การวิเคราะห์กระบวนการปฏิบัติงานของการจัดทำวิทยานิพนธ์ด้วยระบบเขียน วิทยานิพนธ์อิเล็กทรอนิกส์ (e-Thesis) และแนวทางแก้ไขปัญหา

คณาธิศ รตโนภาส

กลุ่มงานพัฒนาระบบสารสนเทศ สำนักเทคโนโลยีสารสนเทศ สถาบันบัณฑิตพัฒนบริหารศาสตร์ จากการที่มีการใช้งานระบบเขียนวิทยานิพนธ์อิเล็กทรอนิกส์มาอย่างต่อเนื่อง และมีผู้ใช้งานเพิ่มขึ้นอยู่ ตลอด ทำให้กระบวนการปฏิบัติงานดั้งเดิมมีการปรับปรุงเรื่อยมาเพื่อแก้ไขและลดความซับซ้อนของการใช้งาน ระบบ การจัดทำเอกสารการวิเคราะห์กระบวนการปฏิบัติงานของการจัดทำวิทยานิพนธ์ด้วยระบบเขียน วิทยานิพนธ์อิเล็กทรอนิกส์ (e-Thesis) และแนวทางแก้ไขปัญหานี้ได้ศึกษาวิเคราะห์ถึงกระบวนการปฏิบัติงาน ฉบับปรับปรุง 2563 ซึ่งเป็นฉบับที่ใช้งานในปัจจุบัน โดยได้นำมาวิเคราะห์ถึงผู้มีส่วนได้ส่วนเสีย กระบวนการ ปฏิบัติงาน และผลลัพธ์ที่ต้องการในแต่ละกิจกรรมย่อยในกระบวนการปฏิบัติงาน การศึกษานี้มีวัตถุประสงค์ เพื่อหาแนวทางในการปรับปรุงแก้ไขปัญหาต่าง ๆ ลดความซับซ้อนของการใช้งานระบบลงได้

ผู้จัดทำหวังเป็นอย่างยิ่งว่าเอกสารฉบับนี้จะเป็นประโยชน์ตามวัตถุประสงค์ และเป็นแนวทางต่อยอด ในการวิเคราะห์กระบวนการปฏิบัติงานส่วนอื่น ๆ ต่อไป หากมีข้อบกพร่องประการใด ผู้จัดทำขออภัยและจะ นำมาเพื่อการปรับปรุงต่อไป

> นายคณาธิศ รตโนภาส นักวิชาการคอมพิวเตอร์ปฏิบัติการ ผู้จัดทำ กันยายน 2563

## สารบัญ

|                                                                  | หน้า |
|------------------------------------------------------------------|------|
| คำนำ                                                             | ข    |
| สารบัญ                                                           | ค    |
| สารบัญตาราง                                                      | ຈ    |
| สารบัญภาพ                                                        | ຊ    |
| บทที่ 1 บทนำ                                                     | 1    |
| 1.1 ความเป็นมาและความสำคัญ                                       | 1    |
| 1.2 วัตถุประสงค์                                                 | 2    |
| 1.3 ขอบเขต                                                       | 2    |
| 1.4 ประโยชน์ที่คาดว่าจะได้รับ                                    | 2    |
| บทที่ 2 ทฤษฎี งานวิเคราะห์/วิจัยที่เกี่ยวข้อง                    | 3    |
| 2.1 การจัดทำวิทยานิพนธ์ของสถาบันบันฑิตพัฒนบริหารศาสตร์           | 3    |
| 2.2 ระบบเขียนวิทยานิพนธ์อิเล็กทรอนิกส์ (e-Thesis)                | 3    |
| 2.2.1 กลุ่มผู้ใช้งานของระบบ e-Thesis                             | 5    |
| 2.2.2 การจัดอบรมและแก้ไขปัญหา                                    | 6    |
| 2.3 กระบวนการปฏิบัติงานในการทำวิทยานิพนธ์ผ่านระบบ e-Thesis       | 6    |
| ~~                                                               | 6    |
| ~                                                                |      |
| 2.3.3 กระบวนการปฏิบัติงาน ปรับปรุงปี 2560                        |      |
| 2.3.4 กระบวนการปฏิบัติงาน ปรับปรุงปี 2561                        |      |
| ~<br>2.3.5 กระบวนการปฏิบัติงาน ปรับปรงปี 2563                    |      |
| 2.4 แนวคิดการพัฒนาปรับปรงอย่างต่อเนื่อง (Continuous Improvement) |      |
| 2.5 แนวคิดของกระบวนการปฏิบัติงาน                                 |      |
| 6W                                                               |      |

| บทที่ 3                                                                      | หลักเกเ | นฑ์วิธีการวิเคราะห์                                           |    |  |
|------------------------------------------------------------------------------|---------|---------------------------------------------------------------|----|--|
| 3.1 SIPOC Model                                                              |         |                                                               |    |  |
| 3.2 กระบวนการปฏิบัติงานในการทำวิทยานิพนธ์ในส่วนที่เกี่ยวข้องกับระบบ e-Thesis |         |                                                               |    |  |
| 3.3 บันทึกการให้บริการคลินิกวิทยานิพนธ์                                      |         |                                                               |    |  |
| บทที่ 4                                                                      | ผลการ์  | วิเคราะห์                                                     |    |  |
| 4.1                                                                          | การวิ   | โเคราะห์กระบวนการจัดทำวิทยานิพนธ์ด้วยระบบ e-Thesis            |    |  |
|                                                                              | 4.1.1   | กระบวนการเตรียมความพร้อมเครื่องคอมพิวเตอร์สำหรับอบรมการใช้งาน | 35 |  |
|                                                                              | 4.1.2   | กระบวนการอบรมนักศึกษา                                         |    |  |
|                                                                              | 4.1.3   | กระบวนการจัดทำ/แก้ไขโครงร่างวิทยานิพนธ์                       |    |  |
|                                                                              | 4.1.4   | กระบวนการคลินิกวิทยานิพนธ์                                    |    |  |
|                                                                              | 4.1.5   | กระบวนการบันทึกรายชื่อคณะกรรมการเข้าระบบ                      | 43 |  |
|                                                                              | 4.1.6   | กระบวนการส่งโครงร่างวิทยานิพนธ์ผ่านระบบ                       |    |  |
|                                                                              | 4.1.7   | กระบวนการพิจารณาผลการสอบ (อาจารย์)                            |    |  |
|                                                                              | 4.1.8   | กระบวนการบันทึกผลการสอบโครงร่าง (เจ้าหน้าที่คณะ)              |    |  |
|                                                                              | 4.1.9   | กระบวนการจัดทำ/แก้ไขวิทยานิพนธ์ฉบับสมบูรณ์                    | 51 |  |
|                                                                              | 4.1.10  | กระบวนการขอแก้ไขข้อมูลวิทยานิพนธ์                             | 54 |  |
|                                                                              | 4.1.11  | กระบวนการแก้ไขหลังสอบป้องกัน                                  | 56 |  |
|                                                                              | 4.1.12  | กระบวนการกรอกข้อมูลเมนู Report Data                           | 58 |  |
|                                                                              | 4.1.13  | กระบวนการส่งวิทยานิพนธ์ฉบับสมบูรณ์ผ่านระบบ                    | 59 |  |
|                                                                              | 4.1.14  | กระบวนการขอแก้ไขวิทยานิพนธ์ฉบับสมบูรณ์ที่ผ่านการอนุมัติแล้ว   | 61 |  |
|                                                                              | 4.1.15  | กระบวนการนำวิทยานิพนธ์ฉบับสมบูรณ์เข้าระบบคลังปัญญา            | 63 |  |
| บทที่ 5                                                                      | สรุปผล  | และข้อเสนอแนะ                                                 | 65 |  |
| 5.1                                                                          | สรุปเ   | มล                                                            | 65 |  |
| 5.2                                                                          | ข้อเส   | เนอแนะ                                                        | 68 |  |
| บรรณา                                                                        | นุกรม   |                                                               | 69 |  |
| ภาคผน                                                                        | วก      |                                                               | 70 |  |

# สารบัญตาราง

|                                                                                        | หน้า               |
|----------------------------------------------------------------------------------------|--------------------|
| ตารางที่ 3.1 ตัวอย่างตารางวิเคราะห์ SIPOC                                              |                    |
| ตารางที่ 3.2 กระบวนการปฏิบัติงานที่เกี่ยวข้องกับระบบ e-Thesis                          |                    |
| ตารางที่ 4.1 วิเคราะห์กระบวนการปัจจุบันในการเตรียมความพร้อมเครื่องคอมพิวเตอร์ <i>ส</i> | ้ำหรับอบรมการ ใช้  |
| งานระบบ e-Thesis                                                                       |                    |
| ตารางที่ 4.2 วิเคราะห์กระบวนการปัจจุบันในการอบรมนักศึกษา                               |                    |
| ตารางที่ 4.3 วิเคราะห์กระบวนการปัจจุบันในการจัดทำ/แก้ไขโครงร่างวิทยานิพนธ์             |                    |
| ตารางที่ 4.4 วิเคราะห์กระบวนการปัจจุบันในการให้บริการคลินิกวิทยานิพนธ์                 |                    |
| ตารางที่ 4.5 วิเคราะห์กระบวนการปัจจุบันในการบันทึกรายชื่อคณะกรรมการเข้าระบบ            |                    |
| ตารางที่ 4.6 วิเคราะห์กระบวนการปัจจุบันในการส่งโครงร่างวิทยานิพนธ์ผ่านระบบ             |                    |
| ตารางที่ 4.7 วิเคราะห์กระบวนการปัจจุบันในการพิจารณาผลการสอบ (อาจารย์)                  |                    |
| ตารางที่ 4.8 วิเคราะห์กระบวนการปัจจุบันในการบันทึกผลการสอบโครงร่าง (เจ้าหน้าที่คย      | ณะ) 49             |
| ตารางที่ 4.9 วิเคราะห์กระบวนการปัจจุบันในการจัดทำ/แก้ไขวิทยานิพนธ์ฉบับสมบูรณ์          | 51                 |
| ตารางที่ 4.10 วิเคราะห์กระบวนการปัจจุบันในการขอแก้ไขข้อมูลวิทยานิพนธ์                  |                    |
| ตารางที่ 4.11 วิเคราะห์กระบวนการปัจจุบันในการแก้ไขหลังสอบป้องกัน                       |                    |
| ตารางที่ 4.12 วิเคราะห์กระบวนการปัจจุบันในการกรอกข้อมูลเมนู Report Data                |                    |
| ตารางที่ 4.13 วิเคราะห์กระบวนการปัจจุบันในการส่งวิทยานิพนธ์ฉบับสมบูรณ์ผ่านระบบ         |                    |
| ตารางที่ 4.14 วิเคราะห์กระบวนการปัจจุบันในการขอแก้ไขวิทยานิพนธ์ฉบับสมบูรณ์ที่ผ่าน      | มการอนุมัติแล้ว 61 |
| ตารางที่ 4.15 วิเคราะห์กระบวนการปัจจุบันในการนำวิทยานิพนธ์ฉบับสมบูรณ์เข้าระบบค         | ลังปัญญา 64        |
| ตารางที่ 5.1 สรุปผลแนวทางการปรับปรุงกระบวนการที่เกี่ยวข้องกับระบบ e-Thesis             | 65                 |

# สารบัญภาพ

|                                                                                            | หน้า        |
|--------------------------------------------------------------------------------------------|-------------|
| ภาพที่ 2.1 แผนภาพแสดงส่วนประกอบของระบบ                                                     | 5           |
| ภาพที่ 2.2 กระบวนการปฏิบัติงานเริ่มแรก                                                     | 7           |
| ภาพที่ 2.3 แผนภาพการปฏิบัติงานของนักศึกษา                                                  |             |
| ภาพที่ 2.4 แผนภาพการปฏิบัติงานของอาจารย์ที่ปรึกษา                                          | 9           |
| ภาพที่ 2.5 แผนภาพการปฏิบัติงานของเจ้าหน้าที่คณะ                                            | 9           |
| ภาพที่ 2.6 แผนภาพกระบวนการปฏิบัติงาน ปรับปรุงปี 2559                                       |             |
| ภาพที่ 2.7 แผนภาพกระบวนการปฏิบัติงาน ปรับปรุงปี 2560                                       | 15          |
| ภาพที่ 2.8 แผนภาพกระบวนการปฏิบัติงาน ปรับปรุงปี 2561                                       |             |
| ภาพที่ 2.9 ขั้นตอนในการสอบโครงร่างในกระบวนการเดิม                                          |             |
| ภาพที่ 2.10 ขั้นตอนสอบโครงร่างที่ปรับปรุงในกระบวนการใหม่                                   | 21          |
| ภาพที่ 2.11 แผนภาพกระบวนการปฏิบัติงาน ปรับปรุงปี 2563                                      | 24          |
| ภาพที่ 2.12 แผนภาพแสดงส่วนประกอบของกระบวนการ                                               |             |
| ภาพที่ 3.1 แบบฟอร์มบันทึกการให้บริการคลินิกวิทยานิพนธ์                                     |             |
| ภาพที่ 4.1 แผนภาพกระบวนการปัจจุบัน (ซ้าย) กับกระบวนการใหม่ที่ป้องกันปัญหาเรื่องตัวอักษร (ข | เวา) 37     |
| ภาพที่ 4.2 แผนภาพกระบวนการปัจจุบันของการอบรมนักศึกษา                                       |             |
| ภาพที่ 4.3 แผนภาพกระบวนการปัจจุบัน (ซ้าย) กับกระบวนการใหม่ที่จะช่วยลดการขอแก้ไขในอนาศ      | คต (ขวา)    |
|                                                                                            |             |
| ภาพที่ 4.4 แผนภาพกระบวนการปัจจุบันของการให้บริการคลินิกวิทยานิพนธ์                         |             |
| ภาพที่ 4.5 แผนภาพกระบวนการปัจจุบันของการบันทึกรายชื่อคณะกรรมการเข้าระบบ                    |             |
| ภาพที่ 4.6 แผนภาพกระบวนการปัจจุบันของการส่งโครงร่างวิทยานิพนธ์ผ่านระบบ (ซ้าย) และแบบป      | ไรับปรุงที่ |
| เพิ่มการตรวจสอบชื่อหัวข้อและรายชื่อคณะกรรมการ (ขวา)                                        |             |
| ภาพที่ 4.7 กระบวนการปัจจุบันที่ให้ทางเลือกอาจารย์ในการตรวจสอบข้อมูล (ซ้าย) และกระบวนก      | เารใหม่ ที่ |
| อาจารย์ควรจะตรวจสอบข้อมูลจริงในระบบ (ขวา)                                                  |             |
| ภาพที่ 4.8 กระบวนการปัจจุบันของการบันทึกผลการสอบโครงร่าง (เจ้าหน้าที่คณะ)                  |             |
| ภาพที่ 4.9 กระบวนการปัจจุบันของการจัดทำ/แก้ไขวิทยานิพนธ์ฉบับสมบูรณ์ (ซ้าย) และกระบวนก      | าารใหม่ที่  |
| แนะนำ (ขวา)                                                                                |             |
| ภาพที่ 4.10 กระบวนการปัจจุบันของการขอแก้ไขข้อมูลวิทยานิพนธ์                                |             |

| ภาพที่ 4.11 กระบวนการปัจจุบันของการแก้ไขหลังสอบป้องกัน                                         | 57   |
|------------------------------------------------------------------------------------------------|------|
| ภาพที่ 4.12 กระบวนการกรอกข้อมูล Report Data แบบปัจจุบัน (ซ้าย) และแบบปรับปรุง (ขวา)            | 59   |
| ภาพที่ 4.13 กระบวนการปัจจุบันของการส่งวิทยานิพนธ์ฉบับสมบูรณ์ผ่านระบบ (ซ้าย) และกระบวนกา        | รที่ |
| แนะนำ (ขวา)                                                                                    | 60   |
| ภาพที่ 4.14 กระบวนการปัจจุบันของการขอแก้ไขวิทยานิพนธ์ฉบับสมบูรณ์ที่ผ่านการอนุมัติแล้ว (ซ้าย) แ | ละ   |
| กระบวนการที่แนะนำ (ขวา)                                                                        | 63   |
| ภาพที่ 4.15 กระบวนการปัจจุบันของการส่งวิทยานิพนธ์เข้าระบบคลังปัญญา                             | 64   |
| ภาพที่ 5.1 แผนภาพแสดงถึงการขออนุมัติแก้ไขในกระบวนการต่าง ๆ                                     | 67   |

#### บทนำ

#### 1.1 ความเป็นมาและความสำคัญ

สำนักเทคโนโลยีสารสนเทศเป็นหน่วยงานกลางหน่วยงานหนึ่งของสถาบันบัณฑิตพัฒนบริหารศาสตร์ มีหน้าที่รับผิดชอบในส่วนงานด้านเทคโนโลยีสารสนเทศให้กับสถาบัน เพื่อสนับสนุนทั้งการเรียนการสอนและ การปฏิบัติงานสำนักงานของสถาบัน เช่น การจัดหาและดูแลระบบสารสนเทศ การให้บริการการเชื่อมต่อ เครือข่ายคอมพิวเตอร์และโครงสร้างพื้นฐานทางด้านเทคโนโลยีสารสนเทศ รวมไปถึงการให้บริการแนะนำ แก้ไขปัญหาเกี่ยวกับเครื่องคอมพิวเตอร์ทั้งของนักศึกษาและของหน่วยงานต่าง ๆ ภายในสถาบัน

เนื่องจากสำนักเทคโนโลยีสารสนเทศมีภารกิจในการจัดหาและดูแลระบบสารสนเทศของสถาบัน จึงมี ระบบสารสนเทศต่าง ๆ ที่ทางสำนักดูแลอยู่ ซึ่งหนึ่งในระบบที่ช่วยสนับสนุนในการเรียนการสอนคือระบบการ เขียนวิทยานิพนธ์อิเล็กทรอนิกส์ (e-Thesis) ระบบนี้ได้ถูกเริ่มพัฒนาขึ้นในปี พ.ศ. 2558 สถาบันได้ดำเนินการ พัฒนาระบบร่วมกับบริษัท แฟคเกอร์ จำกัด ระบบนี้มีการพัฒนาให้ครอบคลุมกระบวนการต่าง ๆ ของการทำ วิทยานิพนธ์ตั้งแต่เริ่มต้น และในบางขั้นตอนจะต้องใช้ความสามารถของโปรแกรมประยุกต์อื่นร่วมด้วย จึงทำ ให้ขั้นตอนการปฏิบัติบางขั้นตอน รวมไปถึงข้อกำหนดบางอย่างจะเปลี่ยนแปลงไปจากการเขียนวิทยานิพนธ์ แบบดั้งเดิม ระบบ e-Thesis ได้เริ่มใช้งานในภาคการศึกษาที่ 2 ปีการศึกษา 2558 โดยได้เริ่มใช้งานในบาง คณะ เพื่อทดสอบและจัดทำแนวปฏิบัติ หลังจากนั้น ในปีการศึกษา 2559 ได้ประกาศบังคับใช้งานทั้งสถาบัน และยังคงใช้งานต่อเนื่องมาจนถึงปัจจุบัน

เนื่องจากระบบ e-Thesis มีผู้เกี่ยวข้องหลายกลุ่ม ครอบคลุมกระบวนการปฏิบัติงานในขั้นตอนต่าง ๆ ที่เกี่ยวข้องกับหลายหน่วยงานในสถาบัน จึงต้องมีการออกแบบแผนภาพกระบวนการปฏิบัติงานขึ้น เพื่อให้ ผู้เกี่ยวข้องกลุ่มต่าง ๆ ได้เข้าใจแนวทางวิธีปฏิบัติที่จะทำให้การเขียนวิทยานิพนธ์ด้วยระบบ e-Thesis เป็นไป ตามขั้นตอนมาตรฐานที่กำหนดไว้ได้ ในเริ่มแรกของการใช้ระบบได้มีการออกแบบกระบวนการปฏิบัติตั้งต้น และนำมาใช้งานก่อน ซึ่งทำให้พบปัญหาต่าง ๆ และมีการปรับปรุงเพื่อลดความยุ่งยากซับซ้อนลง ล่าสุดได้มี การปรับปรุงกระบวนการปฏิบัติงาน ฉบับปรับปรุงปี 2563 ขึ้น ซึ่งงานวิเคราะห์นี้จะนำกระบวนการปฏิบัติงาน ฉบับล่าสุดมาวิเคราะห์เพื่อศึกษาถึงผู้มีส่วนได้ส่วนเสีย ปัจจัยนำเข้าต่าง ๆ และแนวทางการแก้ไขปัญหา เพื่อ พัฒนาการใช้งานระบบ e-Thesis นี้ให้มีประสิทธิภาพมากขึ้น

#### 1.2 วัตถุประสงค์

1) เพื่อวิเคราะห์กระบวนการปฏิบัติงานในการจัดทำวิทยานิพนธ์

ศึกษาถึงวิธีปฏิบัติในแต่ละกระบวนการที่เกี่ยวข้องกับระบบเขียนวิทยานิพนธ์อิเล็กทรอนิกส์ ว่ามี วิธีการปฏิบัติอย่างไร วิเคราะห์สิ่งที่เกี่ยวข้องในแต่ละกระบวนการ ผู้มีส่วนได้ส่วนเสียเป็นใครบ้าง

2) เพื่อนำเสนอแนวทางในการปฏิบัติงานสำหรับผู้เกี่ยวข้อง

ผู้ใช้งานที่เกี่ยวข้องกับระบบจะสามารถใช้งานวิเคราะห์นี้ในการศึกษาและปฏิบัติตามกระบวนการ ปฏิบัติในขั้นตอนต่าง ๆ ได้อย่างมีประสิทธิภาพและเป็นไปในแนวทางเดียวกัน

เพื่อนำเสนอแนวทางในการแก้ไขปัญหาที่เกิดขึ้นในกระบวนการต่าง ๆ ของการจัดทำ
 วิทยานิพนธ์

วิเคราะห์แนวทางในการแก้ไขปัญหาต่าง ๆ เพื่อนำมาปรับใช้ต่อไปในอนาคต เพื่อให้ผู้ใช้งานสามารถ ใช้งานได้อย่างมีประสิทธิภาพมากขึ้น

#### 1.3 ขอบเขต

งานวิเคราะห์นี้ มีขอบเขตเพื่อศึกษาวิเคราะห์กระบวนการปฏิบัติงานของการจัดทำวิทยานิพนธ์ด้วย ระบบเขียนวิทยานิพนธ์อิเล็กทรอนิกส์ (e-Thesis) เฉพาะในส่วนของการปฏิบัติงานในขั้นตอนต่าง ๆ ที่ เกี่ยวข้องกับระบบเขียนวิทยานิพนธ์อิเล็กทรอนิกส์ ตั้งแต่กระบวนการอบรมการใช้งาน จนถึงกระบวนการส่ง เล่มสมบูรณ์เข้าสู่คลังข้อมูลของสถาบัน ซึ่งจะครอบคลุมถึงผู้ใช้งานทั้ง 4 ประเภทของระบบ คือ นักศึกษา อาจารย์ที่ปรึกษา เจ้าหน้าที่ และผู้ดูแลระบบ นอกจากนี้ยังศึกษาถึงแนวทางการแก้ไขปัญหา เพื่อให้ผู้เกี่ยวข้อง กับระบบสามารถปฏิบัติงานได้อย่างสะดวกมากขึ้น และลดความซับซ้อนลงได้

## 1.4 ประโยชน์ที่คาดว่าจะได้รับ

ผลลัพธ์จากการศึกษานี้จะทำให้ได้ทราบถึงรายละเอียดของกระบวนการต่าง ๆ ว่ามีผู้ใดเกี่ยวข้องบ้าง ต้องใช้ทรัพยากรใดบ้างในแต่ละกระบวนการ และสามารถนำเสนอแนวทางปฏิบัติในแต่ละกระบวนการให้ ผู้เกี่ยวข้องนำไปปรับใช้ได้ นอกจากนี้จะนำเสนอแนวทางในการแก้ไขปัญหาในกระบวนการต่าง ๆ ให้มี ประสิทธิภาพมากขึ้นได้ รวมไปถึงการนำแนวทางและข้อเสนอแนะต่าง ๆ ที่ได้จากการศึกษานี้ไปปรับใช้กับ ระบบ i-Thesis ที่จะเกิดขึ้นในอนาคตได้

## บทที่ 2

## ทฤษฎี งานวิเคราะห์/วิจัยที่เกี่ยวข้อง

ในงานวิเคราะห์นี้ ผู้จัดทำซึ่งเป็นผู้ดูแลระบบในเชิงเทคนิคของระบบเขียนวิทยานิพนธ์อิเล็กทรอนิกส์นี้ ได้ศึกษาข้อมูลเพื่อนำมาวิเคราะห์กระบวนการปฏิบัติงานของระบบ e-Thesis โดยมีรายละเอียดการศึกษาตาม หัวข้อ ดังนี้

- 2.1 การจัดทำวิทยานิพนธ์ของสถาบันบันฑิตพัฒนบริหารศาสตร์
- 2.2 ระบบเขียนวิทยานิพนธ์อิเล็กทรอนิกส์ (e-Thesis)
- 2.3 กระบวนการปฏิบัติงานในการทำวิทยานิพนธ์ผ่านระบบ e-Thesis
- 2.4 แนวคิดการพัฒนาปรับปรุงอย่างต่อเนื่อง (Continuous Improvement)
- 2.5 แนวคิดของกระบวนการปฏิบัติงาน

## 2.1 การจัดทำวิทยานิพนธ์ของสถาบันบันฑิตพัฒนบริหารศาสตร์

สถาบันบันฑิตพัฒนบริหารศาสตร์กำหนดให้นักศึกษาระดับปริญญาโทแผน ก ทุกคนจะต้องจัดทำ วิทยานิพนธ์ และนักศึกษาปริญญาเอกทุกคนจะต้องจัดทำสารนิพนธ์ โดยรวมจะเรียกว่า "วิทยานิพนธ์"

การจัดทำวิทยานิพนธ์นั้นจะแบ่งออกเป็น 2 ส่วน คือ ส่วนการทำโครงร่างวิทยานิพนธ์ และการทำเล่ม สมบูรณ์ สำหรับระดับปริญญาโทจะนับหน่วยกิตจำนวน 12 หน่วยกิต แบ่งเป็น การทำโครงร่าง 3 หน่วยกิต และการทำเล่มสมบูรณ์ 9 หน่วยกิต ส่วนระดับปริญญาเอกจะนับหน่วยกิตจำนวน 36 หรือ 48 หน่วยกิต ขึ้นอยู่กับแผนการศึกษา โดยแบ่งเป็นการทำโครงร่าง 6 หน่วยกิต ส่วนหน่วยกิตที่เหลือจะเป็นการทำเล่ม สมบูรณ์

นักศึกษาทุกคนที่ลงทะเบียนวิชาวิทยานิพนธ์ส่วนแรกในภาคการศึกษาที่ 2 ปีการศึกษา 2558 เป็นต้นมา จะต้องจัดทำวิทยานิพนธ์ด้วยระบบเขียนวิทยานิพนธ์อิเล็กทรอนิกส์ (e-Thesis)

## 2.2 ระบบเขียนวิทยานิพนธ์อิเล็กทรอนิกส์ (e-Thesis)

ระบบเขียนวิทยานิพนธ์อิเล็กทรอนิกส์ (e-Thesis) เป็นระบบที่ใช้ในการจัดทำวิทยานิพนธ์ ของ สถาบันบัณฑิตพัฒนบริหารศาสตร์ ระบบนี้จะช่วยในการเขียนวิทยานิพนธ์โดยจะสร้างเทมเพลทวิทยานิพนธ์ และใช้จัดส่งไฟล์วิทยานิพนธ์ไปยังอาจารย์ที่ปรึกษาและเจ้าหน้าที่ที่เกี่ยวข้อง ระบบ e-Thesis ยังมีพื้นที่จัดเก็บ ไฟล์วิทยานิพนธ์ในระบบให้นักศึกษาใช้จัดเก็บไฟล์ไว้ในระบบได้ เพื่อเป็นการสำรองข้อมูลและส่งต่อไปยัง ผู้เกี่ยวข้องในขั้นตอนต่าง ๆ นอกจากนี้ ยังมีการส่งไฟล์วิทยานิพนธ์ที่จัดเก็บในระบบไปตรวจการลักลอก วรรณกรรมด้วยระบบอักขราวิสุทธิ์โดยอัตโนมัติ ระบบนี้ประกอบด้วยส่วนหลัก ๆ 3 ส่วน คือ

 e-Thesis – ทำหน้าที่ในการติดต่อกับฐานข้อมูลกลาง ใช้ในการเก็บข้อมูลเบื้องต้นของ วิทยานิพนธ์ของนักศึกษา รวมถึงข้อมูลต่าง ๆ หลังการสอบป้องกันวิทยานิพนธ์ เช่น การตีพิมพ์ และยังใช้เพื่อ ส่งข้อมูลระหว่างนักศึกษาและอาจารย์ที่ปรึกษา นอกจากนี้ ยังใช้ในการเชื่อมต่อไปยัง Microsoft Word เพื่อ ทำเทมเพลทรูปเล่มวิทยานิพนธ์อีกด้วย ซึ่งส่วน e-Thesis นี้แบ่งเป็น 2 ส่วนย่อย ๆ ดังนี้

> 1.1. Web Portal – ใช้ในการกรอกข้อมูลเบื้องต้นของวิทยานิพนธ์ คือ ชื่อวิทยานิพนธ์ รายชื่ออาจารย์ที่ปรึกษา คณะกรรมการ คณบดี บทคัดย่อ กิตติกรรมประกาศ และประวัติผู้ทำ วิทยานิพนธ์ นอกจากนี้ยังใช้ในการจัดการไฟล์วิทยานิพนธ์ที่มีการจัดเก็บเข้าระบบ รวมไปถึงส่ง ไฟล์ไปยังอาจารย์ที่ปรึกษาเพื่อขอความเห็นชอบอีกด้วย

> Add-in บน Microsoft Word – ทำหน้าที่เชื่อมต่อเพื่อดึงข้อมูลจาก Web Portal มาใช้ งาน และยังใช้ในการจัดเก็บไฟล์วิทยานิพนธ์ขึ้นระบบอีกด้วย Add-in นี้รองรับ Microsoft Word ตั้งแต่เวอร์ชั่น 2010 ขึ้นไป และไม่รองรับ Microsoft Word for Mac

2. Microsoft Word – ในส่วนนี้จะเป็นส่วนหลักของนักศึกษาเนื่องจากจะต้องใช้ในการพิมพ์เนื้อหา วิทยานิพนธ์ ซึ่งในส่วนเนื้อหาวิทยานิพนธ์นี้ นักศึกษาจะต้องเป็นผู้จัดรูปแบบด้วยตัวเองซึ่งต้องมีความเข้าใจใน การใช้เครื่องมือต่าง ๆ บน Microsoft Word เพื่อช่วยในการจัดทำ/จัดรูปแบบเนื้อหาวิทยานิพนธ์ด้วย เช่น การใช้ Style การใช้ Break แบบต่าง ๆ การใส่คำอธิบายภาพ เป็นต้น

 Reference Manager - เป็นเครื่องมือที่ใช้ทำการอ้างอิงต่าง ๆ ในเนื้อหาวิทยานิพนธ์ รวมไปถึง การทำบรรณานุกรม โปรแกรม Reference Manager เช่น EndNote หรือ Zotero เป็นต้น ซึ่งนักศึกษาควร จะต้องจัดทำการอ้างอิงผ่านโปรแกรมต่าง ๆ นี้ไปพร้อมกับการทำส่วนเนื้อหาตั้งแต่ช่วงแรก เนื่องจากโปรแกรม Reference Manager ต่าง ๆ ไม่ใช่เพียงการจัดทำบรรณานุกรมเท่านั้น ยังเป็นการทำการอ้างอิงในเนื้อหา (Citation) อีกด้วย และระบบ e-Thesis ไม่รองรับการทำบรรณานุกรมจากการพิมพ์โดยปกติ นอกจากนี้ โปรแกรมประเภท Reference Manager สามารถเก็บข้อมูลการอ้างอิงต่าง ๆ เพื่อนำไปใช้งานกับงานวิจัย อื่น ๆ ในอนาคตได้อีกด้วย

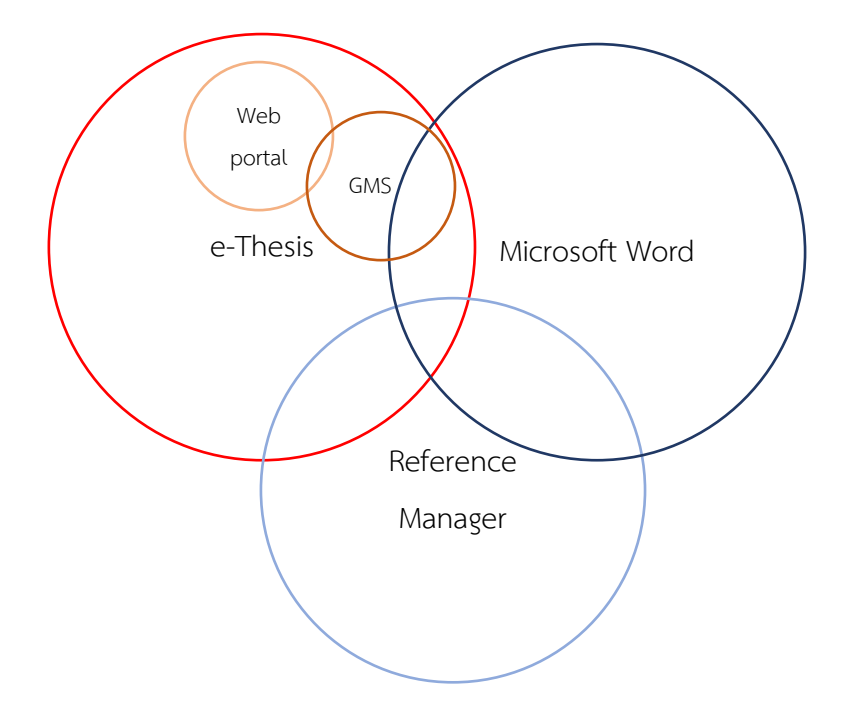

ภาพที่ 2.1 แผนภาพแสดงส่วนประกอบของระบบ

#### 2.2.1 กลุ่มผู้ใช้งานของระบบ e-Thesis

ระบบ e-Thesis สามารถแบ่งกลุ่มผู้ใช้งานระบบได้เป็น 4 กลุ่ม ได้แก่ นักศึกษา อาจารย์ที่ปรึกษา เจ้าหน้าที่ (เจ้าหน้าที่ฝ่ายการศึกษา เจ้าหน้าที่กองบริการการศึกษา และบรรณารักษ์) และผู้ดูแลระบบ

#### 2.2.1.1 นักศึกษา

ผู้ใช้งานกลุ่มนักศึกษานี้ จะเป็นผู้ที่มีความเกี่ยวข้องในระบบ e-Thesis มากที่สุด จะเป็น ผู้ใช้งานหลักในโปรแกรมต่าง ๆ ที่เกี่ยวข้องกับระบบ e-Thesis คือ จะใช้งานส่วน Web Portal ในการกรอก ข้อมูลเล่มวิทยานิพนธ์เบื้องต้น และข้อมูลการเผยแพร่ผลงาน ใช้งานส่วน Microsoft Word ในการเขียน เนื้อหา จัดรูปแบบวิทยานิพนธ์ และจะต้องทำการอ้างอิงวรรณกรรมโดยใช้ Reference Manager อีกด้วย

#### 2.2.1.2 อาจารย์ที่ปรึกษา

บทบาทของอาจารย์ที่ปรึกษาคือการพิจารณาอนุมัติเห็นชอบหรือไม่เห็นชอบกับกิจกรรมต่าง ๆ ที่นักศึกษาร้องขอ จะมีกิจกรรมหลักอยู่ 4 แบบ คือ การอนุมัติโครงร่างวิทยานิพนธ์ การอนุมัติวิทยานิพนธ์ ฉบับสมบูรณ์ การอนุมัติให้แก้ไขโครงร่างวิทยานิพนธ์ และการอนุมัติให้แก้ไขวิทยานิพนธ์ฉบับสมบูรณ์

ระบบ e-Thesis ถูกออกแบบมาให้อาจารย์ใช้งานระบบผ่านอีเมลเท่านั้น ไม่ต้องมีการ ล็อกอินเข้าระบบโดยตรง เพื่ออำนวยความสะดวกในการเข้าใช้งาน ระบบจะส่งคำร้องขอต่าง ๆ ไปยังอีเมล ของสถาบัน (@nida.ac.th) และอีเมลสำรองที่อาจารย์ให้ไว้กับทางสถาบัน (Optional Email) เท่านั้น

#### 2.2.1.3 เจ้าหน้าที่

สำหรับผู้ใช้งานกลุ่มนี้จะแบ่งเป็น 3 กลุ่มย่อย คือ เจ้าหน้าที่ฝ่ายการศึกษา เจ้าหน้าที่กอง บริการการศึกษา และบรรณารักษ์ เจ้าหน้าที่ฝ่ายการศึกษา – จะเป็นผู้ประสานงานกับนักศึกษา เจ้าหน้าที่การศึกษานี้จะใช้งาน ระบบผ่านอีเมลเป็นหลักคล้ายกับอาจารย์ที่ปรึกษา โดยจะมี 2 กิจกรรมหลักคือ พิจารณาอนุมัติโครงร่าง วิทยานิพนธ์ต่อจากอาจารย์ที่ปรึกษา และพิจารณาให้แก้ไขวิทยานิพนธ์ฉบับสมบูรณ์ต่อจากอาจาร์ที่ปรึกษา ซึ่ง เมื่ออาจารย์ที่ปรึกษาเห็นซอบผ่านระบบ ระบบจะส่งอีเมลให้เจ้าหน้าที่ฝ่ายการศึกษาโดยอัตโนมัติ นอกจากนี้ เจ้าหน้าที่ฝ่ายการศึกษายังสามารถล็อกอินที่ Web Portal ของระบบเพื่อดูข้อมูลต่าง ๆ ได้

เจ้าหน้าที่กองบริการการศึกษา – จะใช้งานในส่วน Web Portal เพื่อเพิ่มรายชื่อประธาน หรือกรรมการสอบจากภายนอกสถาบันฯ เข้าสู่ฐานข้อมูลของระบบ

บรรณารักษ์ – จะเป็นผู้นำเข้าวิทยานิพนธ์ฉบับสมบูรณ์ไปยังระบบคลังปัญญาของสถาบัน (NIDA IR) โดยใช้งานผ่านทาง Web Portal

2.2.1.4 ผู้ดูแลระบบ

ผู้ดูแลระบบจะทำหน้าที่เบื้องหลังของการทำงานระบบ เช่น ดึงข้อมูลจากฐานข้อมูลหลัก แก้ไขปัญหาต่าง ๆ ของระบบ เพิ่มรายชื่อวารสารต่าง ๆ เป็นต้น โดยจะใช้งานผ่าน Web Portal และการแก้ไข ฐานข้อมูลโดยตรง

### 2.2.2 การจัดอบรมและแก้ไขปัญหา

ในส่วนของการอบรมการใช้งานระบบ e-Thesis จะจัดขึ้นปีละ 2 ครั้ง ในช่วงต้นภาคการศึกษาที่ 1 และ 2 ซึ่งกำหนดการที่แน่นอนจะแจ้งให้นักศึกษาทราบล่วงหน้าในแต่ละรอบ สำหรับผู้ที่ใช้งานแล้วและ ประสบปัญหา สามารถเข้ารับบริการได้ที่คลินิกวิทยานิพนธ์ได้ที่สำนักบรรณสารการพัฒนาตามวัน-เวลาที่ กำหนด นอกจากนี้นักศึกษาที่ต้องการอบรมเพิ่มเติม สามารถรวมกลุ่มกันแล้วให้ทางคณะนัดหมายเพื่อให้ สำนักเทคโนโลยีสารสนเทศจัดอบรมได้ และนักศึกษายังสามารถศึกษาวิธีการใช้งานระบบเบื้องต้นได้จากคู่มือ และไฟล์ต่าง ๆ ที่ช่วยอำนวยความสะดวกในการใช้งานระบบได้ที่ itc.nida.ac.th/ethesis

## 2.3 กระบวนการปฏิบัติงานในการทำวิทยานิพนธ์ผ่านระบบ e-Thesis

ระบบ e-Thesis ได้มีการประกาศให้ใช้งานตั้งแต่ภาคการศึกษาที่ 2 ปีการศึกษา 2558 เป็นต้นมา จนถึงปัจจุบัน และได้มีการปรับปรุงกระบวนการปฏิบัติงานเพื่อแก้ไขปัญหาต่าง ๆ ที่พบหลังจากที่ใช้งาน ดังนี้

## 2.3.1 กระบวนการปฏิบัติเริ่มแรก

กระบวนการปฏิบัติในช่วงแรกนี้จะใช้ตามที่คณะกรรมการและบริษัทร่วมมือกันออกแบบขึ้น โดยให้ ทดสอบใช้งานที่บางคณะก่อน

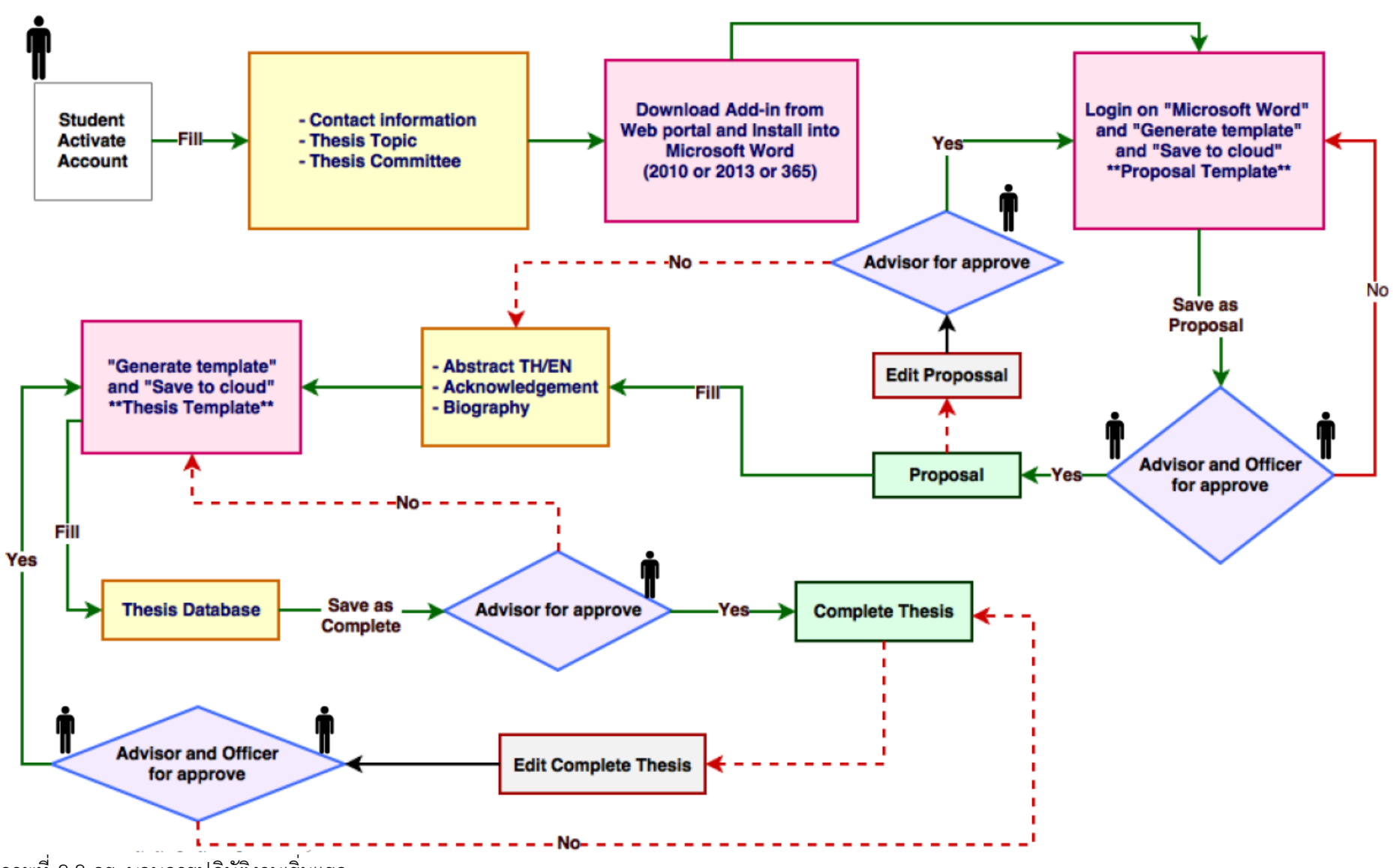

ภาพที่ 2.2 กระบวนการปฏิบัติงานเริ่มแรก

จากภาพที่ 2.2 จะเป็นกระบวนการปฏิบัติงานที่เกี่ยวข้องเฉพาะในส่วนของระบบ e-Thesis เท่านั้น กลุ่มผู้ใช้งานที่เกี่ยวข้องจะประกอบไปด้วย นักศึกษา อาจารย์ที่ปรึกษา และเจ้าหน้าที่คณะ นอกจากแผนภาพ การปฏิบัติในภาพรวมนี้ ยังมีแผนภาพการปฏิบัติงานในส่วนของนักศึกษา อาจารย์ที่ปรึกษา และเจ้าหน้าที่ คณะ ดังภาพที่ 2.3 2.4 และ 2.5 ตามลำดับ

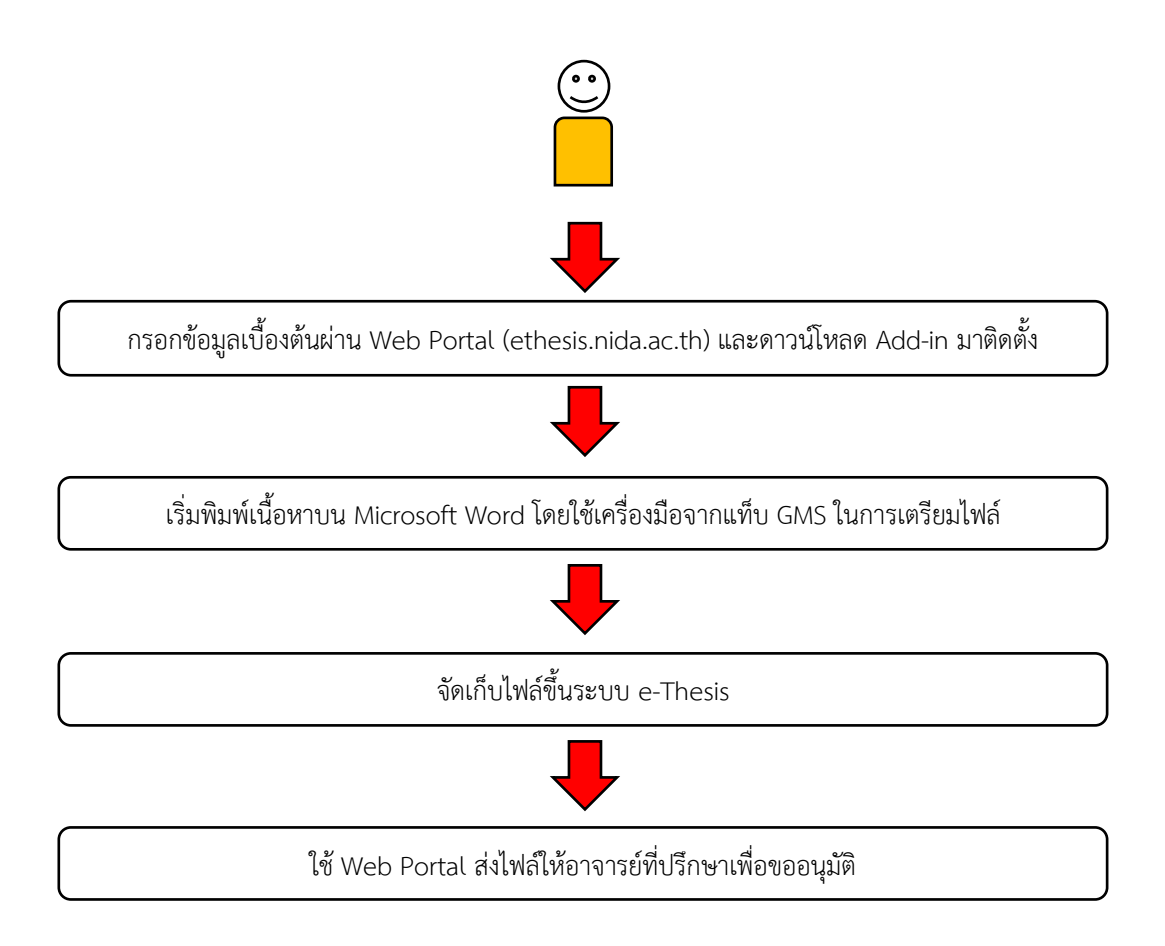

ภาพที่ 2.3 แผนภาพการปฏิบัติงานของนักศึกษา

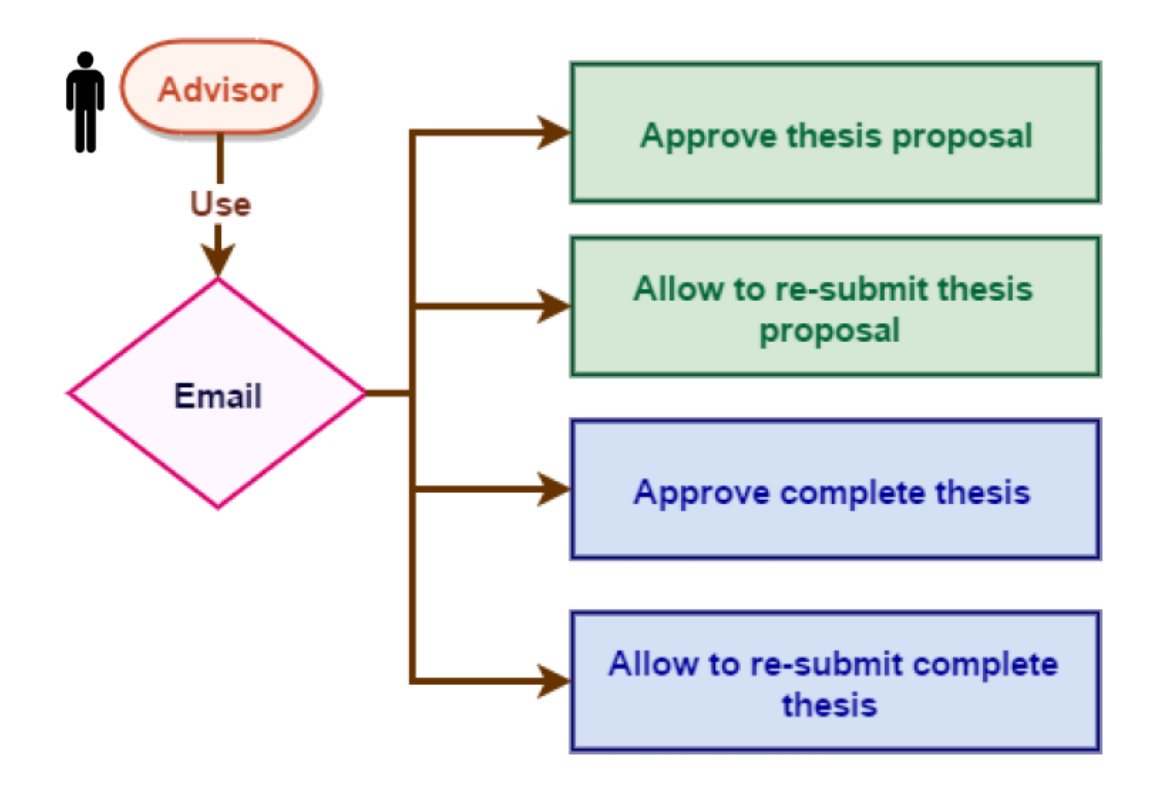

ภาพที่ 2.4 แผนภาพการปฏิบัติงานของอาจารย์ที่ปรึกษา

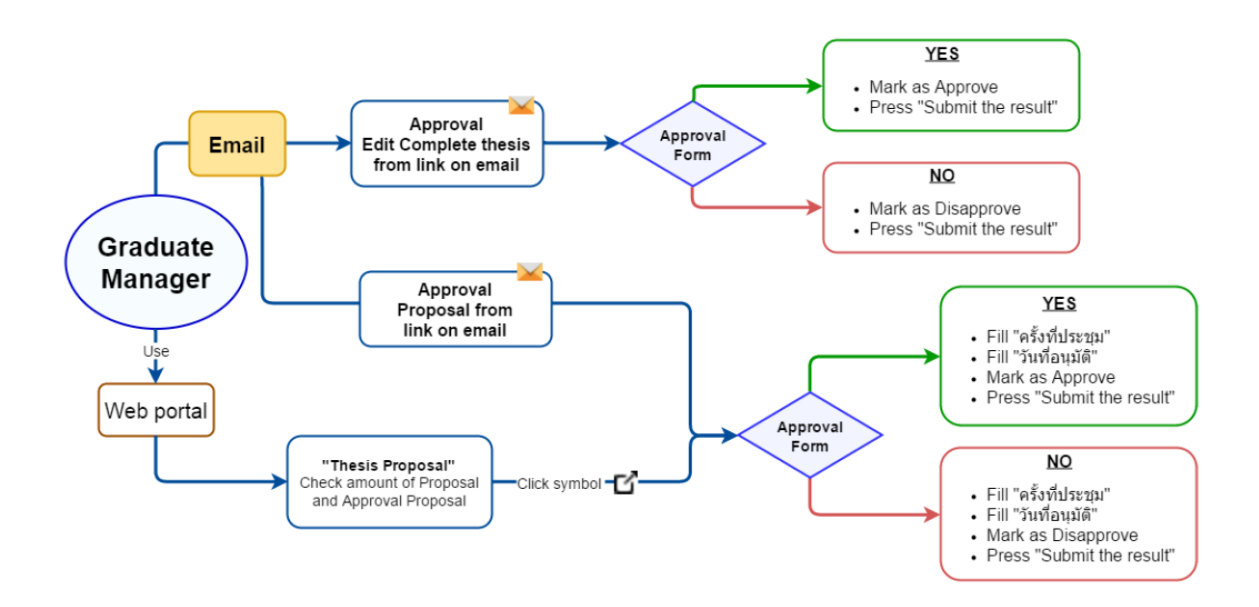

ภาพที่ 2.5 แผนภาพการปฏิบัติงานของเจ้าหน้าที่คณะ

จากแผนภาพที่ 2.3 – 2.5 นี้ กระบวนการปฏิบัติงานที่ออกแบบขึ้นจะมุ่งเน้นไปที่การมีปฏิสัมพันธ์ ผ่านระบบทั้งหมด เช่น นักศึกษาและอาจารย์ที่ปรึกษาส่งไฟล์แก้ไขงานกันผ่านการโต้ตอบของระบบ e-Thesis ซึ่งเป็นกระบวนการที่ทางผู้พัฒนาระบบออกแบบไว้

## 2.3.2 การปรับปรุงกระบวนการปฏิบัติงานครั้งแรก

การปรับปรุงกระบวนการปฏิบัติงานครั้งแรก เกิดขึ้นหลังจากที่ทุกคณะได้ใช้งานระบบแล้วในช่วง ปี 2559 แผนภาพกระบวนการที่จัดทำขึ้นนี้จะเป็นการนำกระบวนการเริ่มต้นมาปรับและเพิ่มคำอธิบายให้ สามารถเข้าใจได้ง่ายขึ้นและเหมาะสมกับบริบทของสถาบัน

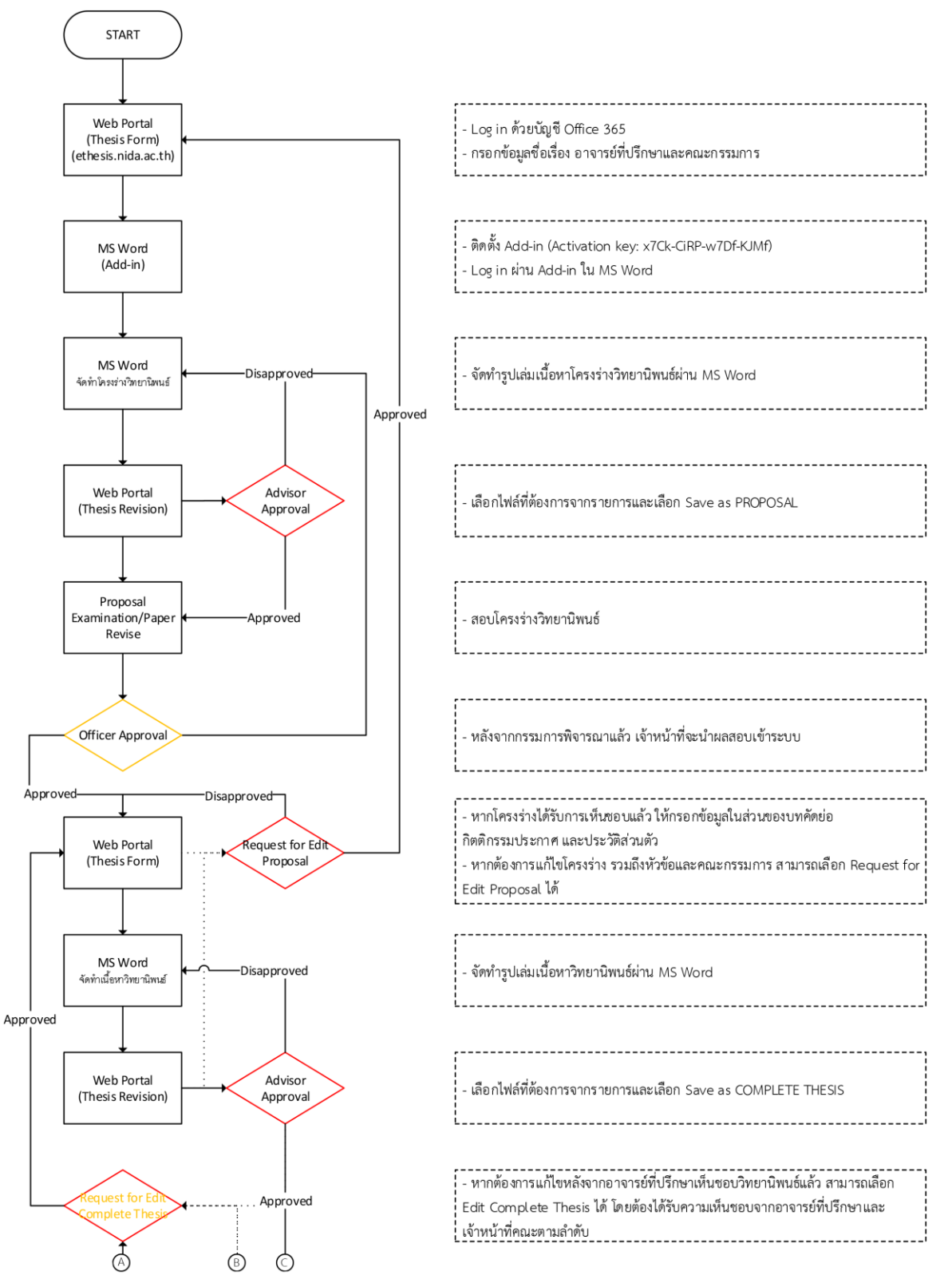

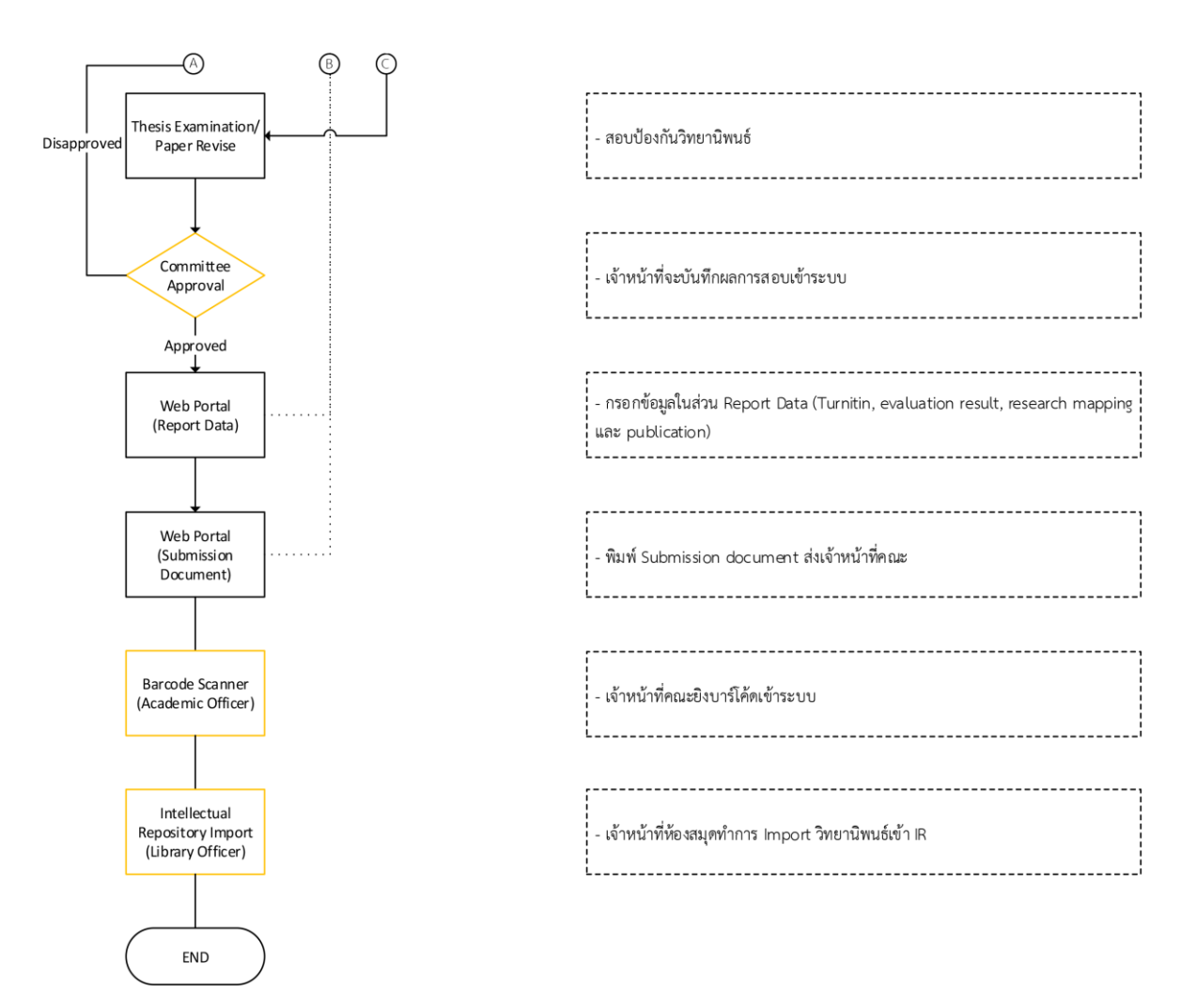

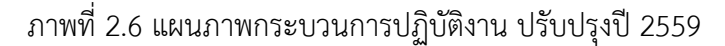

จากภาพที่ 2.6 แสดงถึงขั้นตอนการจัดทำวิทยานิพนธ์โดยผ่านระบบทั้งหมดตามที่ระบบ e-Thesis ถูกออกแบบมา และมีการปรับเล็กน้อย โดยขั้นตอนจะเริ่มจากการเข้าเว็บไซต์ e-Thesis เพื่อดาวน์โหลด e-Thesis Add-in และล็อกอินเข้าระบบด้วยบัญชี Office365 ของนักศึกษา จากนั้นจะเป็นการติดตั้ง Add-in ที่ดาวน์โหลดมา กระบวนการต่อไปคือการเริ่มใช้งานจัดทำรูปเล่มในส่วนโครงร่างวิทยานิพนธ์ เขียนเนื้อหาบน Microsoft Word และอัพโหลดเข้าระบบ เมื่อเสร็จกระบวนการจัดทำโครงร่างวิทยานิพนธ์ เขียนเนื้อหาบน ให้อาจารย์ที่ปรึกษาอนุมัติก่อน จึงจะสามารถสอบโครงร่างวิทยานิพนธ์ได้ หลังจากสอบเรียบร้อยและกรรมการ เห็นชอบ ให้เจ้าหน้าที่คณะทำการอนุมัติผลสอบโครงร่างนั้น สถานะของนักศึกษาจะถูกเปลี่ยนจากการทำ โครงร่างเป็นการทำวิทยานิพนธ์ฉบับสมบูรณ์ ในกระบวนการนี้จะให้นักศึกษากรอกข้อมูลบทคัดย่อ กิตติกรรมประกาศ และประวัติผู้เขียน นอกจากนี้หากต้องมีการเปลี่ยนชื่อหัวข้อหรือรายชื่อคณะกรรมการ จะต้องส่งคำร้องขอแก้ไขโครงร่าง (Request for Edit Proposal) ในกระบวนการนี้ นักศึกษายังคงสามารถทำ เนื้อหาและจัดรูปเล่มบน Microsoft Word ได้ เมื่อเรียบร้อยแล้วให้อัพโหลดไฟล์เข้าระบบและส่งให้อาจารย์ ที่ปรึกษา หากอาจารย์ที่ปรึกษาเห็นชอบ นักศึกษาจะสามารถสอบป้องกันวิทยานิพนธ์ได้ แต่หลังจากอาจารย์ ที่ปรึกษาอนุมัติเห็นชอบแล้ว หากนักศึกษาต้องการแก้ไขเล่ม จะต้องส่งคำร้องขอแก้ไข โดยจะต้องได้รับการ อนุมัติจากทั้งอาจารย์ที่ปรึกษาและเจ้าหน้าที่คณะตามลำดับ เมื่อนักศึกษาสอบป้องกันผ่านเจ้าหน้าที่จะบันทึก ผลการสอบเข้าระบบ จากนั้นนักศึกษาจะต้องกรอกข้อมูลการลักลอกวรรณกรรม การจัดกลุ่มงานวิจัย และ การเผยแพร่ผลงาน เมื่อเรียบร้อยแล้ว ระบบจะสร้างเอกสารที่เรียกว่า Submission Document ให้นักศึกษา ใช้เพื่อยื่นประกอบการจบการศึกษา เมื่อเจ้าหน้าที่คณะได้รับเอกสารจะสแกนบาร์โค้ดเพื่อให้วิทยานิพนธ์ฉบับ นั้นพร้อมที่จะนำเข้าสำนักบรรณสารการพัฒนา (ห้องสมุด) ต่อไป จากนั้น เจ้าหน้าที่สำนักบรรณสารการ พัฒนาจะทำการดึงข้อมูลวิทยานิพนธ์เล่มนั้นเข้าระบบคลังข้อมูล เป็นการจบกระบวนการทำวิทยานิพนธ์ผ่าน ระบบ e-Thesis

จากกระบวนการต่าง ๆ ที่กล่าวมานั้น มีขั้นตอนที่ปรับจากเริ่มแรกคือในส่วนการส่งเล่มวิทยานิพนธ์ ฉบับสมบูรณ์ จะกำหนดผู้รับผิดชอบในการรับเล่มวิทยานิพนธ์ด้วยการสแกนบาร์โค้ด โดยให้คณะรับผิดชอบ ส่วนนี้ หลังจากที่รับเล่มแล้ว เล่มวิทยานิพนธ์จะพร้อมที่จะถูกส่งไปยังระบบคลังข้อมูลของสำนักบรรณสารการ พัฒนา และสำนักจะเป็นผู้ดึงข้อมูลไปและคัดแยกหมวดหมู่เข้าคลังข้อมูลต่อไป

#### 2.3.3 กระบวนการปฏิบัติงาน ปรับปรุงปี 2560

การปรับปรุงในปี 2560 มีการปรับให้เหมาะกับการปฏิบัติงานจริงมากขึ้น เป็นการผสมผสานระหว่าง กระบวนการที่ใช้ระบบและกระบวนการดั้งเดิม และมีการเปลี่ยนแปลงแผนภาพให้แสดงถึงผู้เกี่ยวข้องกับการ เขียนวิทยานิพนธ์ด้วยระบบ e-Thesis ทั้งผู้เกี่ยวข้องทางตรงและทางอ้อม แต่โดยภาพรวมของการปรับปรุง ครั้งนี้จะยังคงอิงกระบวนการการทำงานของระบบที่ถูกออกแบบไว้ เพิ่มเติมกิจกรรมดั้งเดิมเข้ามาเสริมให้ ผู้เกี่ยวข้องเห็นภาพรวมมากขึ้น การปรับปรุงครั้งนี้มีการปรับปรุงหลัก ๆ อยู่ 2 ส่วน คือ

มีการจัดอบรมการใช้งานเบื้องต้นให้กับนักศึกษาที่ลงทะเบียนวิชาวิทยานิพนธ์ส่วนแรก เนื่องจากก่อน หน้านี้ นักศึกษาจะไม่ทราบว่าระบบ e-Thesis มีหลักการทำงานอย่างไร จึงไม่ได้ใช้งานระบบตั้งแต่แรก เมื่อ นักศึกษาจะนำข้อมูลเข้าระบบในภายหลัง จึงจะต้องจัดรูปแบบใหม่อีกครั้ง เกิดความซ้ำซ้อนในการทำงาน ใน การอบรมวิธีใช้งานนี้จะครอบคลุมไปถึงการใช้เครื่องมือของ Microsoft Word ในการจัดรูปแบบด้วย จึงทำให้ นักศึกษาสามารถจัดรูปแบบได้อย่างถูกต้องมากขึ้น และยังมีการอบรมส่วนที่ 2 เพื่อให้นักศึกษาที่อยู่ในขั้นตอน ทำเล่มสมบูรณ์ได้ทราบถึงขั้นตอนต่อไปว่าจะต้องทำอะไร กรอกข้อมูลหลังสอบป้องกันได้ และเตรียมเอกสาร ยื่นจบการศึกษา

อีกส่วนคือการนำเล่มวิทยานิพนธ์เข้าคลังข้อมูล โดยเริ่มแรกกิจกรรมนี้ถูกออกแบบมาให้หน่วยงาน กลางที่ดูแลรูปเล่มวิทยานิพนธ์และระบบคลังข้อมูลเป็นผู้นำเข้า เช่น บัณฑิตวิทยาลัย แต่เนื่องจากโครงสร้าง ของสถาบันมีการแยกหน้าที่ของบัณฑิตวิทยาลัยออกเป็น คณะ กองบริการการศึกษา และสำนักบรรณสารการ พัฒนา ในช่วงแรกได้กำหนดให้แต่ละคณะเป็นผู้รับผิดชอบ แต่พบปัญหาว่าคณะไม่ใช่ปลายทางของการส่งเล่ม วิทยานิพนธ์ จึงนำเข้าที่ประชุมและสรุปออกมาให้สำนักบรรณสารการพัฒนาเป็นผู้สแกนบาร์โค้ดรับเล่มและ นำเข้าเล่มวิทยานิพนธ์สู่คลังข้อมูล

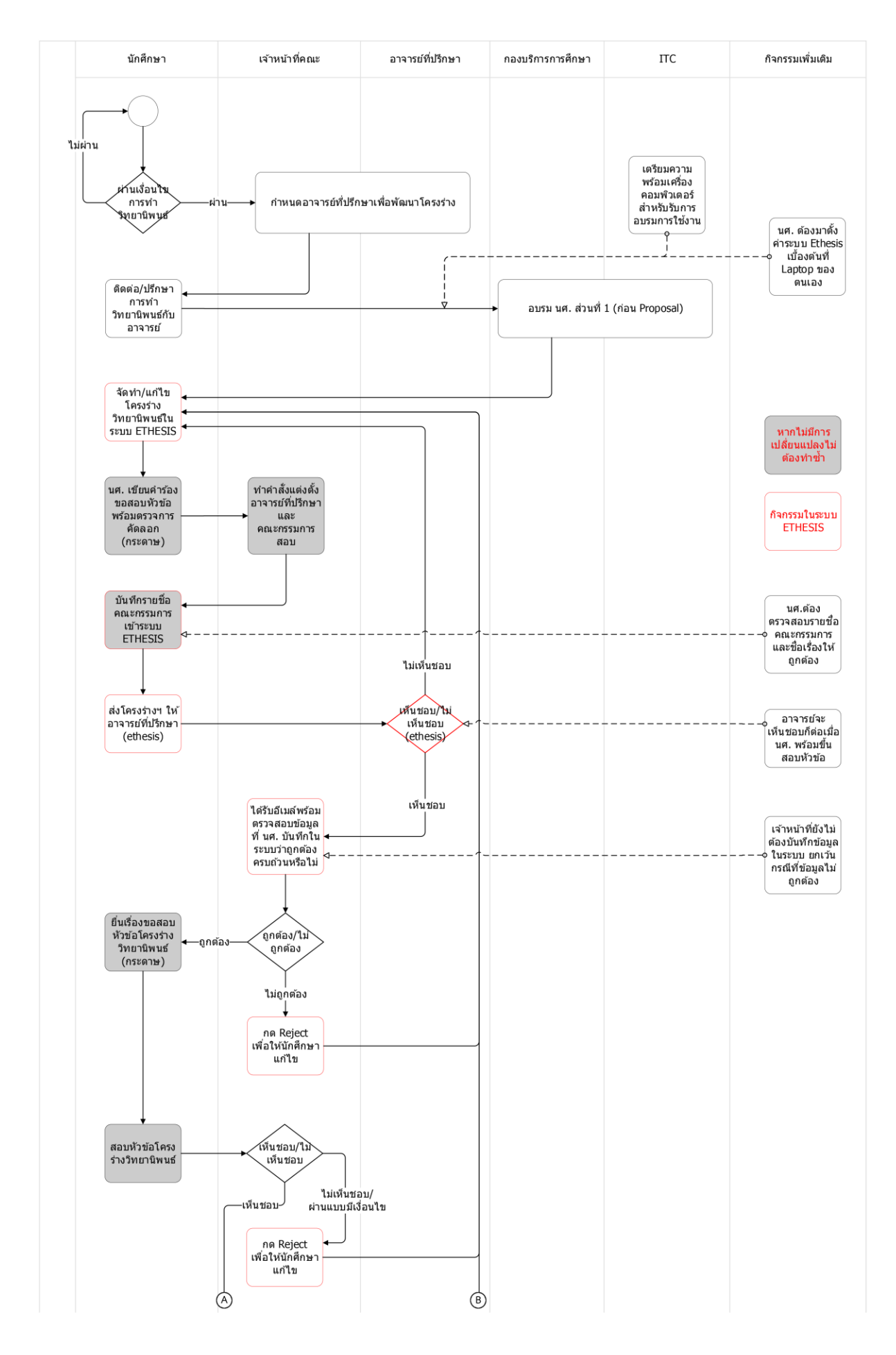

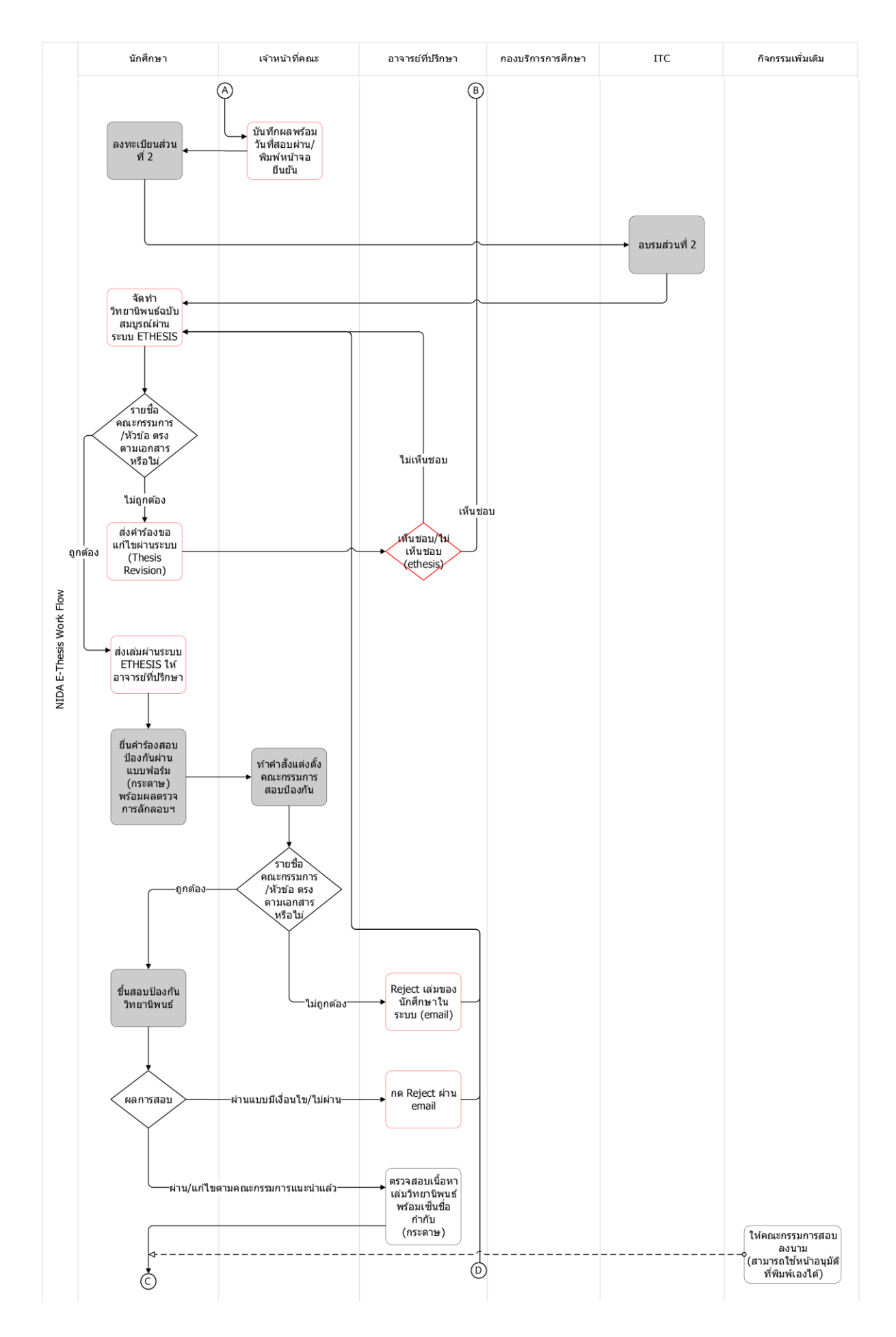

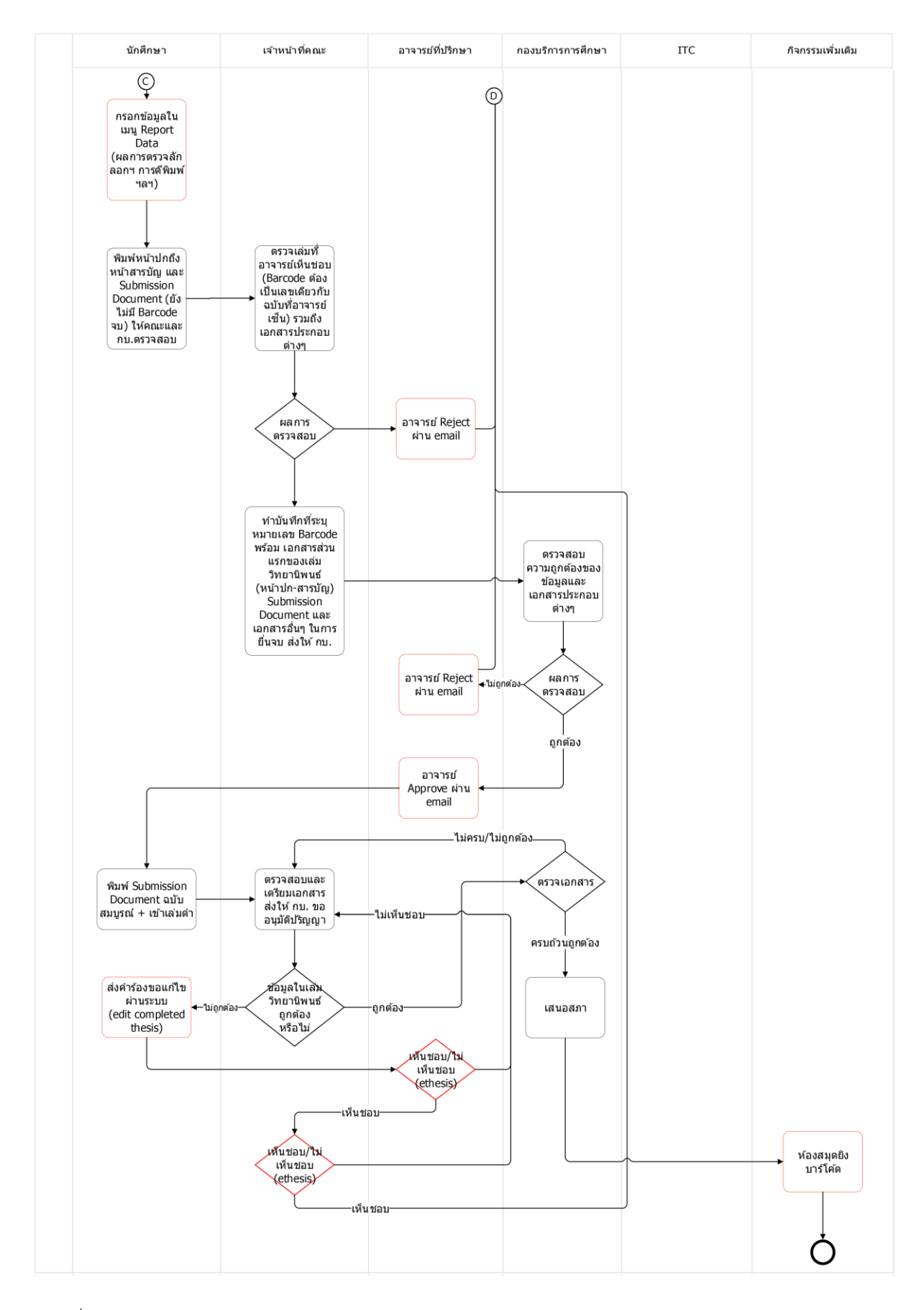

ภาพที่ 2.7 แผนภาพกระบวนการปฏิบัติงาน ปรับปรุงปี 2560

#### 2.3.4 กระบวนการปฏิบัติงาน ปรับปรุงปี 2561

การปรับปรุงในปี 2561 กระบวนการหลักจากการปรับปรุงครั้งก่อนยังคงปฏิบัติเหมือนเดิม แต่ เนื่องจากมีนักศึกษาเข้าใช้งานเพิ่มขึ้นเป็นอย่างมาก ทำให้มีนักศึกษาที่ใช้งานแล้วติดปัญหาต้องการเข้ามา ปรึกษาเป็นจำนวนมาก ในช่วงแรกจะไม่ได้กำหนดเวลาให้คำปรึกษา จึงมีนักศึกษามาขอรับบริการในทุก ช่วงเวลา ทำให้เจ้าหน้าที่ที่ดูแลระบบ e-Thesis ไม่สามารถปฏิบัติงานดูแลระบบอื่น ๆ ได้ จึงมีการจัดเวลาให้ คำปรึกษาการใช้งานและให้คำปรึกษาการใช้งานระบบ e-Thesis ขึ้น เพื่อจัดระเบียบการเข้าปรึกษาของ นักศึกษา และให้เจ้าหน้าที่ที่ดูแลระบบ e-Thesis สามารถแบ่งเวลาดูแลระบบอื่น ๆ ได้ด้วย โดยการให้ คำปรึกษาณี้เป็นความร่วมมือระหว่างสำนักบรรณสารการพัฒนาและสำนักเทคโนโลยีสารสนเทศ ซึ่งใช้ชื่อว่า "คลินิกวิทยานิพนธ์" ตามที่สำนักบรรณสารมีการให้บริการปรึกษาเกี่ยวกับการทำวิทยานิพนธ์อยู่ก่อนแล้ว ตั้งแต่ยังไม่มีระบบ e-Thesis

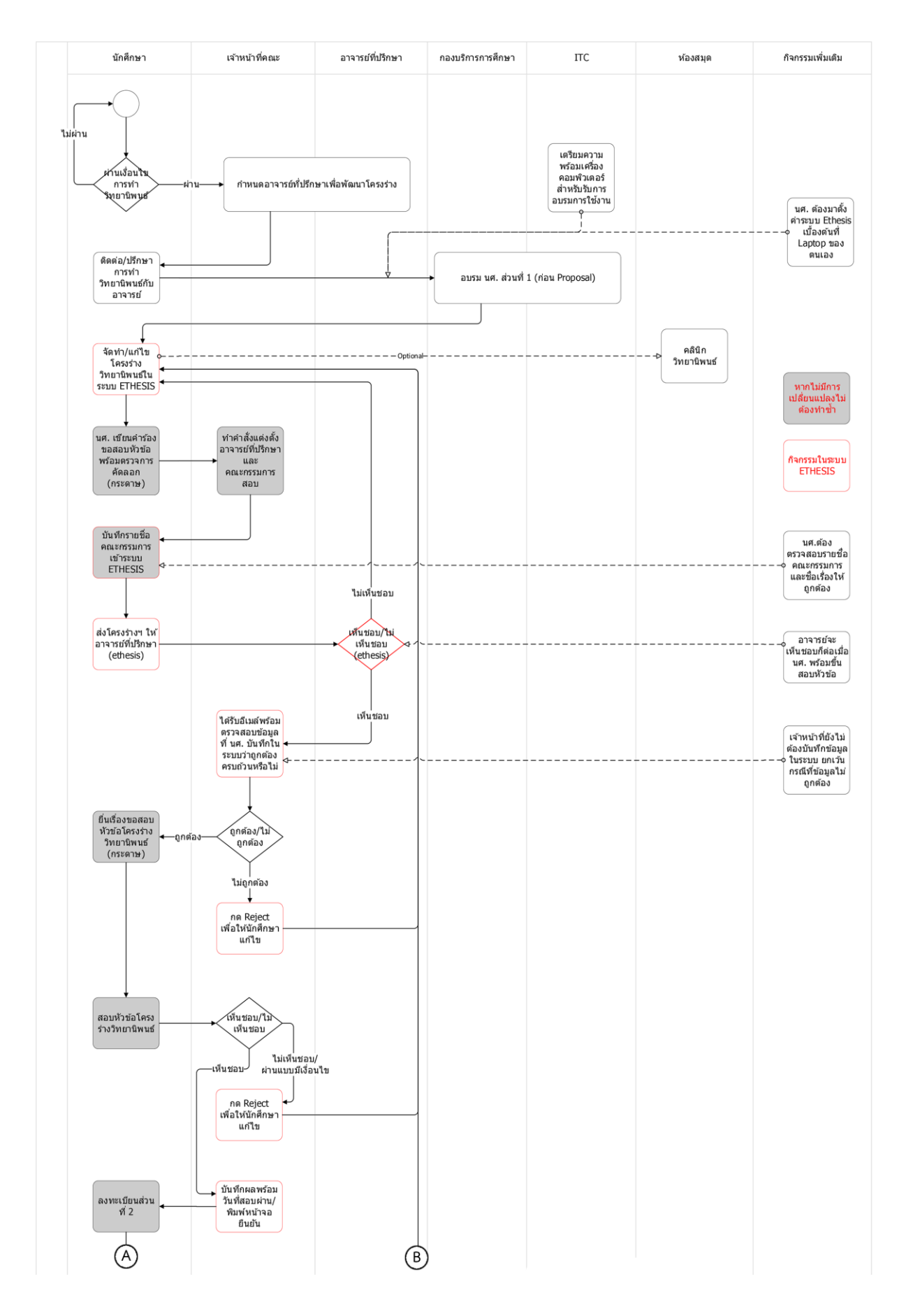

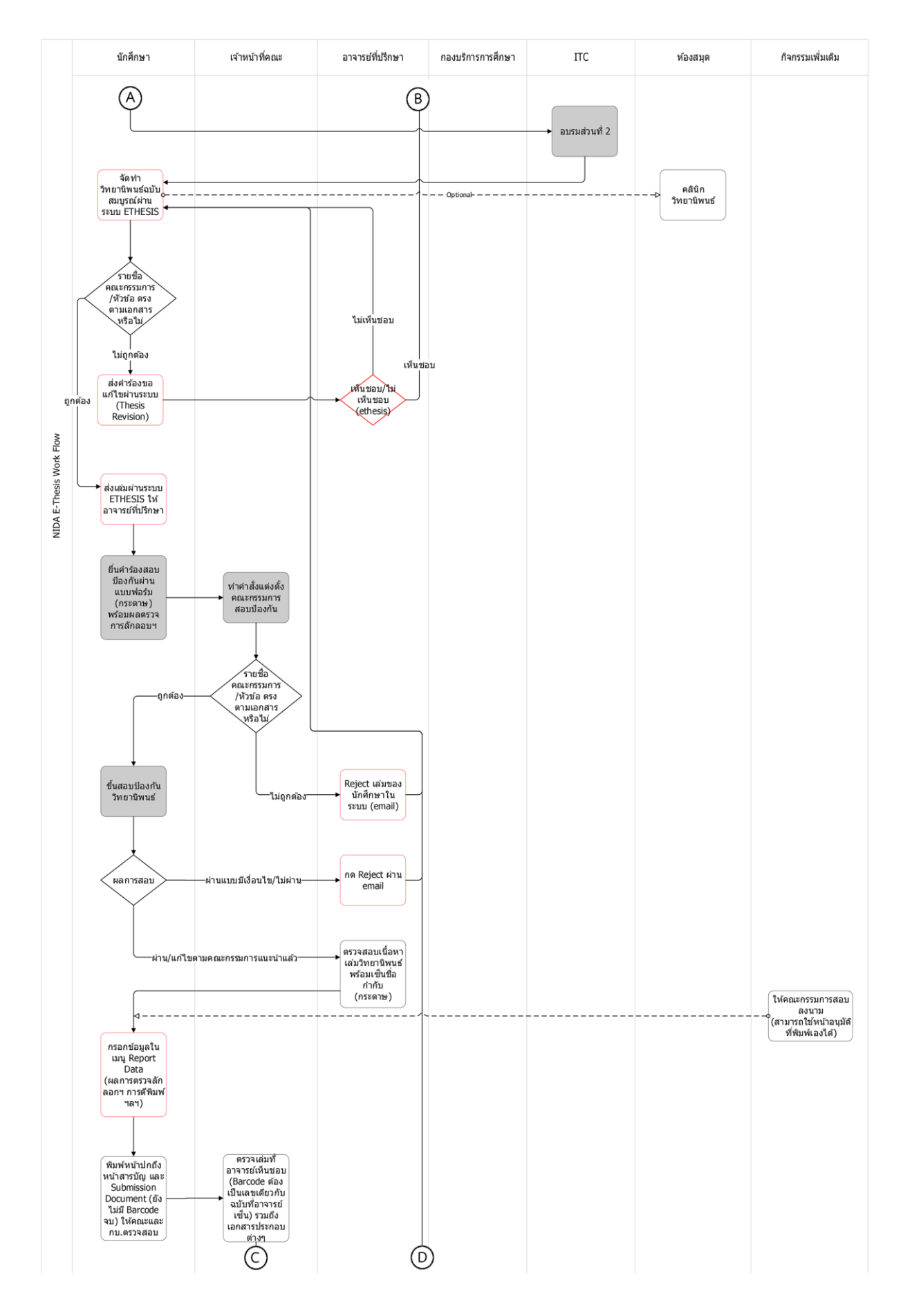

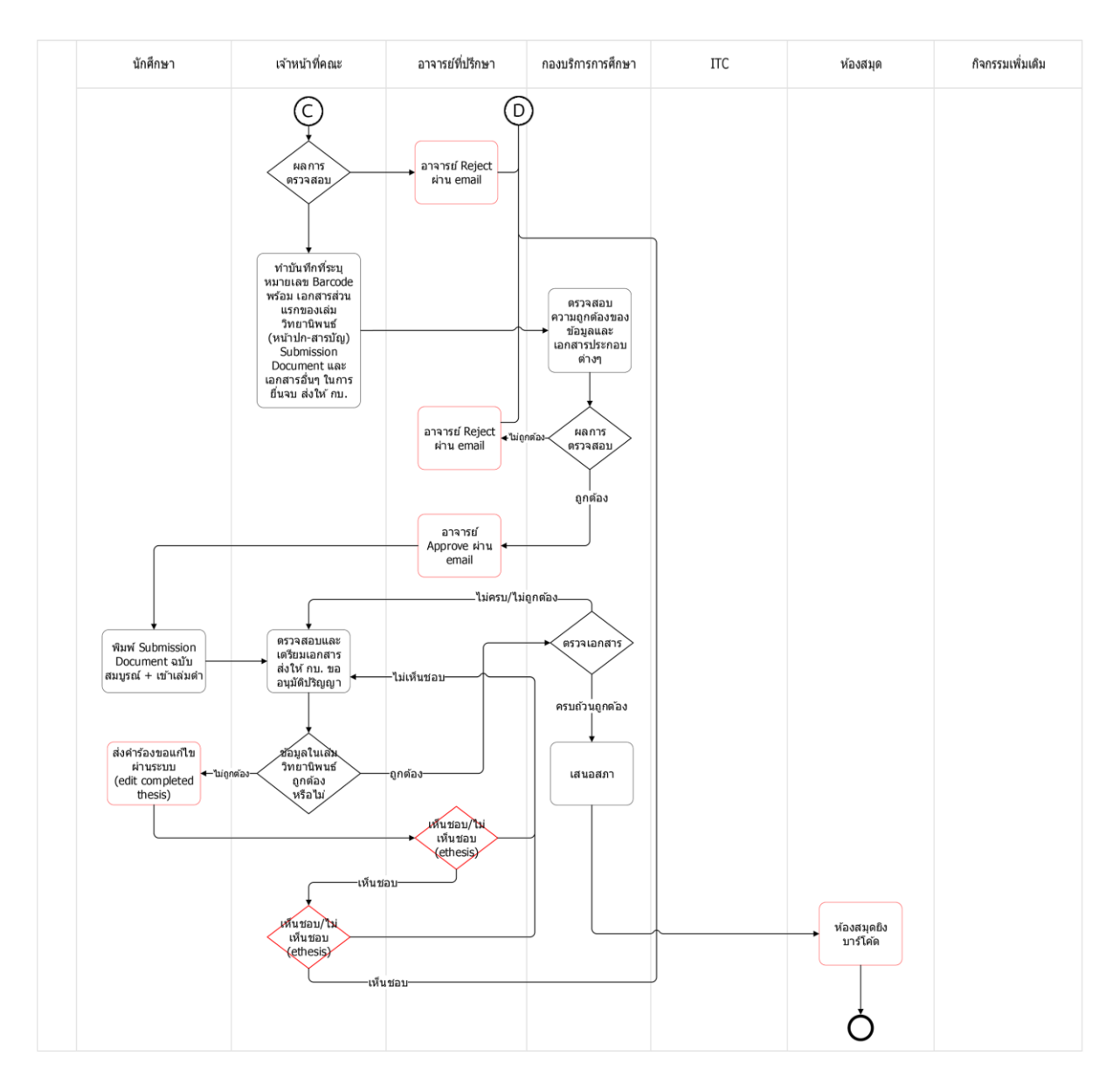

ภาพที่ 2.8 แผนภาพกระบวนการปฏิบัติงาน ปรับปรุงปี 2561

## 2.3.5 กระบวนการปฏิบัติงาน ปรับปรุงปี 2563

การปรับปรุงปี 2563 นี้เป็นกระบวนการปฏิบัติงานที่ใช้อยู่ในปัจจุบัน การเปลี่ยนแปลงนี้เกิดขึ้น เนื่องจากพบว่าในการใช้งานตามที่ระบบออกแบบไว้ เมื่อต้องการแก้ไขข้อมูลต่าง ๆ จะทำให้เกิดการขออนุมัติ เป็นจำนวนมาก และมีกระบวนการที่ซ้ำซ้อน ดังนั้นจึงทบทวนกระบวนการเพื่อปรับลดจำนวนการขออนุมัติลง จึงมีการปรับปรุงกระบวนการใหม่ จากการทบทวนพบว่า ระบบถูกออกแบบให้สามารถแก้ไขชื่อหัวข้อและ คณะกรรมการได้ในขั้นตอนการทำโครงร่างเท่านั้น ซึ่งระบบจะไม่อนุญาตให้แก้ไขชื่อหัวข้อและคณะกรรมการ ทันทีหลังจากที่นักศึกษากดปุ่มส่งโครงร่างให้อาจารย์ หากนักศึกษาได้รับการอนุมัติโครงร่างแล้วจะต้องขอ อนุมัติแก้ไขจากอาจารย์ก่อน ระบบจะปรับให้นักศึกษากลับมาในขั้นตอนการทำโครงร่างอีกครั้ง ในกระบวนการเดิม จะให้นักศึกษาส่งโครงร่างให้อาจารย์และให้อาจารย์อนุมัติก่อน นักศึกษาจึงจะมี สิทธิขึ้นสอบโครงร่างได้ หลังจากสอบเสร็จ หากต้องมีการแก้ไขจะให้เจ้าหน้าที่เป็นผู้ปฏิเสธการอนุมัติ ซึ่งที่ผ่าน มานักศึกษาทุกคนจะต้องมีการปรับแก้ ทำให้กระบวนการเป็นดังภาพที่ 2.9

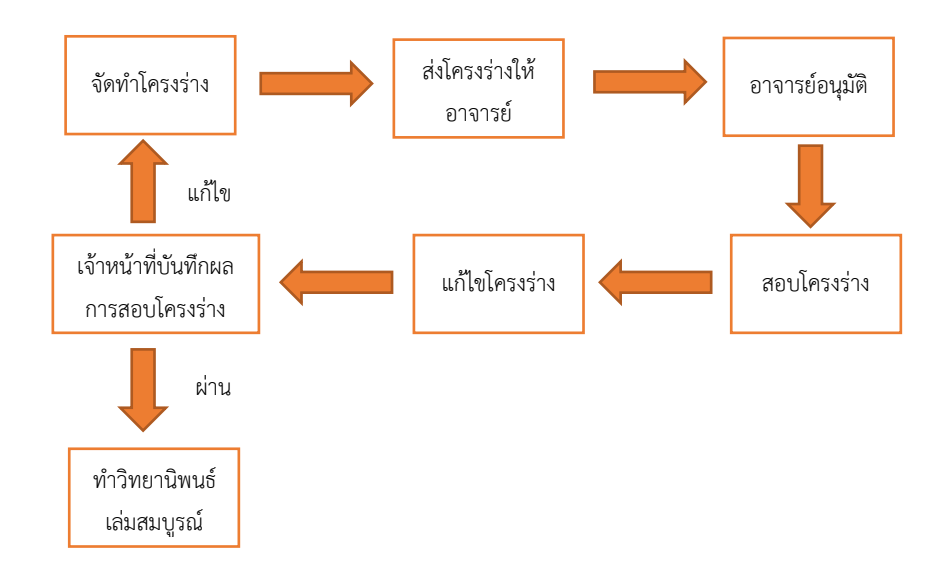

ภาพที่ 2.9 ขั้นตอนในการสอบโครงร่างในกระบวนการเดิม

จากภาพที่ 2.9 พบว่ากระบวนการมีการส่งขออนุมัติที่ฟุ่มเฟือย เนื่องจากนักศึกษาทุกคนจะต้องมีการ แก้ไขโครงร่างหลังจากสอบป้องกัน ดังนั้นจึงมีการเปลี่ยนแปลงในเรื่องของการลดจำนวนครั้งของการส่งไฟล์ให้ อาจารย์ที่ปรึกษาอนุมัติลง โดยให้นักศึกษายังไม่ต้องส่งให้อาจารย์อนุมัติ จนกว่าจะขึ้นสอบและแก้โครงร่าง เรียบร้อย นอกจากนี้ยังมีการเปลี่ยนแปลงในส่วนการตรวจสอบความถูกต้องของข้อมูลเบื้องต้น เช่น ชื่อเรื่อง ชื่อและตำแหน่งวิชาการของอาจารย์ที่ปรึกษาและคณะกรรมการ เพื่อจะให้ข้อมูลที่ต้องแก้ไขในขั้นตอนโครง ร่างนี้ถูกต้องสมบูรณ์ที่สุด ซึ่งจะสามารถลดการอนุมัติซ้ำซ้อนลงได้ ดังภาพที่ 2.10

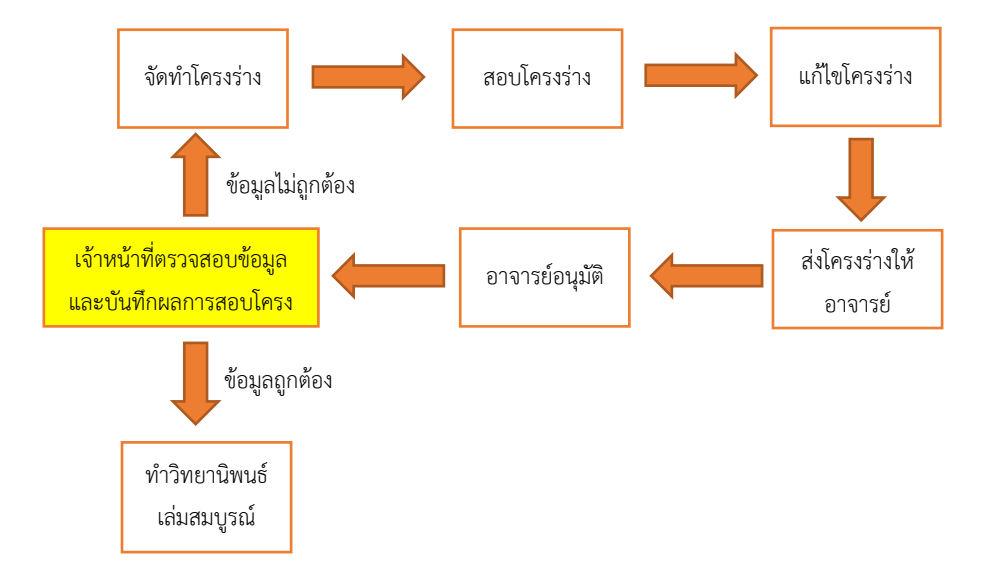

ภาพที่ 2.10 ขั้นตอนสอบโครงร่างที่ปรับปรุงในกระบวนการใหม่

นอกจากการปรับปรุงการทำโครงร่างแล้ว อีกปัญหาที่พบคือการที่นักศึกษานำไปเข้าเล่มปกแข็งโดยที่ ไม่ได้จัดรูปแบบให้ถูกต้อง ดังนั้นในส่วนการทำเล่มสมบูรณ์จึงมีการตรวจและแนะนำการจัดรูปแบบเพื่อป้องกัน การรื้อเล่มปกแข็งมาแก้ไข กระบวนการนี้สำนักบรรณสารการพัฒนาจะเป็นผู้ตรวจรูปแบบเล่มสมบูรณ์และ แนะนำการแก้ไขให้นักศึกษา

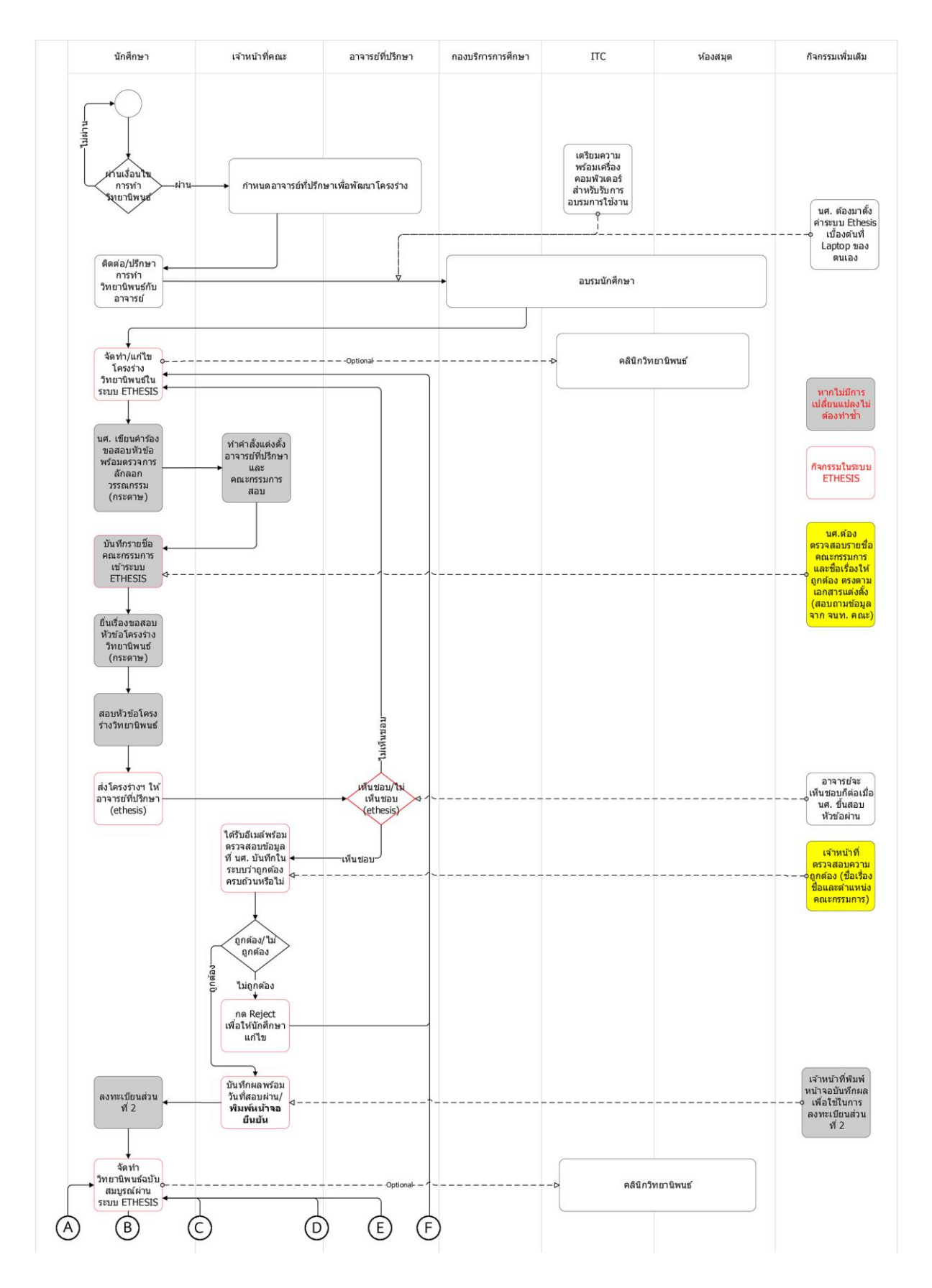

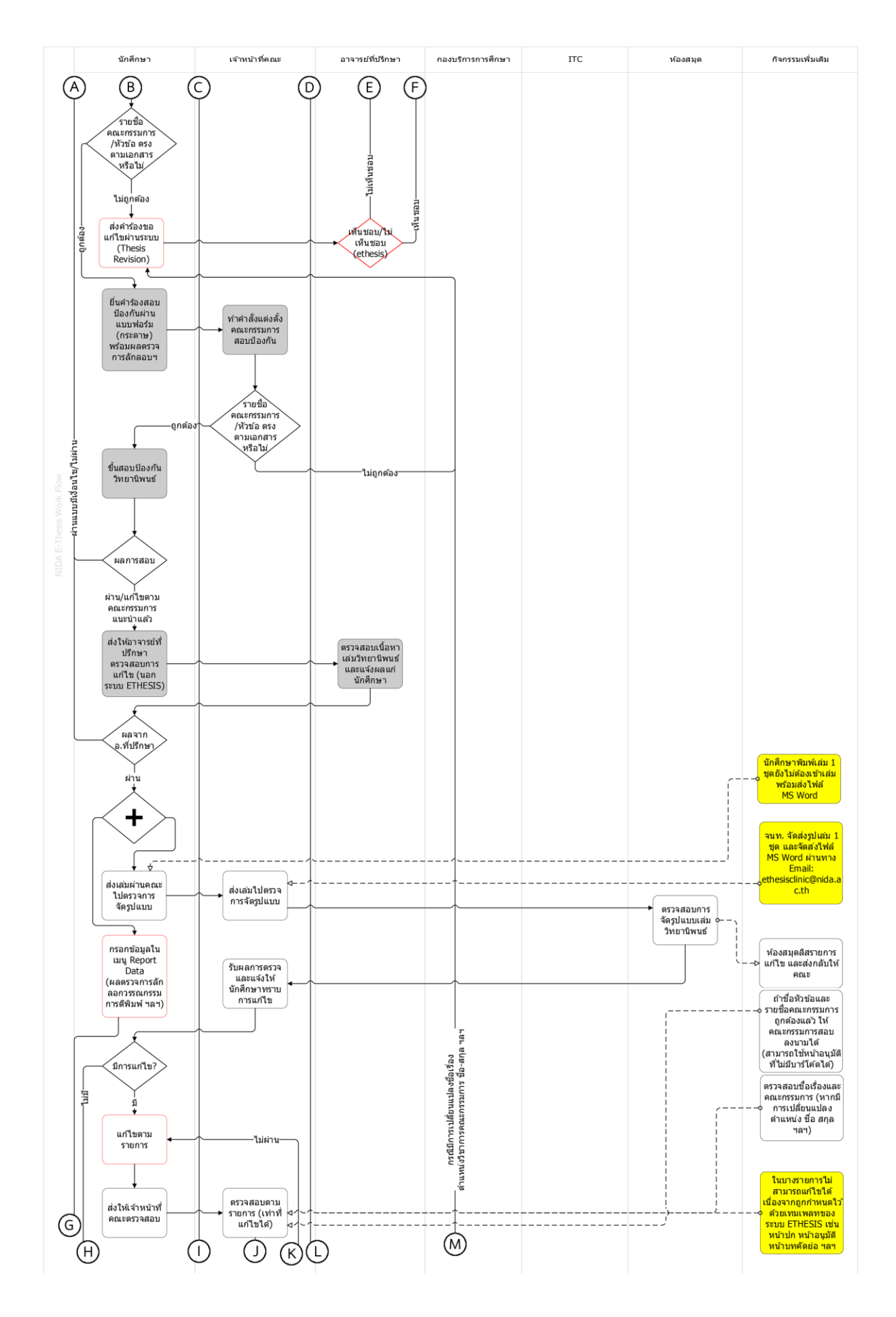

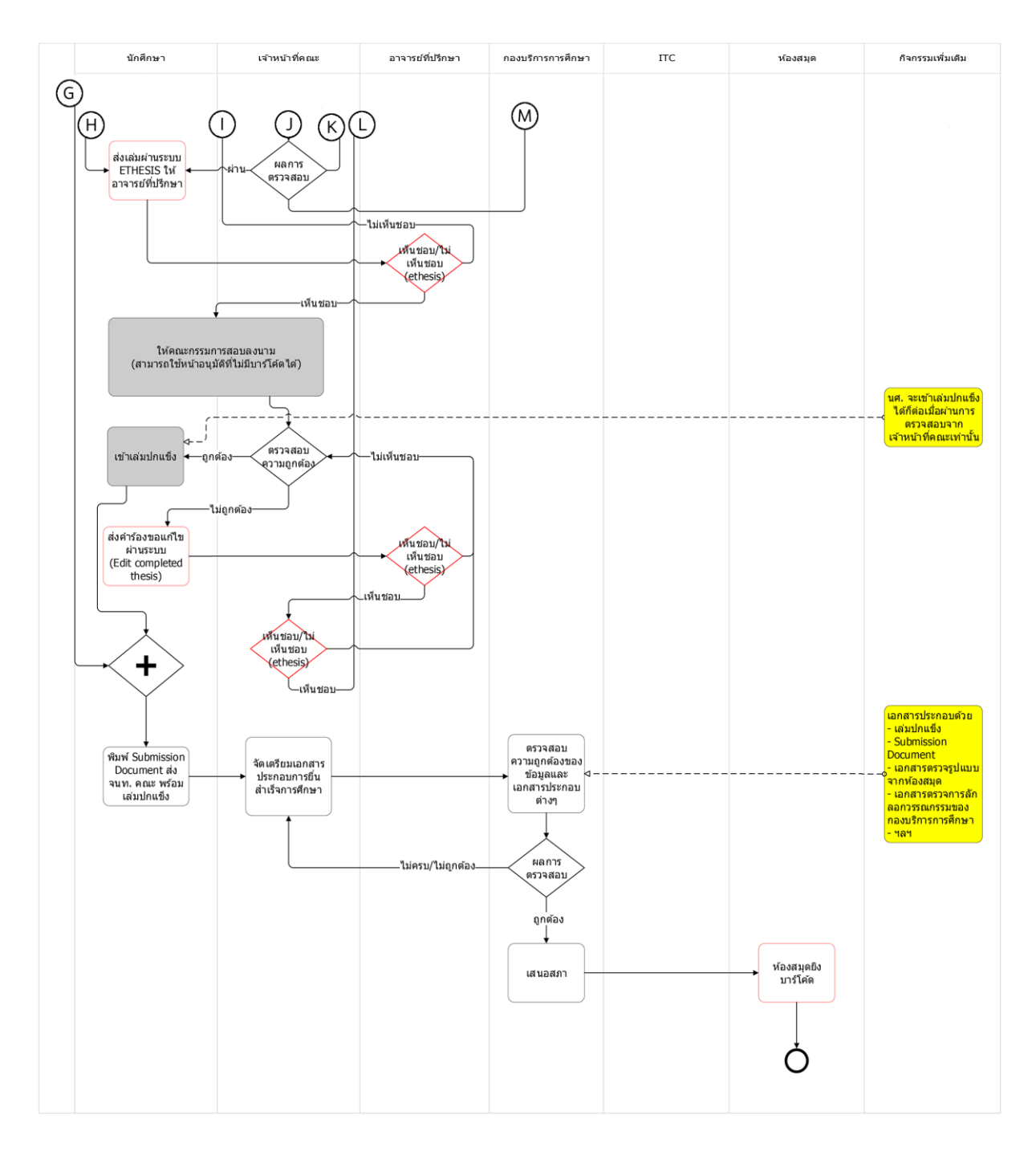

ภาพที่ 2.11 แผนภาพกระบวนการปฏิบัติงาน ปรับปรุงปี 2563

#### 2.4 แนวคิดการพัฒนาปรับปรุงอย่างต่อเนื่อง (Continuous Improvement)

แนวคิดการพัฒนาปรับปรุงอย่างต่อเนื่อง เป็นแนวคิดการบริหารการปฏิบัติงานของญี่ปุ่น มีชื่อ ภาษาญี่ปุ่นว่า "ไคเซ็น (KAIZEN)" ซึ่งมีความหมายว่าการปรับปรุง (Improvement) ไคเซ็นเป็นแนวคิดที่จะ ช่วยรักษามาตรฐานที่มีอยู่เดิมและพัฒนาปรับปรุงให้ดียิ่งขึ้น โดยอาศัยหลักการในการพัฒนาต่าง ๆ เช่น

- 5ส [55] 5ส คือระบบ 5 ขั้นตอน (สะสาง สะดวก สะอาด สร้างมาตรฐาน สร้างวินัย) เพื่อใช้เพิ่มประสิทธิภาพการทำงานและลดของเสียหรือของที่ไม่จำเป็น 5ส เป็นวิธีการที่ถูก คิดขึ้นมาในเวลาใกล้เคียงกับ ไคเซ็นและมักเป็นกระบวนการทำงานที่ถูกหยิบขึ้นมาใช้คู่กับ ไคเซ็น
- PDCA (วงจร PDCA หรือวงจรเดมิง) เป็นระบบการพัฒนาอย่างต่อเนื่องที่ถูกคิดค้นโดย ชาวอเมริกัน ระบบนี้ทำงานด้วยการ วางแผน-ปฏิบัติ-ตรวจสอบ-ปรับปรุง หลักการใช้ PDCA ที่ดีต้องสามารถนำกลับมาทำซ้ำได้เรื่อย ๆ โดยให้เริ่มจากจุดสำคัญที่มีของเสียหรือ ส่วนน่าพัฒนาที่สุดก่อนและนำกลับมาทำซ้ำกับจุดรองลงมาเรื่อย ระบบ PDCA เป็นระบบ การทำงานที่ค่อนข้างตรงตัวและอธิบายได้ง่าย ทำให้ฝั่งตะวังตกนิยมใช้เป็นระบบตัวอย่าง ของไคเซ็น
- ความสูญเสีย 7 ประการ (Muda Seven Wastes) เป็นอีกหนึ่งกระบวนการทำงาน ของคนญี่ปุ่นที่ถูกคิดขึ้นมาพร้อมกับไคเซ็นและ 5ส ความความสูญเสีย 7 ประการได้แก่ การผลิตมากเกินไป (Overproduction) การเก็บวัสดุคงคลัง (Inventory) จากการขนส่ง (Transportation) การเคลื่อนไหว (Motion) กระบวนการผลิต (Processing) การรอคอย (Delay) และการผลิตของเสีย (Defect) โดยที่การใช้ไคเซ็นผ่านระบบนี้ก็คือการพยามยาม ลดความสูญเสียพวกนี้อย่างเป็นระบบ
- 5W1H เป็นระบบที่นิยมเพราะสื่อสารได้ง่ายและมีประสิทธิภาพดี 5W1H หมายถึง
  Who What Where When Why How (ใคร อะไร ที่ไหน เมื่อไร ทำไม และ อย่างไร) แต่
  เดิมที่ 5W1H เป็นเครื่องมือวิเคราะห์ข้อมูลวัดประสิทธิภาพมากกว่า แต่เนื่องจากว่า
  เครื่องมือนี้สามารถย่อยข้อมูลเยอะ ๆให้อธิบายออกมาได้ง่าย คนก์เลยนิยมใช้กันเยอะ

(Thaiwinner, 2019)

จากหลักการต่าง ๆ ที่กล่าวมานั้น ในการพัฒนาปรับปรุงด้วยไคเซ็นอาจจะใช้เพียง 1 – 2 หลักการก็ ได้ เช่น ใช้หลักการ PDCA คู่กับ 5W1H เป็นต้น โดยจุดประสงค์ของการพัฒนาปรับปรุงนั้นคือ E C R S

- E = Eliminate คือ การตัดขั้นตอนการทำงานที่ไม่จำเป็นในกระบวนการออกไป
- C = Combine คือ การรวมขั้นตอนการทำงานเข้าด้วยกัน เพื่อประหยัดเวลาหรือแรงงาน ในการทำงาน
- R = Rearrange คือ การจัดลำดับงานใหม่ให้เหมาะสม
- S = Simplify คือ ปรับปรุงวิธีการทำงาน หรือสร้างอุปกรณ์ช่วยให้ทำงานได้ง่ายขึ้น

(บริษัท โปรซอฟท์ เอชซีเอ็ม จำกัด, มปป.)

### 2.5 แนวคิดของกระบวนการปฏิบัติงาน

กระบวนการ หมายถึง กิจกรรมที่เชื่อมโยงกันเพื่อจุดมุ่งหมายในการส่งมอบผลผลิตหรือบริการให้แก่ ผู้รับบริการและผู้มีส่วนได้ส่วนเสีย ทั้งภายในและภายนอกส่วนราชการ โดยทั่วไป กระบวนการประกอบด้วย คน เครื่องจักร เครื่องมือ เทคนิค และวัสดุ มาทำงานร่วมกันตามขั้นตอนที่กำหนดไว้

คุณลักษณะทั่วไปของกระบวนการ

- Definability สามารถระบุขอบข่ายได้ มีความชัดเจน ทั้งขั้นตอนการดำเนินงาน ปัจจัยนำเข้า และผลผลิตที่ต้องการ
- Order มีระบบระเบียบ ประกอบด้วยกิจกรรมและขั้นตอนที่ทำซ้ำได้ มีผู้รับผิดชอบ หรือกรอบ
  เวลา สถานที่ ในการปฏิบัติ
- Customer มีผู้รับผลผลิตหรือผลลัพธ์ของกระบวนการ ซึ่งก็คือลูกค้าหรือผู้รับบริการนั่นเอง
- Value-adding เป็นการสร้างคุนค่าให้กับผู้รับ ทั้งต้นน้ำและปลายน้ำ
- Embeddedness เป็นส่วนหนึ่งของโครงสร้างองค์กร กระบวนการไม่สามารถเกิดขึ้นเองได้โดย ปราศจากโครงสร้างองค์กรรองรับ
- Cross-functionality กระบวนการมักมีลักษณะข้ามหน่วยงาน จึงต้องอาศัยการสื่อสารและการ ประสานงานเพื่อให้เกิดประสิทธิภาพสูงสุด

(อนันต์ มุ่งวัฒนา)

ในกระบวนการแต่ละกระบวนการจะประกอบไปด้วย 3 ส่วน ดังนี้

1. ปัจจัยนำเข้า (Input) หมายถึง สิ่งที่จำเป็นที่จะนำเข้าไปในกระบวนการ เพื่อส่งผลให้เกิดผลลัพธ์ที่ ต้องการ

2. กระบวนการหรือการดำเนินงาน (Process) หมายถึง ขั้นตอนการนำเอาสิ่งที่ป้อนเข้าไป มาจัดการ ให้เกิดผลบรรลุตามวัตถุประสงค์ที่ต้องการ

3. ผลลัพธ์ (Output) หมายถึง สิ่งที่ได้จากขั้นตอนของกระบวนการต่าง ๆ ในข้อ 2

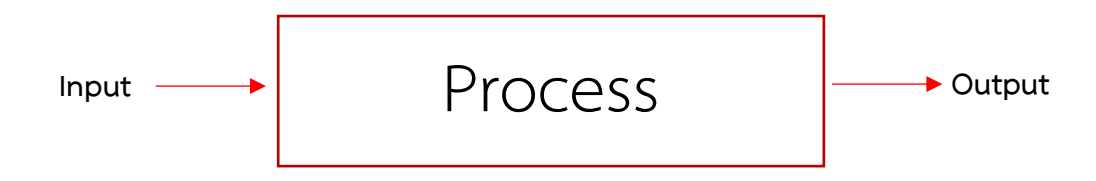

ภาพที่ 2.12 แผนภาพแสดงส่วนประกอบของกระบวนการ

การปฏิบัติงานหมายถึง ภารกิจหน้าที่ที่ถูกกำหนดขึ้นมาควบคู่กับตำแหน่งทางสังคมในสถาบัน ซึ่ง บุคคลหรือกลุ่มบุคคลที่ดำรงตาแหน่งใดก็ตามต้องปฏิบัติงานให้เป็นไปตามภารกิจหน้าที่ตามที่ได้กำหนดไว้ เฉพาะตำแหน่งนั้น ๆ และบุคคลที่ได้รับแต่งตั้งให้ดำรงตาแหน่งนั้น ๆ ต้องนำความรู้ความสามารถ ทักษะ ประสบการณ์หรือมโนทัศน์ของตนเองที่มีอยู่มาประยุกต์ใช้ในการปฏิบัติงาน ให้เหมาะสมตามสถานการณ์และ สิ่งแวดล้อมอย่างมีศาสตร์และศิลป์ในบทบาทหน้าที่ดังกล่าว (กัลยา วงษ์ลมัย, 2556)

ดังนั้นกระบวนการปฏิบัติงานจึงหมายถึง การนำภารกิจของหน่วยงานต่าง ๆ ในองค์กรที่เกี่ยวเนื่องกัน หลายภารกิจมาเชื่อมโยงกันเพื่อให้เกิดผลลัพธ์ที่ตอบโจทย์ในระดับองค์กร

## หลักเกณฑ์วิธีการวิเคราะห์

งานวิเคราะห์การวิเคราะห์กระบวนการปฏิบัติงานของการจัดทำวิทยานิพนธ์ด้วยระบบเขียน วิทยานิพนธ์อิเล็กทรอนิกส์ (e-Thesis) และแนวทางแก้ไขปัญหา ต้องการวิเคราะห์แต่ละกระบวนการ ปฏิบัติงานเพื่อให้ทราบถึงกิจกรรมต่าง ๆ ของผู้เกี่ยวข้องในแต่ละกระบวนการ และนำไปปรับปรุงพัฒนา กระบวนการต่าง ๆ ให้ดียิ่งขึ้น ซึ่งจะใช้เครื่องมือและแหล่งข้อมูลที่ช่วยในการวิเคราะห์ ดังนี้

#### 3.1 SIPOC Model

จากการศึกษาแนวคิดการพัฒนาปรับปรุงอย่างต่อเนื่อง พบว่าสิ่งที่สำคัญที่สุดคือจะต้องศึกษาทำความ เข้าใจภาพรวมของกระบวนการที่มีอยู่ ซึ่งหนึ่งในเครื่องมือที่ถูกนำมาใช้งานคือ SIPOC Model นั่นเอง

SIPOC Model คือ ภาพรวมของกระบวนการปฏิบัติงาน ที่ทำให้ผู้ปฏิบัติงานเข้าใจวัตถุประสงค์และ ขอบเขตของงานมากขึ้น และเป็นไปในทิศทางเดียวกัน โดยจะพิจารณาว่า ใครคือผู้รับบริการ เริ่มต้นจากการ พิจารณาพันธกิจ/ภารกิจว่า อะไรคือผลผลิตหรือบริการที่จะส่งมอบซึ่งผู้รับผลผลิตหรือบริการโดยตรงคือ ผู้รับบริการ เมื่อสามารถระบุผู้รับบริการได้แล้วจะต้องค้นหาความต้องการของผู้รับบริการและนำไปสู่การ ออกแบบกระบวนการ รวมทั้งปัจจัยนำเข้าของกระบวนการนั้น ๆ ตลอดจนเชื่อมโยงไปถึงผู้ส่งมอบปัจจัยนำเข้า ด้วย การจัดทำ SIPOC จะเป็นการทบทวนกระบวนการปฏิบัติงาน จนทำให้ทราบถึงจุดอ่อน จุดแข็งและโอกาส ในการพัฒนากระบวนการปฏิบัติงานต่อไป (กระทรวงสาธารณสุข, 2561; กองบริการเทคโนโลยีสารสนเทศ และการสื่อสาร มหาวิทยาลัยนเรศวร, มปป.; ส่วนแผนงานโครงการและงบประมาณ สำนักพัฒนานโยบายและ แผนการประชาสัมพันธ์ กรมประชาสัมพันธ์, 2560)

SIPOC จะนำหลักการของ Value Chain มาเพิ่มเติมในส่วนของผู้ให้ปัจจัยนำเข้า และผู้รับบริการ ดังนั้น SIPOC Model จึงประกอบไปด้วย

- S Supplier หมายถึง ผู้ส่งมอบสิ่งของหรือข้อมูลที่จะต้องนำไปผ่านกระบวนการ
- I Input หมายถึง สิ่งของหรือข้อมูลที่จะต้องนำไปผ่านกระบวนการ
- P Process หมายถึง กระบวนการเพื่อที่จะเปลี่ยนสิ่งของหรือข้อมูลต้นทาง (Input) ให้กลายเป็น สิ่งของหรือข้อมูลที่ต้องการ (Output) ที่เป็นไปตามความต้องการของลูกค้า
- O Output หมายถึง สิ่งของหรือข้อมูลที่เป็นไปตามความต้องการของลูกค้า
- C Customer หมายถึง ลูกค้าผู้กำหนดความต้องการของสิ่งของหรือข้อมูล

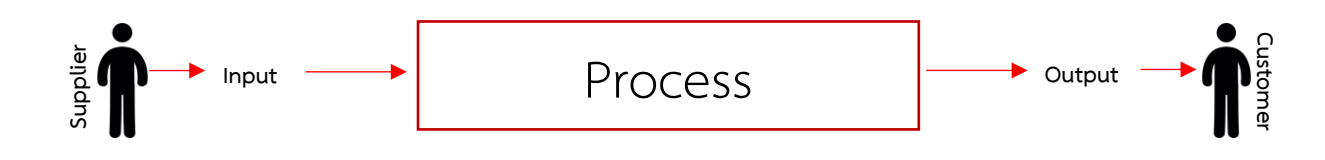

Figure 3.1 แผนภาพ SIPOC

การนำมาใช้ในงานวิเคราะห์นี้ จะใช้โมเดล SIPOC มาประยุกต์ใช้ โดยจะแยกย่อยกิจกรรมใน กระบวนการปฏิบัติงาน ฉบับปรับปรุงปี 2563 เพื่อให้ทราบอย่างชัดเจนถึงผู้เกี่ยวข้องในแต่ละกระบวนการ ซึ่ง จะนำมาจัดทำในรูปแบบตารางดังตัวอย่างด้านล่าง

ตารางที่ 3.1 ตัวอย่างตารางวิเคราะห์ SIPOC

| Suppliers | Inputs | Processes | Outputs | Customers |
|-----------|--------|-----------|---------|-----------|
|           |        |           |         |           |
|           |        |           |         |           |
|           |        |           |         |           |
|           |        |           |         |           |

BSI Group (2563) อธิบายไว้ว่า SIPOC จะถูกใช้งานในกรณีต่อไปนี้

- 1) เมื่อต้องการกำหนดขอบเขตงานที่ชัดเจนในการปรับปรุงกระบวนการทำงาน
- 2) เมื่อต้องการประเมินกระบวนการทำงาน ก่อนการปรับปรุงกระบวนการทำงาน
- เมื่อมีความไม่ชัดเจนเกี่ยวกับ
  - ใครเป็นผู้ให้ปัจจัยนำเข้าในกระบวนการทำงาน
  - ปัจจัยน้ำเข้ามีข้อกำหนดหรือเงื่อนไขอะไรบ้าง
  - ผู้รับบริการคือใคร
  - ผู้รับบริการมีเงื่อนไขอะไรบ้าง
## 3.2 กระบวนการปฏิบัติงานในการทำวิทยานิพนธ์ในส่วนที่เกี่ยวข้องกับระบบ e-Thesis

การจัดทำวิทยานิพนธ์ด้วยระบบเขียนวิทยานิพนธ์อิเล็กทรอนิกส์ (e-Thesis) เกี่ยวข้องกับหลากหลาย หน่วยงาน ในงานวิเคราะห์นี้ ผู้วิเคราะห์ทำหน้าที่ผู้ดูแลระบบในส่วนเทคนิค จึงจะวิเคราะห์ในกระบวนการ ปฏิบัติงานที่เกี่ยวข้องกับระบบ e-Thesis ซึ่งกระบวนการดังกล่าวดังตารางที่ 3.2

กระบวนการในระบบ e-Thesis กระบวนการนอกระบบ e-Thesis เริ่มทำวิทยานิพนธ์ กำหนด/ปรึกษาอาจารย์ที่ปรึกษา เตรียมความพร้อมเครื่องคอมพิวเตอร์ สำหรับอบรมการใช้งาน อบรมนักศึกษา จัดทำ/แก้ไขโครงร่างวิทยานิพนธ์ คลินิกวิทยานิพนธ์ ยื่นคำร้องสอบโครงร่างๆ /ทำคำสั่งแต่งตั้งกรรมการสอบ บันทึกรายชื่อคณะกรรมการเข้าระบบ ยื่นเรื่องขอสอบ/สอบโครงร่างๆ ส่งโครงร่างวิทยานิพนธ์ผ่านระบบ พิจารณาผลการสอบ (อาจารย์)

ตารางที่ 3.2 กระบวนการปฏิบัติงานที่เกี่ยวข้องกับระบบ e-Thesis

| กระบวนการนอกระบบ e-Thesis                                          | กระบวนการในระบบ e-Thesis                                  |
|--------------------------------------------------------------------|-----------------------------------------------------------|
|                                                                    | บันทึกผลการสอบโครงร่าง (เจ้าหน้าที่คณะ)                   |
| ลงทะเบียนส่วนที่ 2                                                 |                                                           |
|                                                                    | จัดทำ/แก้ไขวิทยานิพนธ์ฉบับสมบูรณ์                         |
|                                                                    | การขอแก้ไขข้อมูลวิทยานิพนธ์                               |
| ยื่นคำร้องสอบป้องกัน/ทำคำสั่งแต่งตั้ง<br>กรรมการสอบ/ขึ้นสอบป้องกัน |                                                           |
|                                                                    | แก้ไขหลังสอบป้องกัน                                       |
| ส่งตรวจรูปแบบ                                                      |                                                           |
|                                                                    | กรอกข้อมูลเมนู Report Data                                |
|                                                                    | ส่งวิทยานิพนธ์ฉบับสมบูรณ์ผ่านระบบ                         |
| ตรวจสอบความถูกต้อง/ให้กรรมการลงนาม<br>/เข้าเล่มปกแข็ง              |                                                           |
|                                                                    | การขอแก้ไขวิทยานิพนธ์ฉบับสมบูรณ์<br>ที่ผ่านการอนุมัติแล้ว |
| งานเอกสารประกอบการยื่นจบการศึกษา<br>/เสนอสภา                       |                                                           |
|                                                                    | นำวิทยานิพนธ์ฉบับสมบูรณ์เข้าระบบคลังปัญญา                 |

ตารางที่ 3.2 เป็นการนำผังกระบวนการปฏิบัติงาน ฉบับปรับปรุงปี 2563 มาแบ่งเป็น 2 ส่วน คือ กระบวนการที่เกี่ยวข้องกับระบบ e-Thesis และกระบวนการที่อยู่นอกระบบ e-Thesis ซึ่งงานวิเคราห์ฉบับนี้ จะศึกษาเฉพาะกระบวนการที่เกี่ยวข้องกับระบบ e-Thesis เท่านั้น ดังนี้

- กระบวนการเตรียมความพร้อมเครื่องคอมพิวเตอร์สำหรับอบรมการใช้งาน เป็น กระบวนการจัดเตรียมอุปกรณ์ต่าง ๆ ให้พร้อมใช้งานก่อนการอบรมใช้งานระบบ e-Thesis ให้กับนักศึกษา
- กระบวนการอบรมนักศึกษา เป็นกระบวนการอบรมการใช้งานระบบเบื้องต้นให้กับ นักศึกษา โดยเน้นไปที่นักศึกษาที่ลงทะเบียนวิทยานิพนธ์เป็นครั้งแรก
- กระบวนการจัดทำ/แก้ไขโครงร่างวิทยานิพนธ์ เป็นกระบวนการที่นักศึกษาจะต้องเริ่ม เขียนโครงร่างวิทยานิพนธ์โดยใช้ระบบ e-Thesis
- กระบวนการคลินิกวิทยานิพนธ์ เป็นกระบวนการสำหรับให้คำปรึกษาแก่นักศึกษาที่พบ ปัญหาหรือมีข้อสงสัยเกี่ยวกับการใช้งานระบบ e-Thesis
- 5) กระบวนการบันทึกรายชื่อคณะกรรมการเข้าระบบ เป็นกระบวนการที่นักศึกษาจะต้อง นำเข้าข้อมูลรายชื่อคณะกรรมการเข้าสู่ระบบ e-Thesis
- กระบวนการส่งโครงร่างวิทยานิพนธ์ผ่านระบบ เป็นกระบวนการที่นักศึกษาจะส่งโครง ร่างผ่านระบบ เพื่อที่จะนำไปลงทะเบียนส่วนที่ 2 ได้
- กระบวนการพิจารณาผลการสอบ (อาจารย์) เป็นกระบวนการที่อาจารย์ที่ปรึกษาจะต้อง พิจารณาอนุมัติโครงร่างหรือเล่มสมบูรณ์ของนักศึกษา
- กระบวนการบันทึกผลการสอบโครงร่าง (เจ้าหน้าที่คณะ) เป็นกระบวนการที่เจ้าหน้าที่ คณะจะต้องพิจารณาอนุมัติโครงร่างของนักศึกษาเพื่อให้นักศึกษาได้ลงทะเบียนส่วนที่ 2 ต่อไป
- กระบวนการจัดทำ/แก้ไขวิทยานิพนธ์ฉบับสมบูรณ์ เป็นกระบวนการที่นักศึกษาจะต้อง เขียนเนื้อหาเล่มสมบูรณ์ พร้อมทั้งจัดรูปแบบต่าง ๆ ให้เรียบร้อย
- 10) กระบวนการขอแก้ไขข้อมูลวิทยานิพนธ์ หากเกิดข้อผิดพลาดเกี่ยวกับข้อมูลเล่ม
  วิทยานิพนธ์ กระบวนการนี้จะใช้ในการแก้ไขข้อมูลต่าง ๆ
- กระบวนการแก้ไขหลังสอบป้องกัน กระบวนการนี้นักศึกษาจะต้องแก้ไขเนื้อหา เปลี่ยน ภาษาให้ตรงตามข้อกำหนดของหลักสูตร จัดรูปแบบ และอ้างอิงให้สมบูรณ์
- 12) กระบวนการกรอกข้อมูลเมนู Report Data กระบวนการนี้จะเป็นการบันทึกข้อมูลการ ลักลอกวรรณกรรม การจัดหมวดหมู่งานวิจัย และการเผยแพร่งานวิจัย
- 13) กระบวนการส่งวิทยานิพนธ์ฉบับสมบูรณ์ผ่านระบบ กระบวนการนี้ใช้ในการส่งเล่ม สมบูรณ์ก่อนที่จะนำไปเข้าเล่มปกแข็ง

- 14) กระบวนการขอแก้ไขวิทยานิพนธ์ฉบับสมบูรณ์ที่ผ่านการอนุมัติแล้ว กระบวนการนี้จะใช้ ในกรณีที่มีข้อผิดพลาดต้องแก้ไขหลังจากที่ได้รับการอนุมัติเล่มสมบูรณ์แล้ว
- 15) กระบวนการนำวิทยานิพนธ์ฉบับสมบูรณ์เข้าระบบคลังปัญญา กระบวนการนี้เป็น กระบวนการส่งข้อมูลวิทยานิพนธ์เล่มสมบูรณ์เข้าไปยังระบบคลังปัญญาของสถาบัน

## 3.3 บันทึกการให้บริการคลินิกวิทยานิพนธ์

จากการที่มีผู้ใช้งานระบบเพิ่มขึ้นอย่างต่อเนื่อง สำนักบรรณสารการพัฒนาและสำนักเทคโนโลยี สารสนเทศจึงเปิดให้บริการคลินิกวิทยานิพนธ์ เพื่อให้คำปรึกษากับผู้ใช้งานที่ประสบปัญหา หรือมีข้อสงสัย ต่าง ๆ ทั้งในเรื่องของตัวระบบ e-Thesis การจัดรูปเล่ม และการอ้างอิงด้วยโปรแกรม Endnote

ในการให้บริการที่ผ่านมาได้มีการบันทึกถึงปัญหาต่าง ๆ ที่ผู้ใช้งานได้เข้ามาปรึกษา โดยได้บันทึกไว้ใน รูปแบบฟอร์มอิเล็กทรอนิกส์ ซึ่งในเล่มวิเคราะห์นี้จะนำผลที่ได้บันทึกไว้มาศึกษาว่าปัญหาที่เกิดขึ้นนั้นอยู่ใน กระบวนการใด เพื่อหาแนวทางในการปรับปรุงกระบวนการนั้น ๆ ให้มีประสิทธิภาพมากขึ้น

| แบบบันทึกปัญหาการใช้งานระบบ e-Thesis<br>* <sub>Required</sub> |
|---------------------------------------------------------------|
| วันที่ให้บริการ *<br>Date<br>mm/dd/yyyy 📾                     |
| ผู้บันทึก *<br>Choose 	▼                                      |
| รหัสนักศึกษา *<br>Your answer                                 |

| ชื่อ-นามสกุล *                                |
|-----------------------------------------------|
| Your answer                                   |
|                                               |
| คณะ *                                         |
| Choose -                                      |
|                                               |
| ประเภทของปัญหา *                              |
| Hardware                                      |
| Microsoft Word                                |
| GMS                                           |
| Web Portal(Thesis form & Thesis revision)     |
| Web Portal(Report data & Submission document) |
| 🔲 ความเข้าใจของผู้ใช้งาน                      |
| Reference Manager(Endnote/Mendeley/Zotero)    |
| 🔲 กระบวนการ/ขั้นตอนการทำวิทยานิพนธ์           |
| Other:                                        |
|                                               |
| รายละเอียดปัญหา *                             |
| Your answer                                   |
|                                               |
| Submit                                        |

ภาพที่ 3.1 แบบฟอร์มบันทึกการให้บริการคลินิกวิทยานิพนธ์

# ผลการวิเคราะห์

การวิเคราะห์กระบวนการปฏิบัติงานของการจัดทำวิทยานิพนธ์ด้วยระบบเขียนวิทยานิพนธ์ อิเล็กทรอนิกส์ (e-Thesis) จะวิเคราะห์ในส่วนของกระบวนการที่เกี่ยวข้องกับระบบ e-Thesis โดยใช้ SIPOC Model เป็นเครื่องมือวิเคราะห์ เนื่องจากเครื่องมือนี้จะสามารถทำให้เห็นภาพของผู้ให้ปัจจัยนำเข้า และ ผู้รับบริการในแต่ละกระบวนการได้ชัดเจนขึ้น แตกต่างจากการใช้เครื่องมือ System Approach หรือ IPO Model ที่จะมีเพียง ปัจจัยนำเข้า -> กระบวนการ -> ผลลัพธ์

ในงานวิเคราะห์นี้จะประยุกต์ใช้งานเครื่องมือ SIPOC นำมาวิเคราะห์ถึงกระบวนการย่อย ดังนั้น ผู้ให้ ปัจจัยเข้า และผู้รับบริการในบางกระบวนการจะเป็นกระบวนการก่อนหน้า กระบวนการถัดไป หรือ กระบวนการที่เกี่ยวข้องกันก็ได้ นอกจากนี้จะมีการเขียนกระบวนการย่อยต่าง ๆ ออกมาในรูปแบบแผนภาพ เพื่อให้สามารถเข้าใจได้ชัดเจนยิ่งขึ้น

## 4.1 การวิเคราะห์กระบวนการจัดทำวิทยานิพนธ์ด้วยระบบ e-Thesis

### 4.1.1 กระบวนการเตรียมความพร้อมเครื่องคอมพิวเตอร์สำหรับอบรมการใช้งาน

สำนักเทคโนโลยีสารสนเทศจะมีการจัดอบรมวิธีการใช้งานระบบ e-Thesis สำหรับนักศึกษาที่ ลงทะเบียนวิทยานิพนธ์ส่วนแรก ดังนั้นกระบวนการนี้จึงเป็นกระบวนการเตรียมความพร้อมของสถานที่และ เครื่องมือต่าง ๆ ที่จะนำไปใช้ในการอบรม เพื่อให้ผู้เข้าร่วมสามารถฝึกปฏิบัติได้

ตารางที่ 4.1 วิเคราะห์กระบวนการปัจจุบันในการเตรียมความพร้อมเครื่องคอมพิวเตอร์สำหรับอบรมการ ใช้งานระบบ e-Thesis

| Suppliers      | Inputs               | Processes          | Outputs              | Customers        |
|----------------|----------------------|--------------------|----------------------|------------------|
| 1. ผู้ดูแลระบบ | 1. ห้องปฏิบัติการ    | 1. วิทยากรทำการ    | 1. สถานที่และเครื่อง | 1. กระบวนการอบรม |
| 2. วิทยากร     | คอมพิวเตอร์          | จองห้องปฏิบัติการ  | คอมพิวเตอร์ที่       | นักศึกษา         |
|                | 2. โปรแกรม           | คอมพิวเตอร์ตามวัน- | เตรียมพร้อมสำหรับ    | 2. นักศึกษา      |
|                | Microsoft Word ที่   | เวลาที่ได้กำหนดไว้ | การอบรม              |                  |
|                | ติดตั้งส่วนเสริม GMS |                    |                      |                  |

| Suppliers | Inputs             | Processes             | Outputs | Customers |
|-----------|--------------------|-----------------------|---------|-----------|
|           | 3. โปรแกรม         | 2. ผู้ดูแลระบบ        |         |           |
|           | Endnote            | ตรวจสอบเครื่อง        |         |           |
|           | 4. ไฟล์ที่ใช้ในการ | คอมพิวเตอร์ว่า        |         |           |
|           | บรรยาย             | สามารถใช้งานได้       |         |           |
|           |                    | และติดตั้งโปรแกรมที่  |         |           |
|           |                    | จำเป็น (GMS)          |         |           |
|           |                    | 3. วิทยากรจัดเตรียม   |         |           |
|           |                    | ไฟล์ที่จะใช้ในการ     |         |           |
|           |                    | บรรยายใส่ไว้ในเครื่อง |         |           |
|           |                    | คอมพิวเตอร์ที่ใช้     |         |           |
|           |                    | บรรยาย                |         |           |

ตารางที่ 4.1 เป็นกระบวนการการเตรียมสถานที่ให้พร้อมในการให้นักศึกษาใช้ฝึกปฏิบัติในช่วงการ อบรม จากการอบรมที่ผ่านมาพบปัญหาว่ามีเครื่องคอมพิวเตอร์ที่ติดตั้งระบบใหม่เนื่องจากเกิดความเสียหาย ทำให้ไม่ได้ติดตั้งตัวอักษรที่จำเป็นสำหรับการใช้งานในการเขียนวิทยานิพนธ์ ดังนั้นจึงควรเพิ่มกระบวนการใน ส่วนนี้เพื่อป้องกันปัญหาที่จะเกิดขึ้นในระหว่างการอบรม ดังภาพที่ 4.1 จะมีการตรวจสอบไฟล์ตัวอักษร เพิ่มเติมขึ้นมา เพื่อให้สามารถอบรมนักศึกษาได้อย่างต่อเนื่อง ไม่ติดขัด

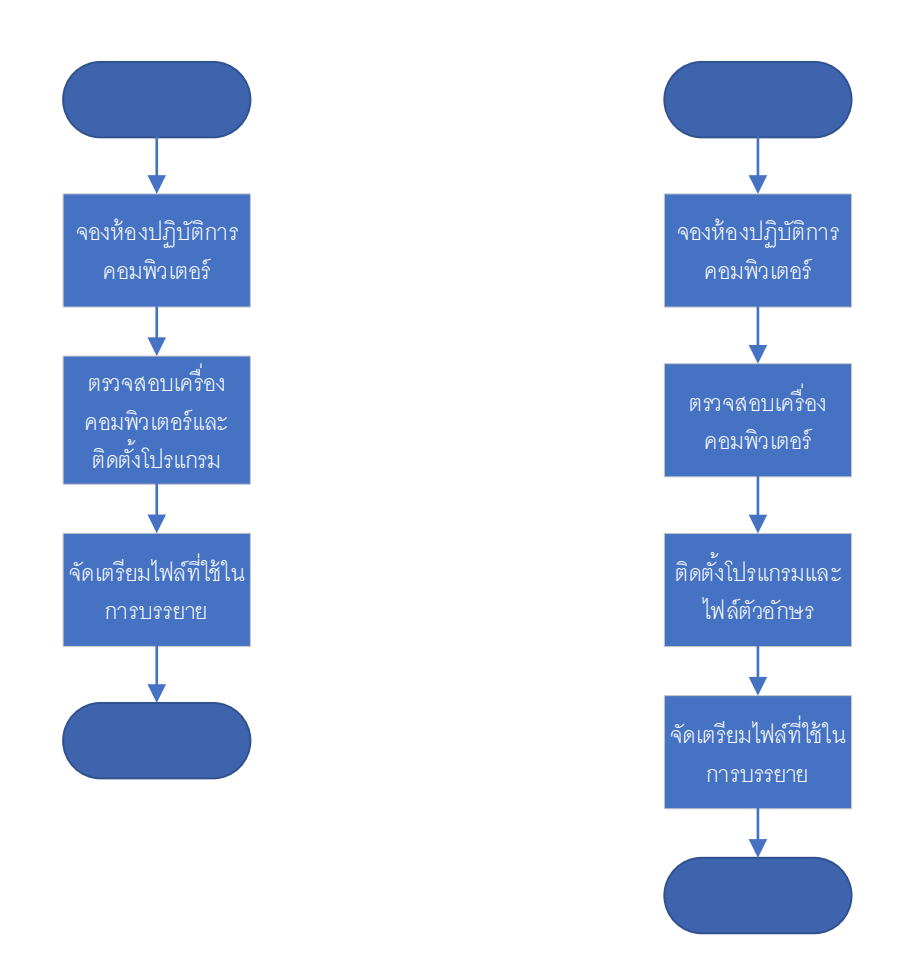

ภาพที่ 4.1 แผนภาพกระบวนการปัจจุบัน (ซ้าย) กับกระบวนการใหม่ที่ป้องกันปัญหาเรื่องตัวอักษร (ขวา)

### 4.1.2 กระบวนการอบรมนักศึกษา

ในการจัดอบรมการใช้งานระบบ e-Thesis จะเป็นการบรรยายภาพรวมของระบบ เพื่อให้ผู้ใช้งาน สามารถเข้าใจส่วนประกอบและโปรแกรมต่าง ๆ ที่เกี่ยวข้องได้ หากมีปัญหาจะสามารถค้นหาข้อมูลแก้ไข เบื้องต้นได้ และนอกจากนี้จะเป็นการฝึกปฏิบัติการใช้งานไปพร้อมกับวิทยากรอีกด้วย

| Suppliers      | Inputs                 | Processes               | Outputs                | Customers   |
|----------------|------------------------|-------------------------|------------------------|-------------|
| 1. วิทยากร     | 1. ไฟล์สไลด์บรรยาย     | 1. วิทยากรบรรยาย        | 1. การรับรู้วิธีการใช้ | 1. นักศึกษา |
| 2. ผู้ดูแลระบบ | 2. ไฟล์ตัวอย่างเนื้อหา | ภาพรวมของระบบ           | งานระบบ e-Thesis       |             |
|                | 3. ไฟล์เทมเพลท         | และวิธีการใช้งาน        | สำหรับผู้เขียน         |             |
|                | วิทยานิพนธ์            | เบื้องต้น รวมไปถึงให้   | วิทยานิพนธ์ เพื่อให้   |             |
|                | 4. ไฟล์ติดตั้ง GMS     | ผู้เข้าร่วมฝึกปฏิบัติไป | เริ่มใช้งานระบบตั้งแต่ |             |
|                |                        | พร้อมกัน (ติดตั้ง       |                        |             |

ตารางที่ 4.2 วิเคราะห์กระบวนการปัจจุบันในการอบรมนักศึกษา

| Suppliers | Inputs | Processes             | Outputs               | Customers |
|-----------|--------|-----------------------|-----------------------|-----------|
|           |        | โปรแกรม วิธีกรอก      | แรก ทั้งในส่วนเนื้อหา |           |
|           |        | ข้อมูลเบื้องต้นของ    | และการอ้างอิง         |           |
|           |        | เล่มวิทยานิพนธ์ สร้าง |                       |           |
|           |        | ไฟล์เทมเพลทวิทยา      |                       |           |
|           |        | นิพนธ์ การใช้         |                       |           |
|           |        | เครื่องมือของ         |                       |           |
|           |        | Microsoft Word ใน     |                       |           |
|           |        | การจัดรูปแบบ และ      |                       |           |
|           |        | การอ้างอิงด้วย        |                       |           |
|           |        | โปรแกรม Endnote)      |                       |           |
|           |        | 2. ผู้ดูแลระบบคอย     |                       |           |
|           |        | ช่วยดูแลผู้เข้าร่วม   |                       |           |
|           |        | อบรม                  |                       |           |

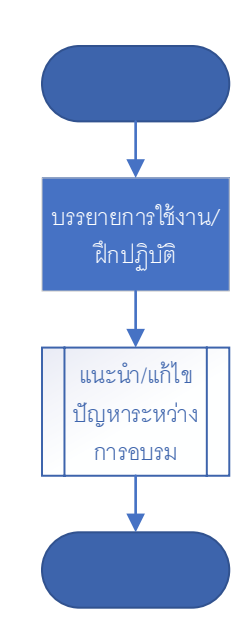

ภาพที่ 4.2 แผนภาพกระบวนการปัจจุบันของการอบรมนักศึกษา

จากตารางที่ 4.2 และภาพที่ 4.2 เป็นการแสดงถึงกระบวนการอบรมนักศึกษา กระบวนการนี้จะเป็น การอธิบายภาพรวมของระบบ และมีการทำ Workshop ให้นักศึกษาปฏิบัติตาม จึงทำให้กระบวนการใน ปัจจุบันที่เป็นอยู่สามารถยอมรับได้

ปัญหาอีกส่วนหนึ่งที่พบคือผู้เข้าร่วมมีความเชี่ยวชาญเรื่องเทคโนโลยีที่แตกต่างกัน ทำให้ในระหว่าง การอบรมจึงต้องมีการปรับให้เหมาะสม แต่ระบบ e-Thesis นี้มีรายละเอียดค่อนข้างมาก ซึ่งในบางครั้งจะมี การดึงเวลาเพื่อให้ผู้เข้าอบรมสามารถปฏิบัติตามได้ จึงส่งผลให้ช่วงท้ายของการอบรมไม่สามารถลง รายละเอียดได้มากเท่าที่ควร ในส่วนนี้ ผู้บรรยายควรจะต้องบริหารจัดการการอบรมและสามารถควบคุม แก้ปัญหาเฉพาะหน้าให้ดีขึ้น

## 4.1.3 กระบวนการจัดทำ/แก้ไขโครงร่างวิทยานิพนธ์

ในกระบวนการนี้ นักศึกษาจะต้องเริ่มเขียนเนื้อหาวิทยานิพนธ์ลงในไฟล์เทมเพลทที่มาจากระบบ e-Thesis รวมไปถึงการอ้างอิงด้วยโปรแกรม Endnote โดยในกระบวนการนี้การจัดรูปแบบของเล่ม วิทยานิพนธ์ยังสามารถจัดคร่าว ๆ ได้ ยังไม่จำเป็นจะต้องถูกต้องทั้งหมด เช่น เรื่องของรูปแบบเลขหัวข้อต่าง ๆ การเว้นระยะห่าง เป็นต้น

| Suppliers   | Inputs                | Processes               | Outputs               | Customers           |
|-------------|-----------------------|-------------------------|-----------------------|---------------------|
| 1. นักศึกษา | 1. เนื้อหาวิทยานิพนธ์ | 1. นักศึกษาจะต้อง       | 1. ไฟล์รูปเล่ม        | 1. กระบวนการสอบ     |
|             | 2. โปรแกรม            | พิมพ์เนื้อหา            | วิทยานิพนธ์ที่ใช้เทม  | โครงร่างวิทยานิพนธ์ |
|             | Microsoft Word ที่    | วิทยานิพนธ์ลงในไฟล์     | เพลทของระบบ           | 2. กระบวนการ        |
|             | ติดตั้งส่วนเสริม GMS  | เทมเพลทที่สร้างขึ้น     | e-Thesis              | ลงทะเบียนส่วนที่ 2  |
|             | 3. โปรแกรม            | จากระบบ e-Thesis        | 2. รูปเล่มที่ทั้งชื่อ | 3. กระบวนการขอ      |
|             | Endnote               | ด้วยโปรแกรม             | หัวข้อและ             | แก้ไขวิทยานิพนธ์    |
|             |                       | Microsoft Word          | คณะกรรมการถูกต้อง     |                     |
|             |                       | และจัดรูปแบบ            | ครบถ้วน               |                     |
|             |                       | เบื้องต้นด้วยเครื่องมือ |                       |                     |
|             |                       | ของ Word ด้วย           |                       |                     |
|             |                       | ตนเอง เช่นการใช้        |                       |                     |
|             |                       | style การแบ่งบท         |                       |                     |
|             |                       | ด้วย section break      |                       |                     |
|             |                       | เป็นต้น นอกจากนี้       |                       |                     |
|             |                       | ต้องใช้โปรแกรม          |                       |                     |
|             |                       | Endnote ในการ           |                       |                     |
|             |                       | อ้างอิงอีกด้วย          |                       |                     |
|             |                       | 2. นักศึกษาสามารถ       |                       |                     |
|             |                       | อัพโหลดไฟล์เข้า         |                       |                     |
|             |                       | ระบบ e-Thesis ได้       |                       |                     |
|             |                       | โดยใช้ปุ่ม Save to      |                       |                     |
|             |                       | Cloud ในแถบ             |                       |                     |
|             |                       | เครื่องมือ GMS ใน       |                       |                     |

ตารางที่ 4.3 วิเคราะห์กระบวนการปัจจุบันในการจัดทำ/แก้ไขโครงร่างวิทยานิพนธ์

| Suppliers | Inputs | Processes         | Outputs | Customers |
|-----------|--------|-------------------|---------|-----------|
|           |        | Microsoft Word    |         |           |
|           |        | เพื่อเป็นการสำรอง |         |           |
|           |        | ข้อมูล และ        |         |           |
|           |        | เตรียมพร้อมสำหรับ |         |           |
|           |        | ส่งให้อาจารย์ที่  |         |           |
|           |        | ปรึกษา            |         |           |

ตารางที่ 4.3 จะเป็นการวิเคราะห์กระบวนการจัดทำ/แก้ไขโครงร่างวิทยานิพนธ์ จากการวิเคราะห์ พบว่า ในส่วนของกระบวนการปฏิบัตินั้นดำเนินการตามที่ระบบออกแบบไว้แล้ว ปัญหาที่พบบ่อยสุดใน กระบวนการนี้จะเป็นการใช้งานเครื่องมือของ Microsoft Word และ Endnote ซึ่งถือว่าเป็นปัญหาจากการ ใช้งานระบบ แต่ในขณะเดียวกันกระบวนการนี้เป็นกระบวนการหนึ่งที่อยู่ในขั้นตอนที่ระบบอนุญาตให้ผู้ใช้งาน สามารถแก้ไขชื่อหัวข้อและรายชื่อคณะกรรมการรวมไปถึงตำแหน่งทางวิชาการได้โดยไม่ต้องขออนุมัติจาก อาจารย์ที่ปรึกษา และเมื่อศึกษาผลบันทึกการให้บริการคลินิกวิทยานิพนธ์ก็พบว่าหนึ่งในปัญหาที่นักศึกษาเข้า มาปรึกษามากปัญหาหนึ่งคือเรื่องการขอแก้ไขรายชื่อคณะกรรมการ ดังนั้นในกระบวนการนี้จึงควรจะเพิ่ม ขั้นตอนการตรวจสอบข้อมูลดังกล่าวเข้ามา เพื่อให้สามารถลดการขอแก้ไขในอนาคตลงได้ ดังแผนภาพที่แสดง ในภาพที่ 4.3

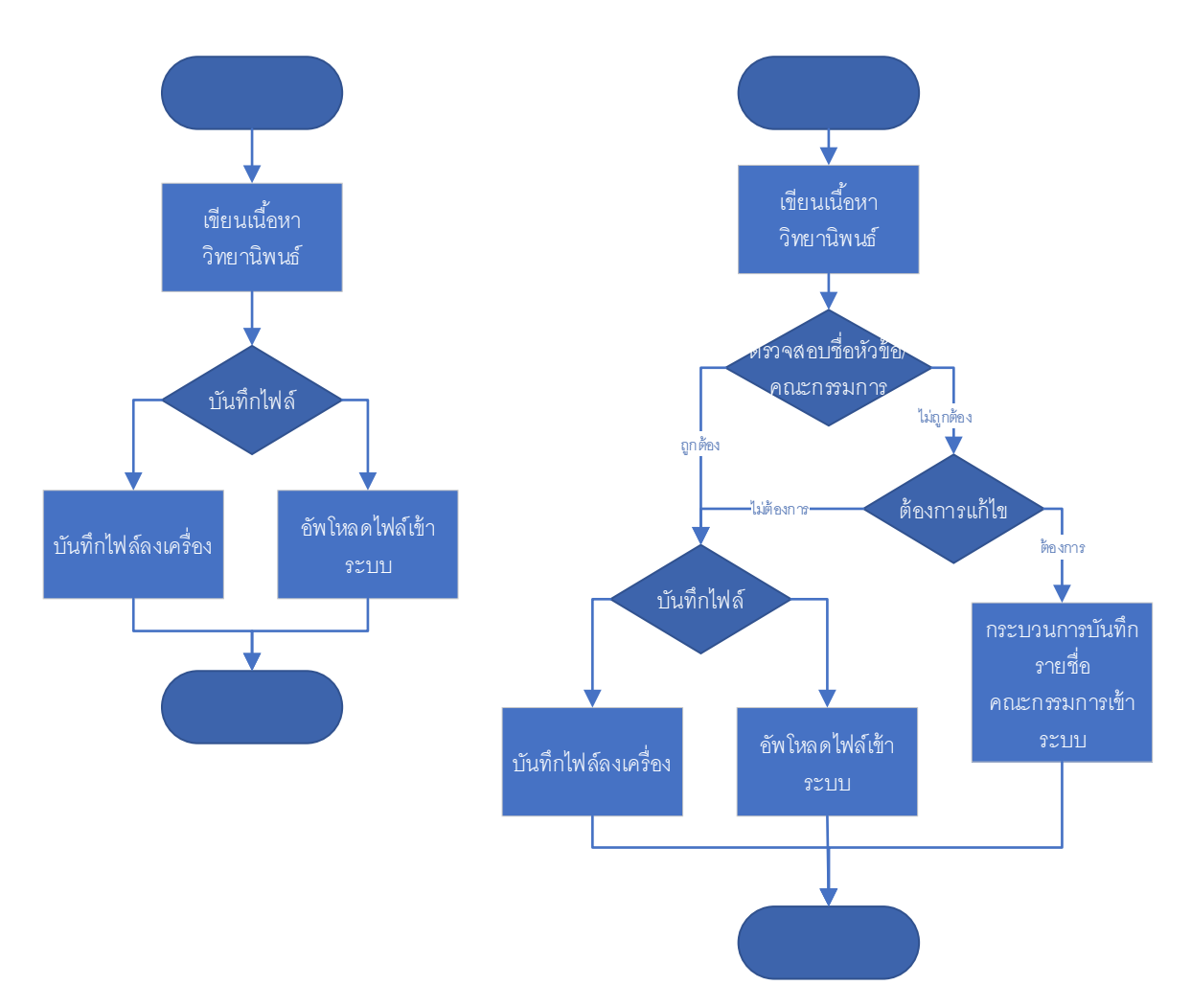

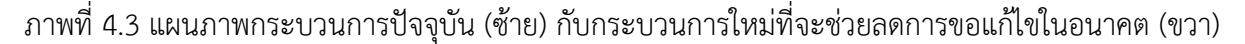

จากภาพที่ 4.3 นักศึกษาจะต้องตรวจสอบรายชื่อคณะกรรมการ อาจารย์ที่ปรึกษา คณบดี ทั้งชื่อ นามสกุล ตำแหน่งทางวิชาการ ตำแหน่งวุฒิการศึกษาทั้งภาษาไทยและภาษาอังกฤษให้ถูกต้อง โดยสามารถ ตรวจสอบได้จากหน้าอนุมัติในไฟล์เนื้อหาที่ Generate จากระบบ e-Thesis ของนักศึกษาเอง หรือจากเมนู Thesis Form บน Web Portal ของระบบ e-Thesis หากไม่ถูกต้อง นักศึกษาสามารถแก้ไขได้ทันทีโดยไม่ต้อง ขออนุมัติการแก้ไขจากอาจารย์ที่ปรึกษา

นอกจากปัญหาดังกล่าวแล้ว ยังมีปัญหาที่เกิดจากตัวระบบที่ยังไม่ทราบสาเหตุแน่ชัดในการแก้ไข เช่น การ Generate Template ไม่ได้ หรือการอัพโหลดไฟล์เข้าระบบ (Save to Cloud) ไม่ได้ เป็นต้น วิธีการ แก้ปัญหานี้เบื้องต้นคือ ให้ save as แล้วเปลี่ยนชื่อไฟล์ใน Microsoft Word หรือให้ปิดโปรแกรมทั้งหมดแล้ว เปิดใหม่เฉพาะ Microsoft Word อีกวิธีหนึ่งคือให้สร้างไฟล์เทมเพลทขึ้นมาใหม่และย้ายเนื้อหามาใส่ ปัญหา เหล่านี้ยังไม่ชัดเจนว่าต้นเหตุมาจากอะไร คาดว่าทรัพยากรของเครื่องที่ใช้งานก็อาจมีส่วนในการทำให้เกิด ปัญหา รวมไปถึงเครื่องแม่ข่ายที่อาจจะมีผู้ใช้งานเป็นจำนวนมากในระยะเวลาเดียวกัน

### 4.1.4 กระบวนการคลินิกวิทยานิพนธ์

สำนักบรรณสารการพัฒนาและสำนักเทคโนโลยีสารสนเทศได้ร่วมมือกันจัดให้บริการคลินิก วิทยานิพนธ์ขึ้น ตามวันเวลาที่กำหนดไว้ เพื่อให้คำปรึกษาผู้ที่ใช้งานระบบ e-Thesis

| Suppliers          | Inputs             | Processes            | Outputs            | Customers             |
|--------------------|--------------------|----------------------|--------------------|-----------------------|
| 1. เจ้าหน้าที่ ITC | 1. ปัญหาต่าง ๆ ที่ | 1. เจ้าหน้าที่ ITC   | 1. คำแนะนำ/วิธีการ | 1. นักศึกษา/ผู้ใช้งาน |
| 2. บรรณารักษ์      | ผู้ใช้งานพบ        | และบรรณารักษ์จะ      | แก้ไขปัญหา         | າະປປ                  |
|                    |                    | บริการให้คำปรึกษา    |                    |                       |
|                    |                    | ผู้ใช้งานระบบ ทุกวัน |                    |                       |
|                    |                    | อังคารและศุกร์ เวลา  |                    |                       |
|                    |                    | 13.00 น. – 16.00 น.  |                    |                       |
|                    |                    | และ วันเสาร์สัปดาห์  |                    |                       |
|                    |                    | ที่ 1 และ 3 ของทุก   |                    |                       |
|                    |                    | เดือน เวลา 10.00 น.  |                    |                       |
|                    |                    | – 16.00 น.           |                    |                       |

ตารางที่ 4.4 วิเคราะห์กระบวนการปัจจุบันในการให้บริการคลินิกวิทยานิพนธ์

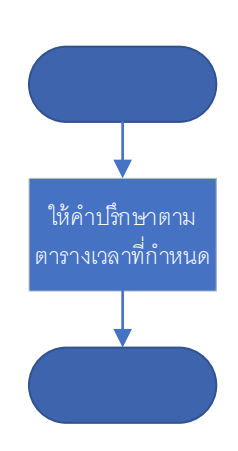

ภาพที่ 4.4 แผนภาพกระบวนการปัจจุบันของการให้บริการคลินิกวิทยานิพนธ์

จากตารางที่ 4.4 และภาพที่ 4.4 แสดงให้เห็นถึงกระบวนการการให้บริการคลินิกวิทยานิพนธ์ซึ่งจะ ให้บริการกับนักศึกษาที่ติดขัดในการใช้งานระบบและการเขียนวิทยานิพนธ์ เป็นกระบวนการที่เกิดขึ้นมาเพื่อ แก้ไขปัญหาในส่วนการปฏิบัติของกระบวนการต่าง ๆ เช่น การใช้งานเครื่องมือจัดรูปแบบของ Microsoft Word จากกระบวนการจัดทำ/แก้ไขโครงร่างวิทยานิพนธ์หรือวิทยานิพนธ์ฉบับสมบูรณ์ เป็นต้น กระบวนการนี้ จึงไม่มีความซับซ้อน ดังนั้นจึงสามารถใช้แบบปัจจุบันได้ จากการให้บริการเป็นระยะเวลาหนึ่ง พบว่าในช่วงท้ายของปีการศึกษา จะมีจำนวนนักศึกษาเข้ามา ปรึกษามากขึ้นกว่าปกติ ซึ่งในบางครั้งเจ้าหน้าที่ไม่สามารถให้บริการได้ทัน ดังนั้นในช่วงนี้ อาจจะมีการเพิ่มวัน ในการให้บริการ หรือเพิ่มจำนวนเจ้าหน้าที่ให้คำปรึกษา

## 4.1.5 กระบวนการบันทึกรายชื่อคณะกรรมการเข้าระบบ

กระบวนการนี้นักศึกษาจะต้องเพิ่มข้อมูลอาจารย์ท่านต่าง ๆ ที่จะปรากฎในหน้าอนุมัติ นั่นคือ อาจารย์ที่ปรึกษา ประธานกรรมการ กรรมการ และคณบดี

| Suppliers         | Inputs                | Processes             | Outputs             | Customers           |
|-------------------|-----------------------|-----------------------|---------------------|---------------------|
| 1. นักศึกษา       | 1. ใบแต่งตั้ง (ถ้ามี) | 1. นักศึกษาจะต้องใช้  | 1. รายชื่อ          | 1. กระบวนการ        |
| 2. เจ้าหน้าที่คณะ | 2. ข้อมูลรายชื่อ      | งาน Web Portal        | คณะกรรมการของ       | จัดทำ/แก้ไขโครงร่าง |
|                   | คณะกรรมการพร้อม       | (ethesis.nida.ac.th)  | เล่มวิทยานิพนธ์ที่  | วิทยานิพนธ์         |
|                   | ตำแหน่งวิชาการ        | ในการเพิ่มรายชื่อ     | บันทึกเข้าระบบ      | 2. กระบวนการ        |
|                   |                       | คณะกรรมการ โดย        | 2. หน้าอนุมัติที่มี | ลงทะเบียนส่วนที่ 2  |
|                   |                       | จะต้องเลือกรายชื่อที่ | รายชื่อและตำแหน่ง   |                     |
|                   |                       | มีอยู่ในฐานข้อมูล     | ทางวิชาการถูกต้อง   |                     |
|                   |                       | เท่านั้น ส่วนการกรอก  | ตรงตามใบแต่งตั้ง    |                     |
|                   |                       | ตำแหน่งทางวิชาการ     |                     |                     |
|                   |                       | จะต้องกรอกตาม         |                     |                     |
|                   |                       | รูปแบบที่กำหนด        |                     |                     |
|                   |                       | เท่านั้น              |                     |                     |
|                   |                       | 2. หากข้อมูลอาจารย์   |                     |                     |
|                   |                       | ไม่มีอยู่ในระบบ       |                     |                     |
|                   |                       | เจ้าหน้าที่คณะจะต้อง  |                     |                     |
|                   |                       | แจ้งกองบริการ         |                     |                     |
|                   |                       | การศึกษาให้เพิ่ม      |                     |                     |
|                   |                       | รายชื่อในฐานข้อมูล    |                     |                     |
|                   |                       | ก่อน                  |                     |                     |

ตารางที่ 4.5 วิเคราะห์กระบวนการปัจจุบันในการบันทึกรายชื่อคณะกรรมการเข้าระบบ

ตารางที่ 4.5 ในส่วนการบันฑึกรายชื่อคณะกรรมการนี้ จะทำตามที่ระบบออกแบบไว้แล้ว แต่ปัญหาที่ เกิดขึ้นคือนักศึกษาใส่ข้อมูลไม่ครบถ้วนหรือไม่ถูกต้อง ดังนั้นในส่วนแนวทางการปรับปรุง อาจจะต้องปรับปรุง ที่กระบวนการอื่นที่เกี่ยวข้อง เช่น กระบวนการออกคำสั่งแต่งตั้ง หรือกระบวนการเพิ่มรายชื่ออาจารย์ภายนอก เข้าฐานข้อมูลระบบ e-thesis เป็นต้น อีกสาเหตุหนึ่งที่ทำให้กระบวนการส่วนนี้เกิดปัญหา คือ นักศึกษาจะไม่ ทราบรายชื่อคณะกรรมการจนกว่าจะใกล้สอบโครงร่าง หรือในบางคณะมีกรรมการสอบโครงร่างคนละชุดกับ กรรมการสอบป้องกัน จึงทำให้ต้องมีขั้นตอนการเปลี่ยนในระบบที่ซับซ้อน

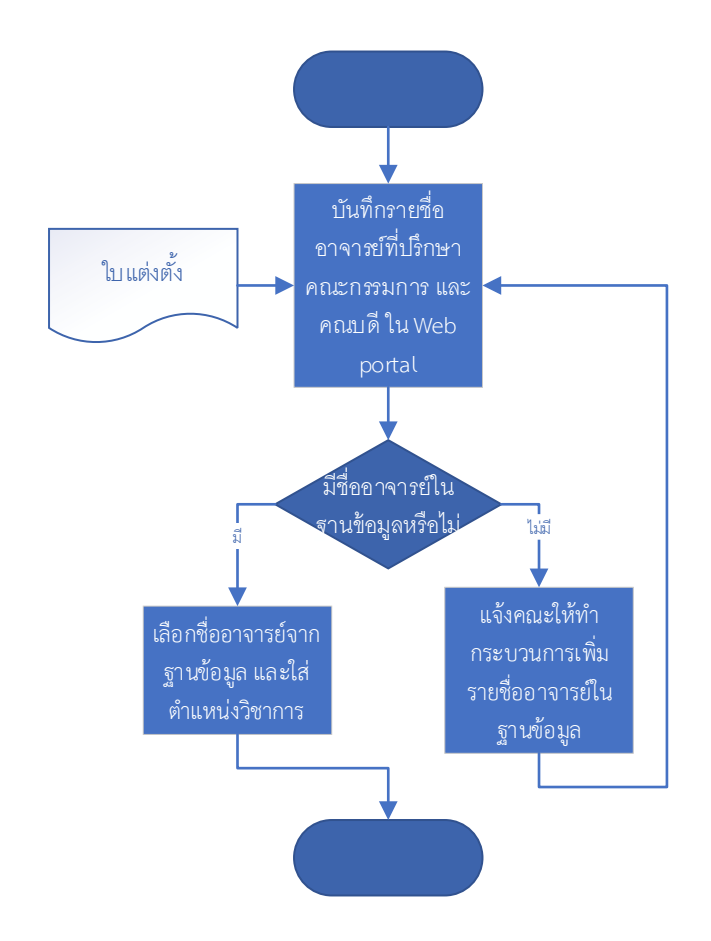

ภาพที่ 4.5 แผนภาพกระบวนการปัจจุบันของการบันทึกรายชื่อคณะกรรมการเข้าระบบ

### 4.1.6 กระบวนการส่งโครงร่างวิทยานิพนธ์ผ่านระบบ

เมื่อนักศึกษาสอบโครงร่างวิทยานิพนธ์และแก้ไขตามที่คณะกรรมการแนะนำแล้ว จะต้องส่งไฟล์โครง ร่างให้อาจารย์ที่ปรึกษาพิจารณาเห็นชอบ/ไม่เห็นชอบ โดยไฟล์ที่จะส่งให้อาจารย์ได้จะต้องเป็นไฟล์ที่อัพโหลด เข้าระบบตามกระบวนการจัดทำ/แก้ไขโครงร่างวิทยานิพนธ์

| Suppliers   | Inputs          | Processes            | Outputs              | Customers       |
|-------------|-----------------|----------------------|----------------------|-----------------|
| 1. นักศึกษา | 1. ไฟล์โครงร่าง | 1. นักศึกษาจะต้องใช้ | 1. แบบฟอร์ม          | 1. กระบวนการ    |
|             | วิทยานิพนธ์     | งาน Web Portal ใน    | พิจารณาขอความ        | พิจารณาผลการสอบ |
|             |                 | การส่งไฟล์ให้อาจารย์ | เห็นชอบส่งให้        | (อาจารย์)       |
|             |                 | โดยเลือกไฟล์ที่      | อาจารย์ที่ปรึกษาผ่าน |                 |
|             |                 | ต้องการแล้วคลิ๊กปุ่ม | อีเมล์               |                 |
|             |                 | Save as Proposal     |                      |                 |
|             |                 | ระบบจะประมวลผล       |                      |                 |
|             |                 | และส่งอีเมล์ไปยัง    |                      |                 |
|             |                 | อาจารย์ที่ปรึกษา     |                      |                 |
|             |                 | ทันที                |                      |                 |

## ตารางที่ 4.6 วิเคราะห์กระบวนการปัจจุบันในการส่งโครงร่างวิทยานิพนธ์ผ่านระบบ

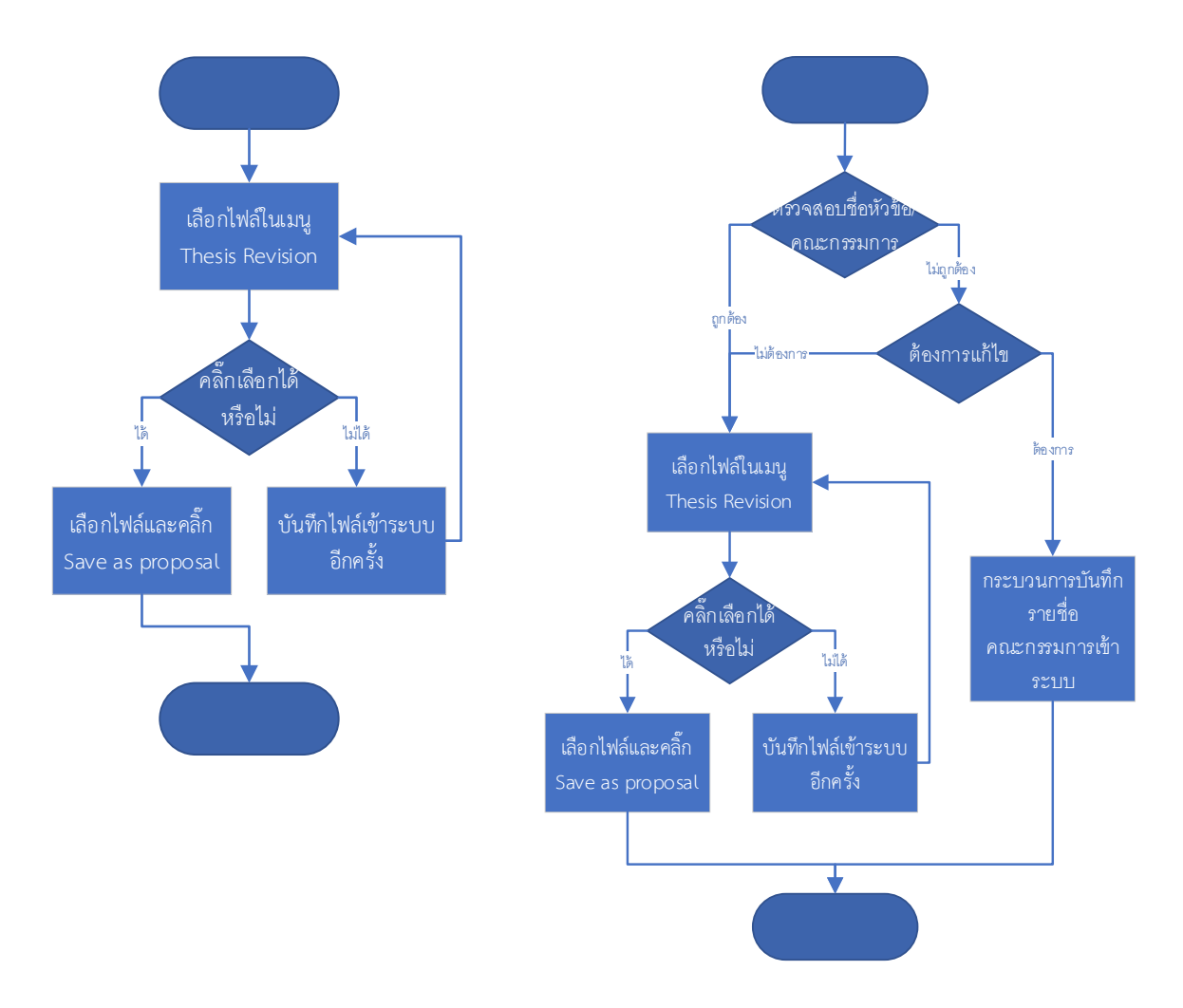

ภาพที่ 4.6 แผนภาพกระบวนการปัจจุบันของการส่งโครงร่างวิทยานิพนธ์ผ่านระบบ (ซ้าย) และแบบปรับปรุงที่ เพิ่มการตรวจสอบชื่อหัวข้อและรายชื่อคณะกรรมการ (ขวา) ตารางที่ 4.6 เป็นกระบวนการส่งโครงร่างวิทยานิพนธ์ผ่านระบบ ซึ่งกระบวนการนี้จะเป็นกระบวนการ สุดท้ายที่นักศึกษาจะสามารถแก้ไขชื่อหัวข้อและรายชื่อคณะกรรมการได้โดยไม่ต้องขออนุมัติจากอาจารย์ที่ ปรึกษา ดังนั้นจึงควรจะต้องมีการตรวจสอบความถูกต้องของชื่อหัวข้อและรายชื่อคณะกรรมการอีกครั้ง ดัง ภาพที่ 4.6 ซึ่งวิธีตรวจสอบจะใช้วิธีที่แนะนำไว้ในหัวข้อ 4.1.3 กระบวนการจัดทำ/แก้ไขโครงร่างวิทยานิพนธ์

นอกจากนี้ในขั้นตอนการส่งโครงร่าง จะต้องเลือกไฟล์ที่ได้อัพโหลดเข้าระบบแล้ว ในบางครั้งนักศึกษา เพิ่งอัพโหลดไฟล์เข้ามา ซึ่งทุกไฟล์ที่อัพโหลดเข้ามาจะถูกส่งไปตรวจอักขราวิสุทธิ์เสมอ ซึ่งในบางครั้งมีผู้ส่ง ตรวจเป็นจำนวนมาก จึงทำให้ต้องรอผลการตรวจนาน ในขณะที่ผลการตรวจยังไม่เรียบร้อย ไฟล์นั้นจะไม่ สามารถดำเนินการใด ๆ ได้ ซึ่งปัญหานี้จะอยู่นอกเหนือการควบคุมของระบบ e-Thesis

#### 4.1.7 กระบวนการพิจารณาผลการสอบ (อาจารย์)

หลังจากกระบวนการส่งโครงร่างวิทยานิพนธ์ผ่านระบบ อาจารย์ที่ปรึกษาจะต้องตรวจสอบอีเมล์และ กดลิงก์เข้าไปยังหน้าแบบฟอร์มพิจารณาขอความเห็นชอบ เพื่อพิจารณาให้ความเห็นชอบหรือไม่เห็นชอบ

| Suppliers           | Inputs               | Processes            | Outputs         | Customers             |
|---------------------|----------------------|----------------------|-----------------|-----------------------|
| 1. กระบวนการส่ง     | 1. แบบฟอร์ม          | 1. อาจารย์ที่ปรึกษา  | 1. ผลการพิจารณา | 1. กระบวนการ          |
| โครงร่างวิทยานิพนธ์ | พิจารณาขอความ        | ตรวจสอบและกดลิงก์    |                 | บันทึกผลการสอบ        |
| ผ่านระบบ            | เห็นชอบส่งให้        | ในอีเมล์เพื่อเข้าสู่ |                 | โครงร่าง (เจ้าหน้าที่ |
| 2. อาจารย์ที่ปรึกษา | อาจารย์ที่ปรึกษาผ่าน | แบบฟอร์ม             |                 | คณะ)                  |
|                     | อีเมล์               | 2. อาจารย์ที่ปรึกษา  |                 | 2. นักศึกษา           |
|                     |                      | สามารถดาวน์โหลด      |                 |                       |
|                     |                      | ไฟล์โครงร่างออกมา    |                 |                       |
|                     |                      | อ่านได้ และพิจารณา   |                 |                       |
|                     |                      | เห็นชอบ/ไม่เห็นชอบ   |                 |                       |
|                     |                      | ได้ที่หน้าแบบฟอร์ม   |                 |                       |
|                     |                      | 3. หากอาจารย์        |                 |                       |
|                     |                      | พิจารณาเห็นชอบ       |                 |                       |
|                     |                      | ระบบจะไปยัง          |                 |                       |
|                     |                      | กระบวนการบันทึก      |                 |                       |
|                     |                      | ผลการสอบ             |                 |                       |
|                     |                      | (เจ้าหน้าที่คณะ)     |                 |                       |
|                     |                      | ต่อไป แต่หาก         |                 |                       |
|                     |                      | พิจารณาไม่เห็นชอบ    |                 |                       |

ตารางที่ 4.7 วิเคราะห์กระบวนการปัจจุบันในการพิจารณาผลการสอบ (อาจารย์)

| Suppliers | Inputs | Processes          | Outputs | Customers |
|-----------|--------|--------------------|---------|-----------|
|           |        | ระบบจะแจ้งผลการ    |         |           |
|           |        | พิจารณาและยังคงไว้ |         |           |
|           |        | ที่สถานะการทำโครง  |         |           |
|           |        | ร่างวิทยานิพนธ์    |         |           |

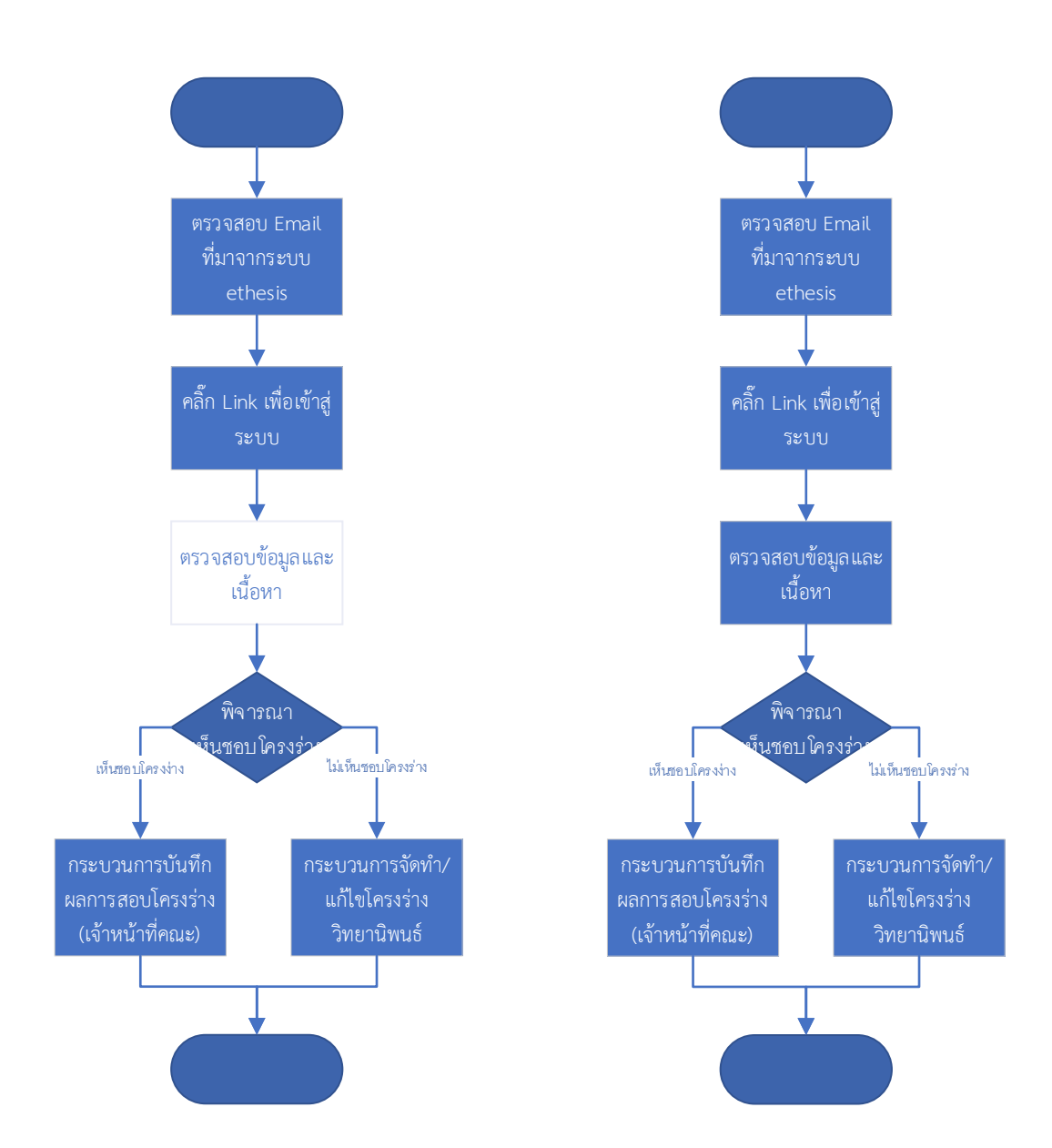

ภาพที่ 4.7 กระบวนการปัจจุบันที่ให้ทางเลือกอาจารย์ในการตรวจสอบข้อมูล (ซ้าย) และกระบวนการใหม่ที่ อาจารย์ควรจะตรวจสอบข้อมูลจริงในระบบ (ขวา)

ตารางที่ 4.7 จะเป็นกระบวนการส่วนของอาจารย์ที่ปรึกษาพิจารณาอนุมัติโครงร่างให้กับนักศึกษา ใน กระบวนการนี้ อาจารย์จะสามารถดูชื่อหัวข้อและรายชื่อคณะกรรมการได้ทันที จากภาพที่ 4.7 ในส่วน กระบวนการปัจจุบัน ขั้นตอนการตรวจสอบข้อมูลและเนื้อหาจะให้เป็นทางเลือกของอาจารย์ เนื่องจากอาจารย์ บางท่านตรวจสอบจากเล่มกระดาษที่นักศึกษาพิมพ์ออกมา ซึ่งนักศึกษาอาจจะแทรกหน้าที่พิมพ์ขึ้นมาเอง ดังนั้นอาจารย์ที่ปรึกษาจึงควรตรวจสอบข้อมูลจากในระบบก่อน หากไม่ถูกต้องสามารถส่งกลับให้นักศึกษา แก้ไขได้ทันที จึงแนะนำให้อาจารย์ตรวจสอบข้อมูลชื่อเรื่อง รายชื่อ และตำแหน่งอื่น ๆ ที่ทราบ จากในระบบ ทุกครั้ง ดังภาพที่ 4.7 ในส่วนกระบวนการปรับปรุง เพื่อลดจำนวนครั้งที่นักศึกษาจะต้องขอแก้ไขข้อมูลต่าง ๆ

อีกปัญหาที่พบบ่อย คือในบางครั้งอาจารย์จะอนุมัติผ่านสมาร์ทโฟน ซึ่งบาง browser ของสมาร์ทโฟน จะไม่รองรับกับปุ่มคำสั่งของระบบ จึงทำให้อาจารย์กดแล้วแต่ผลพิจารณาไม่ไป แต่อาจารย์เข้าใจว่าส่งผลแล้ว กรณีนี้แนะนำให้อาจารย์ใช้ browser Google Chrome และเมื่อกดส่งคำสั่งแล้ว ให้รอดูผลลัพท์ที่แสดงขึ้น เพื่อยืนยันว่าระบบได้ทำงานเรียบร้อยแล้ว

#### 4.1.8 กระบวนการบันทึกผลการสอบโครงร่าง (เจ้าหน้าที่คณะ)

หลังจากอาจารย์พิจารณาเห็นชอบในกระบวนการพิจารณาผลการสอบ (อาจารย์) แล้ว ระบบจะส่ง แบบฟอร์มบันทึกผลการสอบโครงร่างมายังเจ้าหน้าที่คณะ เพื่อบันทึกผลการสอบและวันที่สอบ

| Suppliers         | Inputs            | Processes                 | Outputs           | Customers          |
|-------------------|-------------------|---------------------------|-------------------|--------------------|
| 1. กระบวนการ      | 1. แบบฟอร์มบันทึก | 1. เจ้าหน้าที่คณะ         | 1. แบบฟอร์มบันทึก | 1. นักศึกษา        |
| พิจารณาผลการสอบ   | ผลการสอบโครงร่าง  | ตรวจสอบและคลิ๊ก           | การสอบโครงร่าง    | 2. กระบวนการ       |
| (อาจารย์)         |                   | ลิงก์ในอีเมล์เพื่อเข้าสู่ |                   | ลงทะเบียนส่วนที่ 2 |
| 2. เจ้าหน้าที่คณะ |                   | แบบฟอร์มบันทึกผล          |                   |                    |
|                   |                   | การสอบโครงร่าง            |                   |                    |
|                   |                   | 2. ตรวจสอบข้อมูล          |                   |                    |
|                   |                   | รายชื่อคณะกรรมการ         |                   |                    |
|                   |                   | และชื่อเรื่องตามใบ        |                   |                    |
|                   |                   | แต่งตั้ง จากนั้นบันทึก    |                   |                    |
|                   |                   | ผลการสอบโครงร่าง          |                   |                    |
|                   |                   | พร้อมระบุวันที่สอบ        |                   |                    |
|                   |                   | และพิมพ์แบบฟอร์มนี้       |                   |                    |
|                   |                   | เพื่อเป็นเอกสาร           |                   |                    |
|                   |                   | ประกอบการ                 |                   |                    |
|                   |                   | ลงทะเบียนส่วนที่ 2        |                   |                    |
|                   |                   | หากบันทึกผ่าน ระบบ        |                   |                    |
|                   |                   | จะปรับสถานะเป็น           |                   |                    |
|                   |                   | การทำวิทยานิพนธ์          |                   |                    |
|                   |                   | เล่มสมบูรณ์ แต่หาก        |                   |                    |
|                   |                   | ไม่ผ่าน ระบบจะ            |                   |                    |
|                   |                   | กลับมายังสถานะการ         |                   |                    |
|                   |                   | ทำโครงร่าง                |                   |                    |
|                   |                   | วิทยานิพนธ์               |                   |                    |

ตารางที่ 4.8 วิเคราะห์กระบวนการปัจจุบันในการบันทึกผลการสอบโครงร่าง (เจ้าหน้าที่คณะ)

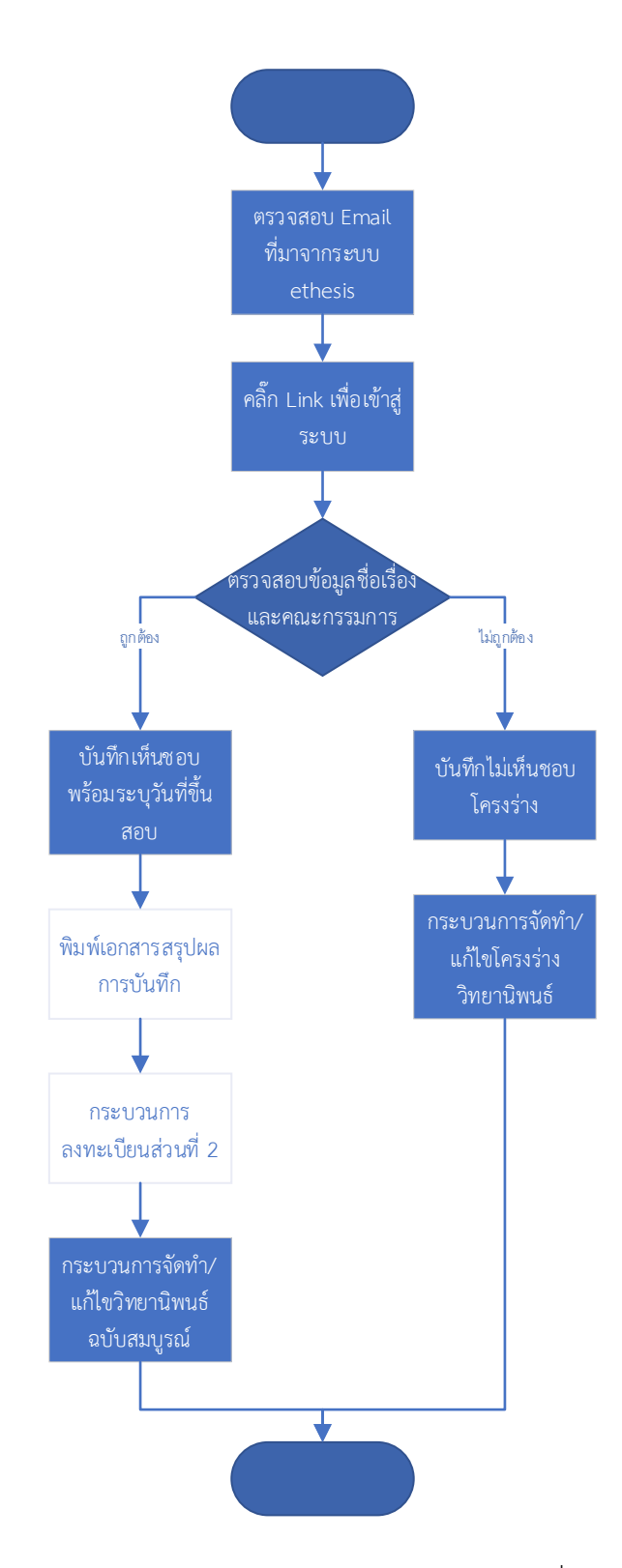

ภาพที่ 4.8 กระบวนการปัจจุบันของการบันทึกผลการสอบโครงร่าง (เจ้าหน้าที่คณะ)

จากตารางที่ 4.8 และภาพที่ 4.8 กระบวนการนี้จะถูกส่งมาจากกระบวนการพิจารณาผลการสอบ (อาจารย์) โดยอัตโนมัติหากอาจารย์เห็นชอบโครงร่างวิทยานิพนธ์ ซึ่งในกระบวนการนี้เจ้าหน้าที่คณะ ต้อง ตรวจสอบข้อมูลอีกครั้งหนึ่ง หากพบว่าไม่ถูกต้องสามารถส่งกลับให้นักศึกษาแก้ไขได้ หากข้อมูลถูกต้อง เจ้าหน้าที่จะทำการอนุมัติและพิมพ์เอกสารบันทึกผลเพื่อนำไปประกอบการลงทะเบียนส่วนที่ 2 ของนักศึกษา ในแผนภาพจะแสดงการพิมพ์เอกสารสรุปผลและการลงทะเบียนส่วนที่ 2 เป็นทางเลือก หมายความว่าหากมี การปฏิบัติแล้วจะไม่ต้องทำซ้ำ กระบวนการนี้ไม่มีความซับซ้อนในวิธีปฏิบัติ เป็นหน้าจอที่ระบบส่งต่อมา จึง สามารถใช้กระบวนการปัจจุบันได้

กรณีคล้ายกับของอาจารย์ คือ browser ที่แนะนำคือ Google Chrome ไม่ว่าจะใช้งานกับเครื่อง คอมพิวเตอร์ตั้งโต๊ะ หรือสมาร์ทโฟนก็ตาม

## 4.1.9 กระบวนการจัดทำ/แก้ไขวิทยานิพนธ์ฉบับสมบูรณ์

กระบวนการนี้จะคล้ายกับกระบวนการจัดทำ/แก้ไขโครงร่างวิทยานิพนธ์ คือ นักศึกษาจะต้องเขียน เนื้อหาวิทยานิพนธ์ลงในไฟล์เทมเพลทที่มาจากระบบ e-Thesis รวมไปถึงการอ้างอิงด้วยโปรแกรม Endnote นอกจากนี้นักศึกษาจะต้องเขียนบทคัดย่อ กิตติกรรมประกาศ และประวัติผู้เขียนใน Web Portal แล้วนำมาใส่ ในไฟล์เนื้อหา (Generate Template)

| Suppliers   | Inputs                | Processes            | Outputs           | Customers       |
|-------------|-----------------------|----------------------|-------------------|-----------------|
| 1. นักศึกษา | 1. เนื้อหาวิทยานิพนธ์ | 1. นักศึกษาใส่       | 1. ไฟล์รูปเล่ม    | 1. กระบวนการสอบ |
|             | 2. โปรแกรม            | บทคัดย่อ             | วิทยานิพนธ์เล่ม   | ป้องกัน         |
|             | Microsoft Word ที่    | กิตติกรรมประกาศ      | สมบูรณ์ที่เป็นเทม |                 |
|             | ติดตั้งส่วนเสริม GMS  | และประวัติผู้เขียนใน | เพลทของระบบ       |                 |
|             | 3. โปรแกรม            | Web Portal แล้ว      | e-Thesis          |                 |
|             | Endnote               | นำมา Generate        |                   |                 |
|             |                       | Template ใน          |                   |                 |
|             |                       | Microsoft Word       |                   |                 |
|             |                       | 2. นักศึกษาจะต้อง    |                   |                 |
|             |                       | พิมพ์เนื้อหา         |                   |                 |
|             |                       | วิทยานิพนธ์ลงในไฟล์  |                   |                 |
|             |                       | เทมเพลทที่สร้างขึ้น  |                   |                 |
|             |                       | จากระบบ e-Thesis     |                   |                 |
|             |                       | ด้วยโปรแกรม          |                   |                 |
|             |                       | Microsoft Word       |                   |                 |

ตารางที่ 4.9 วิเคราะห์กระบวนการปัจจุบันในการจัดทำ/แก้ไขวิทยานิพนธ์ฉบับสมบูรณ์

| Suppliers | Inputs | Processes           | Outputs | Customers |
|-----------|--------|---------------------|---------|-----------|
|           |        | และจัดรูปแบบให้     |         |           |
|           |        | ถูกต้อง และต้องใช้  |         |           |
|           |        | โปรแกรม Endnote     |         |           |
|           |        | ในการอ้างอิงทั้งหมด |         |           |
|           |        | 3. นักศึกษาสามารถ   |         |           |
|           |        | อัพโหลดไฟล์เข้า     |         |           |
|           |        | ระบบ e-Thesis ได้   |         |           |
|           |        | โดยใช้ปุ่ม Save to  |         |           |
|           |        | Cloud ในแถบ         |         |           |
|           |        | เครื่องมือ GMS ใน   |         |           |
|           |        | Microsoft Word      |         |           |
|           |        | เพื่อเป็นการสำรอง   |         |           |
|           |        | ข้อมูล และ          |         |           |
|           |        | เตรียมพร้อมสำหรับ   |         |           |
|           |        | ส่งให้อาจารย์ที่    |         |           |
|           |        | ปรึกษา              |         |           |

จากตารางที่ 4.9 กระบวนการจัดทำ/แก้ไขวิทยานิพนธ์ฉบับสมบูรณ์นี้ ระบบ e-thesis ถูกออกแบบ มาจากหลักการที่ชื่อหัวข้อและคณะกรรมการทุกคนจะต้องแก้ไข เปลี่ยนแปลงให้เสร็จเรียบร้อยตั้งแต่การสอบ โครงร่างวิทยานิพนธ์ นั่นคือระบบจะไม่อนุญาตให้นักศึกษาแก้ไขหรือเปลี่ยนแปลงชื่อหัวข้อและรายชื่อ คณะกรรมการ รวมไปถึงตำแหน่งทางวิชาการได้ในกระบวนการนี้ ซึ่งเมื่อนำมาปรับใช้กับสถาบัน จึงพบว่า นักศึกษาที่อยู่ในการจัดทำวิทยานิพนธ์เล่มสมบูรณ์นี้จะมีการปรับเปลี่ยนในส่วนดังกล่าวเกือบทั้งหมด ซึ่งอาจ เกิดจากกรรมการเองมีการปรับเปลี่ยนตำแหน่งทางวิชาการ หรือมีการเปลี่ยนแปลงคณะกรรมการสอบ เป็นต้น ดังนั้น แนวทางในการแก้ปัญหานี้จึงควรปรับปรุงระบบให้สามารถแก้ไขเรื่องดังกล่าวในกระบวนการจัดทำ/ แก้ไขวิทยานิพนธ์ฉบับสมบูรณ์นี้เพิ่มเติมขึ้นมา ก็จะช่วยลดความซับซ้อนในการใช้งานระบบได้

ภาพที่ 4.9 ในส่วนกระบวนการที่แนะนำ จะมีเพิ่มการแก้ไข/เปลี่ยนแปลงชื่อหัวข้อ/คณะกรรมการ ขึ้นมา เพื่อให้ถูกต้องกับความเป็นจริงมากยิ่งขึ้น เนื่องจากในปัจจุบันนี้หากมีการขออนุมัติแก้ไข ระบบ e-Thesis จะย้อนสถานะของนักศึกษากลับไปเป็นขั้นตอนการทำโครงร่าง เมื่อแก้ไขเสร็จแล้วนักศึกษาก็จะต้อง ส่งโครงร่างอีกครั้ง ซึ่งจะไปแทนที่ไฟล์โครงร่างเดิมที่เคยสอบผ่านแล้ว ทำให้ส่วนโครงร่างนั้นไม่สามารถทราบ ได้ว่าไฟล์ไหนเป็นไฟล์โครงร่างที่แท้จริง

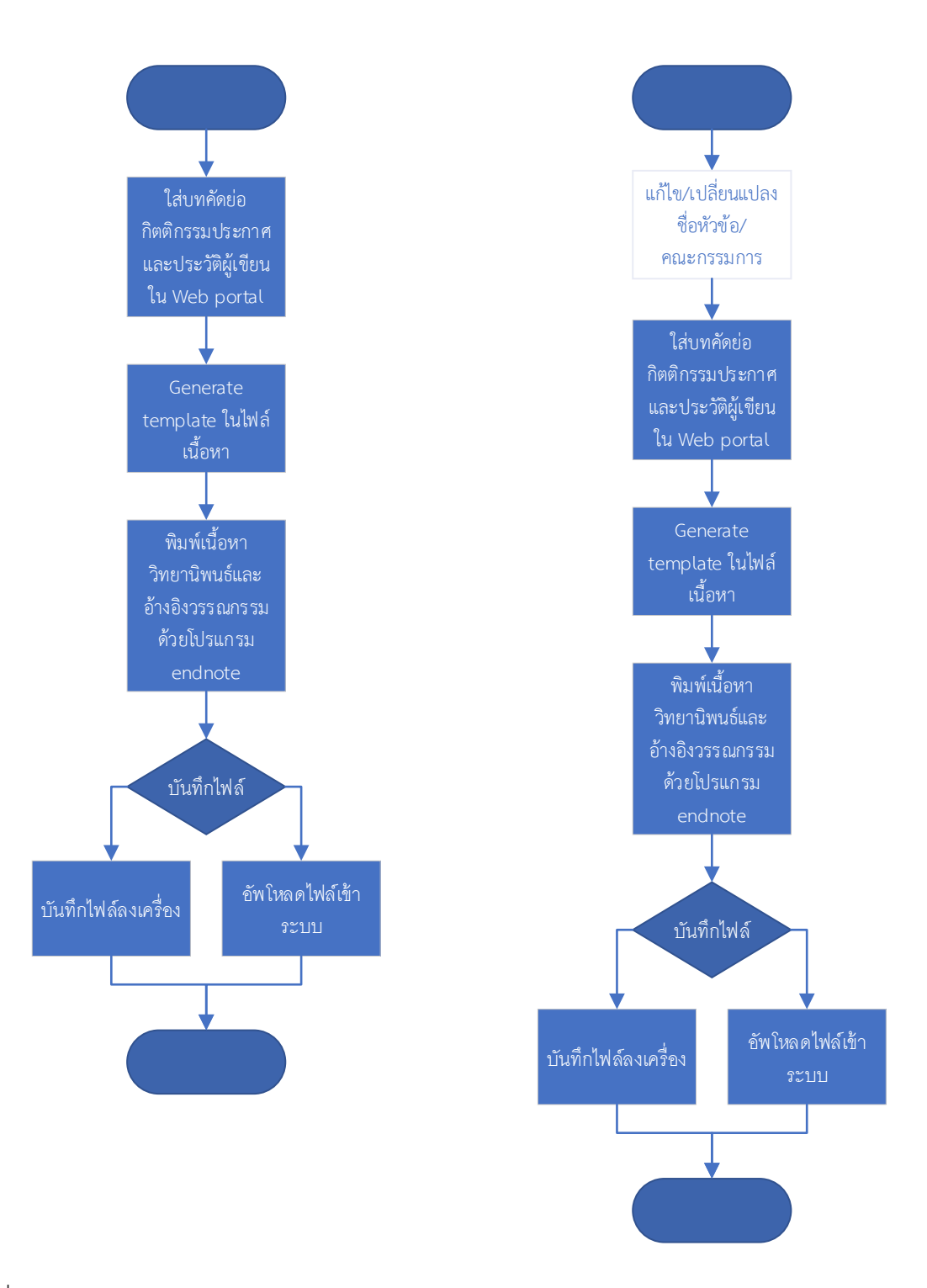

ภาพที่ 4.9 กระบวนการปัจจุบันของการจัดทำ/แก้ไขวิทยานิพนธ์ฉบับสมบูรณ์ (ซ้าย) และกระบวนการใหม่ที่ แนะนำ (ขวา)

### 4.1.10 กระบวนการขอแก้ไขข้อมูลวิทยานิพนธ์

กระบวนการนี้จะใช้สำหรับขอแก้ไขวิทยานิพนธ์ที่ผ่านการพิจารณาเห็นชอบแล้ว โดยแบ่งเป็น 2 เงื่อนไข คือ หากเป็นการแก้เนื้อหาสามารถแก้ไขได้เลย ส่วนถ้าต้องการแก้ไขชื่อเรื่องและ/หรือรายชื่อ คณะกรรมการจะต้องขออนุมัติจากอาจารย์ที่ปรึกษาผ่านระบบก่อน ซึ่งถ้าเป็นกรณีหลัง หากอาจารย์อนุมัติ แก้ไข สถานะของนักศึกษาจะถูกย้อนกลับไปเป็นการทำโครงร่างวิทยานิพนธ์อีกครั้ง (กระบวนการจัดทำ/แก้ไข โครงร่างวิทยานิพนธ์)

| Suppliers           | Inputs                   | Processes                | Outputs         | Customers           |
|---------------------|--------------------------|--------------------------|-----------------|---------------------|
| 1. นักศึกษา         | 1. เนื้อหาวิทยานิพนธ์    | 1. หากเป็นการแก้ไข       | 1. ผลการอนุมัติ | 1. กระบวนการ        |
| 2. อาจารย์ที่ปรึกษา | 2. คำสั่งแต่งตั้ง/คำสั่ง | เนื้อหา นักศึกษา         |                 | จัดทำ/แก้ไข         |
|                     | เปลี่ยนแปลงข้อมูล        | สามารถแก้ไขได้เลย        |                 | วิทยานิพนธ์ฉบับ     |
|                     |                          | 2. หากต้องแก้ไขชื่อ      |                 | สมบูรณ์             |
|                     |                          | เรื่องและ/หรือรายชื่อ    |                 | 2. กระบวนการ        |
|                     |                          | คณะกรรมการจะต้อง         |                 | จัดทำ/แก้ไขโครงร่าง |
|                     |                          | ขออนุมัติแก้ไขจาก        |                 | วิทยานิพนธ์         |
|                     |                          | อาจารย์ที่ปรึกษาโดย      |                 | 3. นักศึกษา         |
|                     |                          | ให้นักศึกษาคลิ๊กปุ่ม     |                 |                     |
|                     |                          | Request for edit         |                 |                     |
|                     |                          | proposal ที่ Web         |                 |                     |
|                     |                          | Portal ระบบจะส่ง         |                 |                     |
|                     |                          | อีเมล์คำร้องให้          |                 |                     |
|                     |                          | อาจารย์อนุมัติ           |                 |                     |
|                     |                          | 3. อาจารย์สามารถ         |                 |                     |
|                     |                          | อนุมัติหรือไม่อนุมัติได้ |                 |                     |

ตารางที่ 4.10 วิเคราะห์กระบวนการปัจจุบันในการขอแก้ไขข้อมูลวิทยานิพนธ์

ตารางที่ 4.10 อธิบายถึงกระบวนการขอแก้ไขข้อมูลวิทยานิพนธ์ กระบวนการนี้มีไว้เพื่อใช้แก้ไขชื่อ หัวข้อและรายชื่อคณะกรรมการ รวมถึงตำแหน่งทางวิชาการของคณะกรรมการ จากกระบวนการที่ 4.1.9 ใน เรื่องของการจัดทำ/แก้ไขวิทยานิพนธ์ฉบับสมบูรณ์ หากมีการปรับปรุงระบบให้สามารถแก้ไขชื่อหัวข้อ รายชื่อ คณะกรรมการ และตำแหน่งทางวิชาการได้ กระบวนการนี้ก็จะสามารถตัดออกหรือปรับปรุงได้ ซึ่งจะลดความ ซับซ้อนของระบบได้อย่างมาก

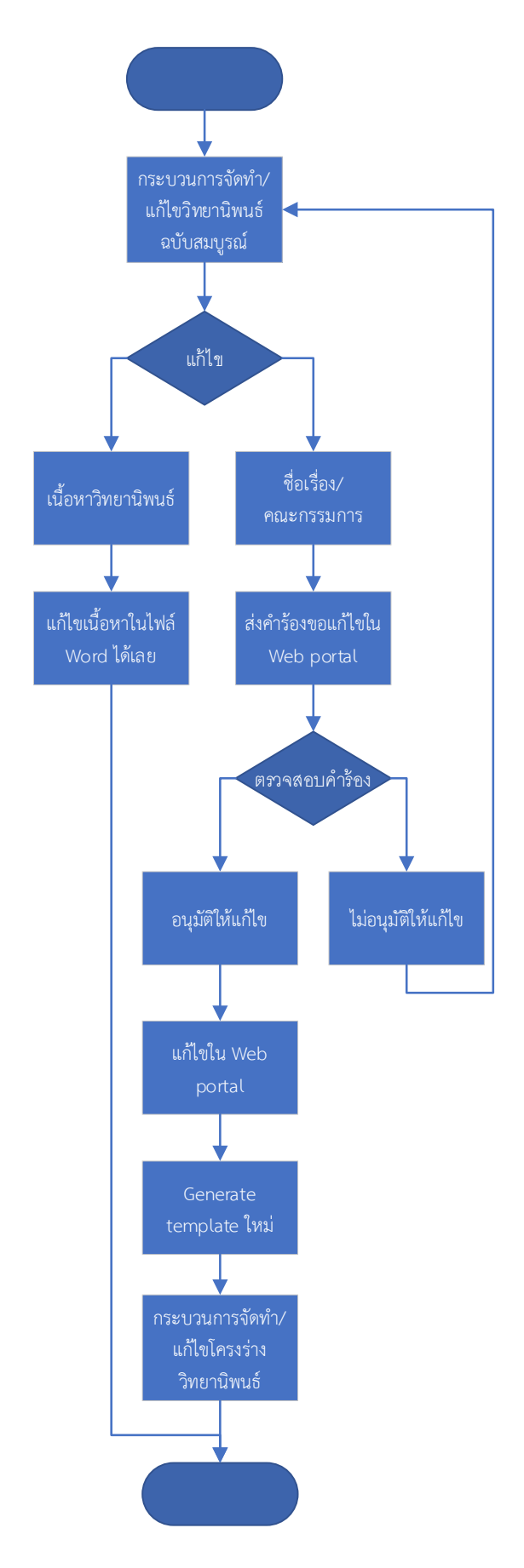

ภาพที่ 4.10 กระบวนการปัจจุบันของการขอแก้ไขข้อมูลวิทยานิพนธ์

จากภาพที่ 4.10 หากอาจารย์อนุมัติให้แก้ไขจะต้องมีการอนุมัติให้แก้ไข 1 ครั้ง จะทำให้นักศึกษากลับ ไปสู่กระบวนการจัดทำ/แก้ไขโครงร่างวิทยานิพนธ์ และหลังจากที่นักศึกษาแก้ไขแล้วจะมีการส่งกลับมาให้ กระบวนการพิจารณาผลการสอบ (อาจารย์) และกระบวนการบันทึกผลการสอบโครงร่าง (เจ้าหน้าที่คณะ) ดังภาพที่ 4.7 และ 4.8 ด้วยกิจกรรมดังกล่าวนี้จะสร้างความสับสนกับผู้ใช้งาน และทำให้ระบบซับซ้อน

เนื่องจากระบบ e-Thesis นี้ สถาบันได้นำมาจากมหาวิทยาลัยอื่นมาปรับใช้ จึงทำให้กระบวนการ บางอย่างไม่เหมาะสมกับสถาบัน เช่น กรณีการขอแก้ไขชื่อหัวข้อ/รายชื่อคณะกรรมการนี้ การออกแบบระบบ นี้ถูกออกแบบโดยมีแนวคิดว่า ชื่อเรื่องและคณะกรรมการสอบจะไม่มีการเปลี่ยนแปลงหลังจากสอบโครงร่างไป แล้ว เมื่อนำมาปรับใช้กับสถาบันจึงต้องได้รับการตรวจสอบข้อมูลจากผู้เกี่ยวข้องหลาย ๆ ฝ่าย เพื่อให้รูปเล่มที่ จะอนุมัติเห็นชอบไปนั้น มีข้อมูลถูกต้องที่สุด จะสามารถช่วยให้นักศึกษาสามารถทำงานได้อย่างราบลื่นขึ้น

### 4.1.11 กระบวนการแก้ไขหลังสอบป้องกัน

กระบวนการนี้เป็นกระบวนการเดียวกันกับกระบวนการจัดทำ/แก้ไขวิทยานิพนธ์ฉบับสมบูรณ์ แต่จะ เน้นไปในเรื่องของความถูกต้องของการจัดรูปแบบเล่มวิทยานิพนธ์ เช่น เรื่องการเว้นระยะ รูปแบบการใส่ คำอธิบายต่าง ๆ เป็นต้น

| Suppliers   | Inputs                | Processes           | Outputs           | Customers       |
|-------------|-----------------------|---------------------|-------------------|-----------------|
| 1. นักศึกษา | 1. เนื้อหาวิทยานิพนธ์ | 1. นักศึกษาจะต้อง   | 1. ไฟล์รูปเล่ม    | 1. กระบวนการส่ง |
|             | 2. โปรแกรม            | พิมพ์เนื้อหา        | วิทยานิพนธ์เล่ม   | ตรวจรูปแบบ      |
|             | Microsoft Word ที่    | วิทยานิพนธ์ลงในไฟล์ | สมบูรณ์ที่เป็นเทม |                 |
|             | ติดตั้งส่วนเสริม GMS  | เทมเพลทที่สร้างขึ้น | เพลทของระบบ       |                 |
|             | 3. โปรแกรม            | จากระบบ e-Thesis    | e-Thesis          |                 |
|             | Endnote               | ด้วยโปรแกรม         |                   |                 |
|             |                       | Microsoft Word      |                   |                 |
|             |                       | และจัดรูปแบบให้     |                   |                 |
|             |                       | ถูกต้อง และต้องใช้  |                   |                 |
|             |                       | โปรแกรม Endnote     |                   |                 |
|             |                       | ในการอ้างอิงทั้งหมด |                   |                 |
|             |                       | 2. นักศึกษาสามารถ   |                   |                 |
|             |                       | อัพโหลดไฟล์เข้า     |                   |                 |
|             |                       | ระบบ e-Thesis ได้   |                   |                 |
|             |                       | โดยใช้ปุ่ม Save to  |                   |                 |
|             |                       | Cloud ในแถบ         |                   |                 |
|             |                       | เครื่องมือ GMS ใน   |                   |                 |

ตารางที่ 4.11 วิเคราะห์กระบวนการปัจจุบันในการแก้ไขหลังสอบป้องกัน

| Suppliers | Inputs | Processes         | Outputs | Customers |
|-----------|--------|-------------------|---------|-----------|
|           |        | Microsoft Word    |         |           |
|           |        | เพื่อเป็นการสำรอง |         |           |
|           |        | ข้อมูล และ        |         |           |
|           |        | เตรียมพร้อมสำหรับ |         |           |
|           |        | ส่งให้อาจารย์ที่  |         |           |
|           |        | ปรึกษา            |         |           |

ในตารางที่ 4.11 กิจกรรมที่อยู่ในกระบวนการนี้จะเป็นการให้นักศึกษาจัดรูปแบบเนื้อหา และใส่ข้อมูล การอ้างอิงให้ถูกต้อง เพื่อเตรียมไฟล์ที่สมบูรณ์สำหรับส่งไปให้กระบวนการตรวจรูปแบบตรวจสอบต่อไป

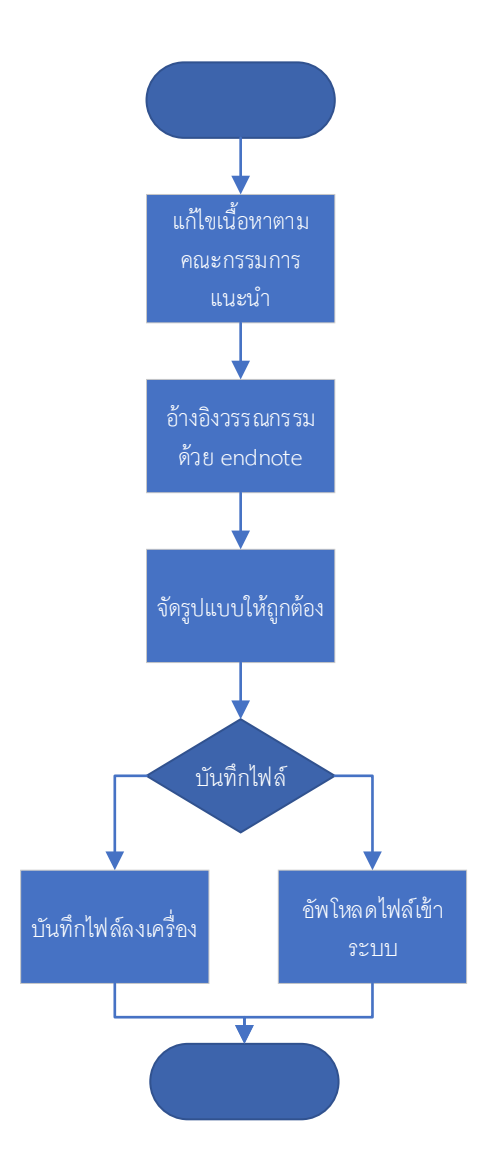

ภาพที่ 4.11 กระบวนการปัจจุบันของการแก้ไขหลังสอบป้องกัน

จากภาพที่ 4.11 จะเป็นกระบวนการที่นักศึกษาจะต้องแก้ไขเล่มวิทยานิพนธ์หลังจากที่สอบป้องกัน เรียบร้อยแล้วให้สมบูรณ์ทั้งในส่วนเนื้อหา การจัดรูปแบบ และการอ้างอิง ซึ่งกระบวนการนี้เป็นกระบวนการที่ ไม่พบปัญหาในเชิงกระบวนการ ปัญหาส่วนมากจะเกิดจากการใช้งานเครื่องมือต่าง ๆ ดังนั้น กระบวนการนี้จึง ยังคงแนะนำให้ใช้แบบปัจจุบัน

#### 4.1.12 กระบวนการกรอกข้อมูลเมนู Report Data

หลังจากสอบป้องกันแล้ว นักศึกษาจะต้องกรอกข้อมูลการตรวจการลักลอกวรรณกรรม ผลการสอบ การจัดหมวดหมู่งานวิจัย และข้อมูลการตีพิมพ์

| Suppliers   | Inputs              | Processes           | Outputs         | Customers       |
|-------------|---------------------|---------------------|-----------------|-----------------|
| 1. นักศึกษา | 1. ข้อมูลการตรวจ    | 1. นักศึกษาจะใช้งาน | 1. เอกสาร       | 1. กระบวนการส่ง |
|             | การลักลอก           | Web Portal ในการ    | Submission      | เอกสารประกอบการ |
|             | วรรณกรรม            | กรอกข้อมูลต่าง ๆ    | Document ใช้    | ยื่นจบการศึกษา  |
|             | 2. ข้อมูลการตีพิมพ์ | สำหรับข้อมูลการ     | ประกอบการยื่นจบ | /เสนอสภา        |
|             |                     | ตรวจการลักลอก       | การศึกษา        |                 |
|             |                     | วรรณกรรม หากเป็น    |                 |                 |
|             |                     | ภาษาไทยจะใช้ระบบ    |                 |                 |
|             |                     | อักขราวิสุทธิ์ ส่วน |                 |                 |
|             |                     | ภาษาอังกฤษจะใช้     |                 |                 |
|             |                     | ระบบ Turnitin       |                 |                 |

ตารางที่ 4.12 วิเคราะห์กระบวนการปัจจุบันในการกรอกข้อมูลเมนู Report Data

จากตารางที่ 4.12 กระบวนการนี้จะให้นักศึกษาบันทึกผลต่าง ๆ หลังจากที่สอบป้องกันเรียบร้อยแล้ว ซึ่งนักศึกษาสามารถปฏิบัติในกระบวนการนี้คู่ขนานไปกับการแก้ไขวิทยานิพนธ์ฉบับสมบูรณ์ได้ ในส่วนนี้จะ แบ่งออกเป็น 3 ส่วนย่อย ๆ คือ 1) การกรอกข้อมูลหลังสอบป้องกัน จะประกอบไปด้วย ข้อมูลการตรวจการ ลักลอกวรรณกรรม และการอนุญาตให้เผยแพร่ผลงานผ่านสื่ออิเล็กทรอนิกส์ได้ 2) การจัดหมวดหมู่ของ วิทยานิพนธ์ ว่าศึกษาเกี่ยวกับเรื่องใด เกี่ยวข้องในหมวดอุตสาหกรรมไทยประเภทใดบ้าง 3) ข้อมูลของการ ตีพิมพ์เผยแพร่ผลงานวิชาการ ซึ่งในการใช้งานจริง พบว่าขั้นตอนที่นักศึกษาจะจัดหมวดหมู่การศึกษานั้นมี ความซับซ้อน และในบางครั้งไม่ตรงกับงานของนักศึกษา จึงทำให้ข้อมูลส่วนนี้มีความน่าเชื่อถือน้อย ควรจะตัด กระบวนการนี้ออก ดังภาพที่ 4.12

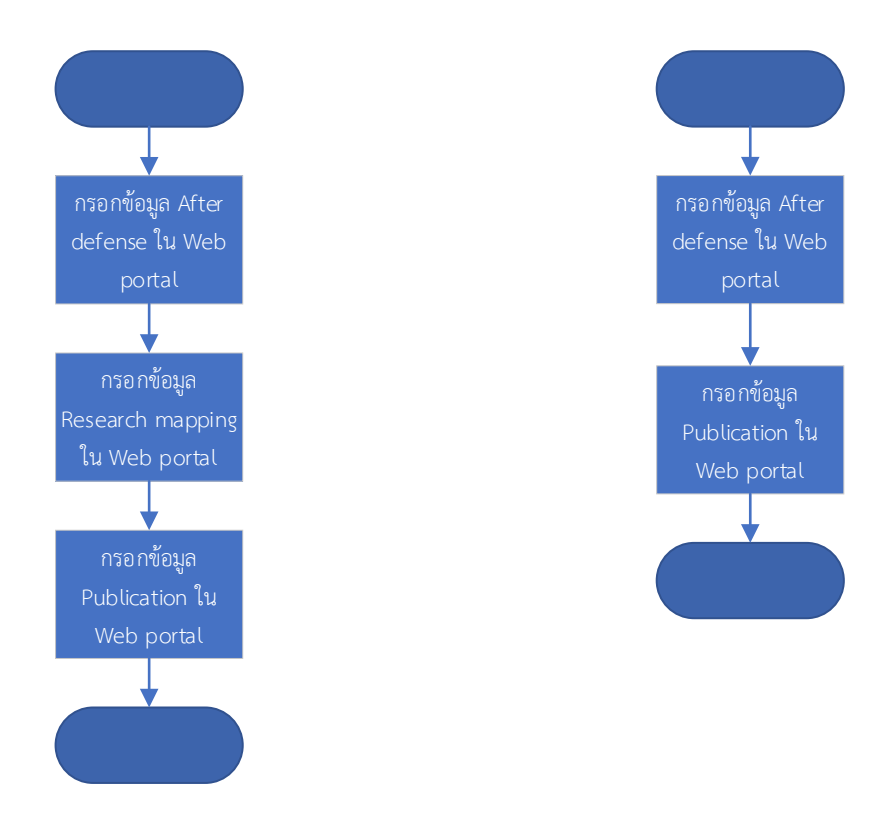

ภาพที่ 4.12 กระบวนการกรอกข้อมูล Report Data แบบปัจจุบัน (ซ้าย) และแบบปรับปรุง (ขวา)

นอกจากขั้นตอนการกรอก Research Mapping แล้ว จะมีข้อที่สอบถามนักศึกษาในเรื่องของการขอ อนุญาตเผยแพร่ผลงานผ่านสื่ออิเล็กทรอนิกส์ คำถามข้อนี้ หากนักศึกษาเลือกไม่อนุญาต สำนักบรรณสาร การพัฒนาจะไม่สามารถนำข้อมูลเข้าคลังข้อมูลได้ ซึ่งส่วนมากจะพบปัญหานี้กับนักศึกษาชาวต่างชาติ ดังนั้น อาจเพิ่มเป็นคำแนะนำให้นักศึกษาได้อ่านและทำความเข้าใจก่อนที่จะตอบข้อคำถามนี้

### 4.1.13 กระบวนการส่งวิทยานิพนธ์ฉบับสมบูรณ์ผ่านระบบ

เมื่อนักศึกษาแก้ไขเล่มวิทยานิพนธ์ฉบับสมบูรณ์ทั้งในส่วนเนื้อหาและรูปแบบเรียบร้อยแล้ว จะต้องส่ง ให้อาจารย์ที่ปรึกษาครั้งสุดท้ายเพื่อนำไปเข้าเล่มปกแข็ง

ตารางที่ 4.13 วิเคราะห์กระบวนการปัจจุบันในการส่งวิทยานิพนธ์ฉบับสมบูรณ์ผ่านระบบ

| Suppliers   | Inputs              | Processes            | Outputs              | Customers        |
|-------------|---------------------|----------------------|----------------------|------------------|
| 1. นักศึกษา | 1. ไฟล์วิทยานิพนธ์  | 1. นักศึกษาจะต้องใช้ | 1. แบบฟอร์ม          | 1. กระบวนการการ  |
|             | ฉบับสมบูรณ์ที่แก้ไข | งาน Web Portal ใน    | พิจารณาขอความ        | ลงนามของ         |
|             | รูปแบบและเนื้อหา    | การส่งไฟล์ให้อาจารย์ | เห็นชอบส่งให้        | คณะกรรมการ       |
|             | แล้ว                | โดยเลือกไฟล์ที่      | อาจารย์ที่ปรึกษาผ่าน | 2. กระบวนการเข้า |
|             |                     | ต้องการแล้วคลิ๊กปุ่ม | อีเมล์               | เล่มปกแข็ง       |

|  | Save as Complete      |  |
|--|-----------------------|--|
|  | Thesis ระบบจะ         |  |
|  | ประมวลผลและส่ง        |  |
|  | อีเมล์ไปยังอาจารย์ที่ |  |
|  | ปรึกษาทันที           |  |

ตารางที่ 4.13 จะให้นักศึกษาเลือกไฟล์วิทยานิพนธ์ฉบับสมบูรณ์ที่แก้ไขครบเรียบร้อยแล้ว ส่งให้ อาจารย์ที่ปรึกษาผ่าน Web Portal ของระบบ e-Thesis ซึ่งอาจารย์จะได้รับแบบฟอร์มพิจารณา หากอาจารย์ เห็นชอบ ระบบจะสร้างไฟล์วิทยานิพนธ์ฉบับสมบูรณ์ที่พร้อมจะนำไปเข้าเล่มปกแข็งออกมาให้ นักศึกษา สามารถนำหน้าอนุมัติไปให้คณะกรรมการลงลายมือชื่อได้

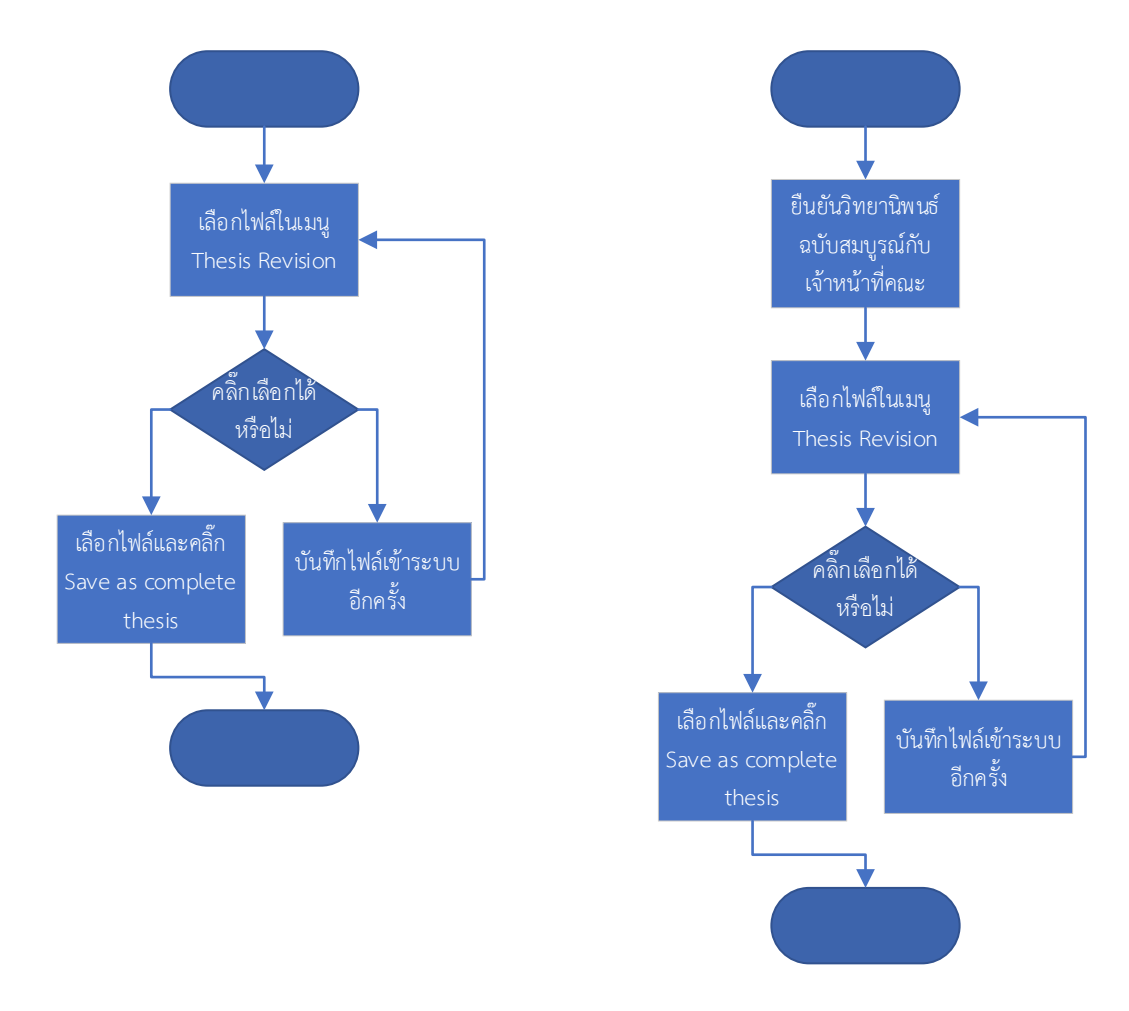

ภาพที่ 4.13 กระบวนการปัจจุบันของการส่งวิทยานิพนธ์ฉบับสมบูรณ์ผ่านระบบ (ซ้าย) และกระบวนการที่ แนะนำ (ขวา)

จากภาพที่ 4.13 กระบวนการส่งวิทยานิพนธ์ฉบับสมบูรณ์ผ่านระบบนี้ ในปัจจุบันยังไม่มีกิจกรรมที่ ชัดเจนในการให้นักศึกษานำไปเข้าเล่มปกแข็งได้ ซึ่งมักจะเกิดปัญหาตรงที่นักศึกษานำไปเข้าเล่มแล้ว แต่ข้อมูล ผิด ซึ่งจะต้องเปลี่ยนทั้งเล่ม ไม่สามารถเปลี่ยนเฉพาะหน้าที่ผิดได้ เนื่องจากแถบบาร์โค้ดที่ขอบกระดาษจะ เปลี่ยนไปในทุกครั้งที่มีการแก้ไข ดังนั้นจึงควรจะมีการตรวจสอบครั้งสุดท้ายในส่วนของข้อมูลชื่อหัวข้อทั้ง ภาษาไทยและภาษาอังกฤษ และ รายชื่อคณะกรรมการ คณบดี และอาจารย์ที่ปรึกษา พร้อมทั้งตำแหน่งทาง วิชาการและวุฒิการศึกษาทั้งภาษาไทยและภาษาอังกฤษ จะต้องถูกต้องตรงตามเอกสารแต่งตั้งก่อน จึงจะส่งให้ อาจารย์อนุมัติวิทยานิพนธ์ฉบับสมบูรณ์เพื่อนำไปเข้าเล่มปกแข็งต่อไปได้

ข้อที่ควรเตือนและประชาสัมพันธ์ให้นักศึกษาทราบในส่วนนี้คือ ไฟล์ที่นักศึกษาจะนำเข้าเล่มปกแข็งได้ นั้น จะต้องมีบาร์โค้ดใหญ่ที่มุมขวาล่างของหน้าปก ซึ่งไฟล์นี้จะปรากฏขึ้นหลังจากที่อาจารย์อนุมัติเห็นชอบเล่ม สมบูรณ์แล้วเท่านั้น หากไม่มีบาร์โค้ดดังกล่าว สำนักบรรณสารฯ จะไม่สามารถสแกนเข้าคลังข้อมูลได้

### 4.1.14 กระบวนการขอแก้ไขวิทยานิพนธ์ฉบับสมบูรณ์ที่ผ่านการอนุมัติแล้ว

กระบวนการนี้จะใช้ในกรณีเหตุสุดวิสัยที่อาจารย์พิจารณาเห็นชอบวิทยานิพนธ์เล่มสมบูรณ์แล้ว แต่มี ข้อผิดพลาดต้องแก้ไข

| Suppliers           | Inputs           | Processes              | Outputs         | Customers           |
|---------------------|------------------|------------------------|-----------------|---------------------|
| 1. นักศึกษา         | 1. แบบฟอร์มการขอ | 1. นักศึกษาจัดส่ง      | 1. การยกเลิก    | 1. กระบวนการ        |
| 2. อาจารย์ที่ปรึกษา | แก้ไขวิทยานิพนธ์ | แบบฟอร์มจาก Web        | วิทยานิพนธ์ฉบับ | จัดทำ/แก้ไข         |
| 3. เจ้าหน้าที่คณะ   | ฉบับสมบูรณ์      | Portal ระบบจะส่ง       | สมบูรณ์         | วิทยานิพนธ์ฉบับ     |
|                     |                  | อีเมล์ให้อาจารย์ที่    |                 | สมบูรณ์             |
|                     |                  | ปรึกษา                 |                 | 2. กระบวนการ        |
|                     |                  | 2. อาจารย์ตรวจสอบ      |                 | จัดทำ/แก้ไขโครงร่าง |
|                     |                  | อีเมล์และพิจารณา       |                 | วิทยานิพนธ์         |
|                     |                  | อนุมัติ/ไม่อนุมัติ หาก |                 |                     |
|                     |                  | อนุมัติ ระบบจะส่ง      |                 |                     |
|                     |                  | อีเมล์ต่อไปยัง         |                 |                     |
|                     |                  | เจ้าหน้าที่คณะ         |                 |                     |
|                     |                  | 3. เจ้าหน้าที่คณะ      |                 |                     |
|                     |                  | ตรวจสอบอีเมลและ        |                 |                     |
|                     |                  | พิจารณาอนุมัติ/ไม่     |                 |                     |
|                     |                  | อนุมัติ หากอนุมัติ     |                 |                     |
|                     |                  | ไฟล์วิทยานิพนธ์ฉบับ    |                 |                     |
|                     |                  | สมบูรณ์เวอร์ชั่น       |                 |                     |
|                     |                  | ปัจจุบันจะถูกยกเลิก    |                 |                     |

ตารางที่ 4.14 วิเคราะห์กระบวนการปัจจุบันในการขอแก้ไขวิทยานิพนธ์ฉบับสมบูรณ์ที่ผ่านการอนุมัติแล้ว

|  | 4. หากการแก้ไขเป็น  |  |
|--|---------------------|--|
|  | ในส่วนของชื่อเรื่อง |  |
|  | และ/หรือชื่อ        |  |
|  | คณะกรรมการ ให้ทำ    |  |
|  | กระบวนการการขอ      |  |
|  | แก้ไขข้อมูล         |  |
|  | วิทยานิพนธ์ต่อไป    |  |

จากตารางที่ 4.14 กระบวนการนี้ใช้รองรับในกรณีที่เกิดข้อผิดพลาดในวิทยานิพนธ์ฉบับสมบูรณ์ที่ ได้รับการอนุมัติแล้ว ในการอนุมัติยกเลิกวิทยานิพนธ์ฉบับสมบูรณ์ นักศึกษาจะกรอกแบบฟอร์มและส่งคำร้อง ผ่าน Web Portal ในระบบ e-Thesis ซึ่งจะต้องได้รับการอนุมัติทั้งจากอาจารย์ที่ปรึกษาและเจ้าหน้าที่คณะ ตามลำดับก่อน จึงจะยกเลิกได้ เมื่อยกเลิกได้แล้วนักศึกษาจะอยู่ในกระบวนการแก้ไขหลังสอบป้องกัน ในส่วน นี้นักศึกษาจะยังไม่สามารถแก้ไขชื่อหัวข้อและคณะกรรมการได้ จึงต้องทำกระบวนการขอแก้ไขวิทยานิพนธ์อีก ครั้งหนึ่ง ดังนั้น หากมีการปรับปรุงกระบวนการจัดทำ/แก้ไขวิทยานิพนธ์ฉบับสมบูรณ์แล้ว จะสามารถลด ขั้นตอนในส่วนนี้ลงได้ ดังภาพที่ 4.14

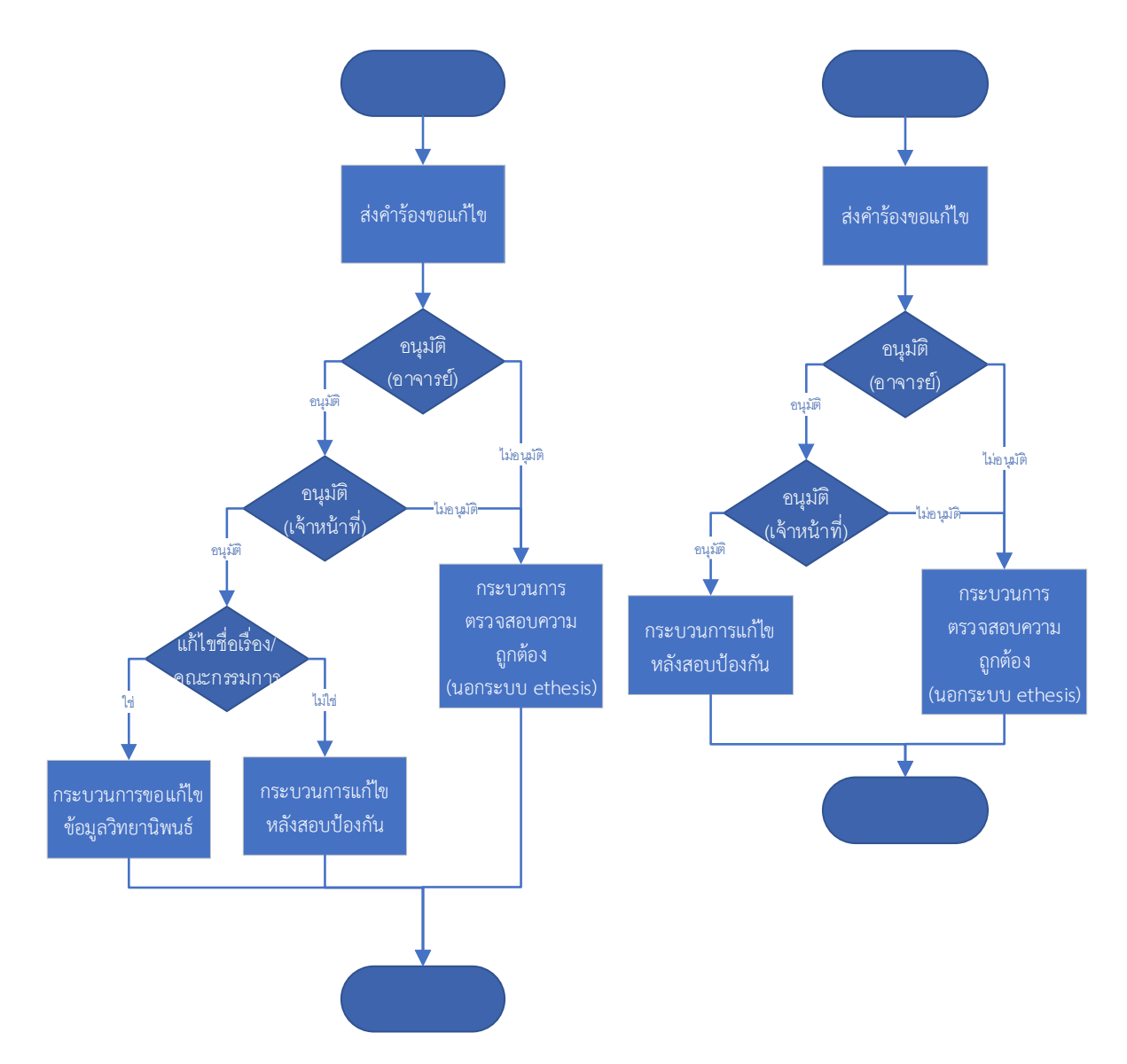

ภาพที่ 4.14 กระบวนการปัจจุบันของการขอแก้ไขวิทยานิพนธ์ฉบับสมบูรณ์ที่ผ่านการอนุมัติแล้ว (ซ้าย) และ กระบวนการที่แนะนำ (ขวา)

## 4.1.15 กระบวนการนำวิทยานิพนธ์ฉบับสมบูรณ์เข้าระบบคลังปัญญา

กระบวนการนี้เป็นกระบวนการที่เจ้าหน้าที่บรรณสารการพัฒนาจะนำเข้าไฟล์วิทยานิพนธ์ฉบับ สมบูรณ์เข้าสู่ระบบคลังปัญญาของสถาบัน กระบวนการนี้ไม่ซับซ้อน สามารถใช้ตามที่ระบบออกแบบไว้ จึง ยังคงใช้งานกระบวนการปัจจุบันได้

| Suppliers          | Inputs             | Processes              | Outputs              | Customers        |
|--------------------|--------------------|------------------------|----------------------|------------------|
| 1. เจ้าหน้าที่บรรณ | 1. เล่มวิทยานิพนธ์ | 1. เจ้าหน้าที่จะใช้งาน | 1. ข้อมูลวิทยานิพนธ์ | 1. ระบบคลังปัญญา |
| สารการพัฒนา        | ฉบับสมบูรณ์        | Web Portal ในการ       | ในระบบคลังปัญญา      | ของสถาบัน        |
|                    |                    | ป้อนเลขบาร์โค้ดของ     |                      |                  |
|                    |                    | เล่มวิทยานิพนธ์        |                      |                  |
|                    |                    | ระบบ e-Thesis จะ       |                      |                  |
|                    |                    | เชื่อมต่อกับระบบคลัง   |                      |                  |
|                    |                    | ปัญญาและส่งข้อมูล      |                      |                  |
|                    |                    | เข้าไป                 |                      |                  |

ตารางที่ 4.15 วิเคราะห์กระบวนการปัจจุบันในการนำวิทยานิพนธ์ฉบับสมบูรณ์เข้าระบบคลังปัญญา

จากตารางที่ 4.15 ผู้นำเข้าปัจจัยจะเป็นเจ้าหน้าที่บรรณสารการพัฒนาซึ่งเป็นผู้ดูแลระบบคลังปัญญา ของสถาบันจะนำเข้าเล่มวิทยานิพนธ์ฉบับสมบูรณ์โดยใช้งานหน้า Web Portal ของระบบ e-Thesis ซึ่ง กระบวนการนี้จะเป็นไปตามที่ระบบ e-Thesis ได้ออกแบบไว้ ซึ่งในบางกรณีมีการสแกนบาร์โค้ดแล้วไม่พบเล่ม สาเหตุมาจากการที่นักศึกษาเลือกไม่อนุญาตให้เผยแพร่นั่นเอง

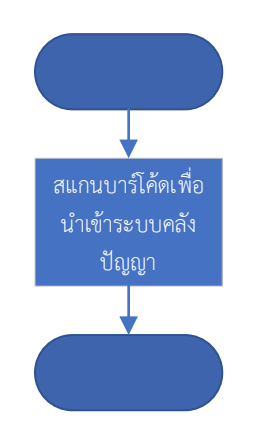

ภาพที่ 4.15 กระบวนการปัจจุบันของการส่งวิทยานิพนธ์เข้าระบบคลังปัญญา

# บทที่ 5

# สรุปผลและข้อเสนอแนะ

#### 5.1 สรุปผล

งานวิเคราะห์เล่มนี้ มีวัตถุประสงค์ คือ 1) เพื่อวิเคราะห์ขั้นตอนการปฏิบัติงานในการจัดทำ วิทยานิพนธ์ผ่านระบบเขียนวิทยานิพนธ์อิเล็กทรอนิกส์ (e-Thesis) ซึ่งได้ทำการวิเคราะห์โดยใช้เครื่องมือ SIPOC Model ในการระบุถึงผู้มีส่วนได้ส่วนเสีย ปัจจัยนำเข้า กระบวนการปฏิบัติ และผลลัพธ์ ของ กระบวนการต่าง ๆ ที่เกี่ยวข้องกับระบบ e-Thesis ซึ่งมีอยู่ 15 กระบวนการ

 เพื่อเป็นแนวทางในการปฏิบัติงานของผู้เกี่ยวข้อง โดยที่ในกระบวนการปฏิบัติต่าง ๆ จะอธิบาย ขั้นตอนการปฏิบัติคร่าว ๆ โดยอ้างอิงจากแผนภาพการปฏิบัติงานจริง

 เพื่อเป็นแนวทางในการแก้ไขปัญหาที่เกิดขึ้นในกระบวนการต่าง ๆ จากผลการวิเคราะห์ กระบวนการ จึงได้นำปัญหาที่เกิดขึ้นมาจากบันทึกการให้บริการคลินิกวิทยานิพนธ์ และปัญหาต่าง ๆ ที่ผู้จัดทำ ซึ่งเป็นผู้ดูแลระบบได้พบเจอ นำมาศึกษาถึงแนวทางในการแก้ไขปัญหาต่าง ๆ ที่เกิดขึ้น

จากแนวทางที่เสนอแนะนั้น บางกระบวนการสามารถทำได้ทันที แต่อีกส่วนหนึ่งจะต้องมีผู้เกี่ยวข้อง และค่าใช้จ่ายเพิ่มเติม ซึ่งจากทั้งหมด 15 กระบวนการ มีกระบวนการที่ควรปรับปรุงได้ 8 กระบวนการ สามารถดำเนินการได้ทันที 5 กระบวนการ และอีก 3 กระบวนการต้องปรึกษากับผู้พัฒนาระบบ อาจมี ค่าใช้จ่ายหรือไม่สามารถทำได้ สรุปได้ดังตารางที่ 5.1

| กระบวนการ                    | แนวทางแก้ไข/ปรับปรุง                | ผู้เกี่ยวข้อง | สถานะการ        |
|------------------------------|-------------------------------------|---------------|-----------------|
|                              |                                     |               | ดำเนินการ       |
| กระบวนการเตรียมความพร้อม     | เพิ่มส่วนการตรวจสอบไฟล์ตัวอักษรที่  | ผู้ดูแลระบบ   | สามารถดำเนินการ |
| เครื่องคอมพิวเตอร์สำหรับอบรม | จำเป็นต้องใช้งานกับระบบ             |               | ได้ทันที        |
| การใช้งาน                    |                                     |               |                 |
| กระบวนการอบรมนักศึกษา        | -                                   | -             | -               |
| กระบวนการจัดทำ/แก้ไขโครงร่าง | เพิ่มขั้นตอนการตรวจสอบข้อมูลรายชื่อ | นักศึกษา      | สามารถดำเนินการ |
| วิทยานิพนธ์                  | คณะกรรมการ                          |               | ได้ทันที        |

ตารางที่ 5.1 สรุปผลแนวทางการปรับปรุงกระบวนการที่เกี่ยวข้องกับระบบ e-Thesis
| กระบวนการ                    | แนวทางแก้ไข/ปรับปรุง                     | ผู้เกี่ยวข้อง    | สถานะการ             |
|------------------------------|------------------------------------------|------------------|----------------------|
|                              |                                          |                  | ดำเนินการ            |
| กระบวนการคลินิกวิทยานิพนธ์   | -                                        | -                | -                    |
| กระบวนการบันทึกรายชื่อ       | -                                        | -                | -                    |
| คณะกรรมการเข้าระบบ           |                                          |                  |                      |
| กระบวนการส่งโครงร่าง         | เพิ่มขั้นตอนการตรวจสอบข้อมูลรายชื่อ      | นักศึกษา         | สามารถดำเนินการ      |
| วิทยานิพนธ์ผ่านระบบ          | คณะกรรมการ                               |                  | ได้ทันที             |
| กระบวนการพิจารณาผลการสอบ     | ต้องตรวจสอบข้อมูลรายชื่อ                 | อาจารย์ที่ปรึกษา | สามารถดำเนินการ      |
| (อาจารย์)                    | คณะกรรมการ และข้อมูลอื่น ๆ ที่           |                  | ได้ทันที             |
|                              | อาจารย์ทราบ                              |                  |                      |
| กระบวนการบันทึกผลการสอบ      | -                                        | -                | -                    |
| โครงร่าง (เจ้าหน้าที่คณะ)    |                                          |                  |                      |
| กระบวนการจัดทำ/แก้ไข         | ปรับส่วนของการแก้ไขชื่อเรื่อง/รายชื่อ    | ผู้พัฒนาระบบ     | ผู้พัฒนาระบบแก้ไข    |
| วิทยานิพนธ์ฉบับสมบูรณ์       | คณะกรรมการให้ไม่ต้องย้อนไปถึง            |                  | เป็นการออกแบบ        |
|                              | สถานะการทำโครงร่าง                       |                  | ระบบไว้ตั้งแต่ต้น มี |
|                              |                                          |                  | ความซับซ้อน อาจ      |
|                              |                                          |                  | แก้ไขไม่ได้ หรืออาจ  |
|                              |                                          |                  | มีค่าใช้จ่ายสูง      |
| กระบวนการขอแก้ไขข้อมูล       | ในปัจจุบันไม่สามารถปรับได้ แต่หาก        | -                | -                    |
| วิทยานิพนธ์                  | สามารถแก้ไขการแก้ไขชื่อเรื่อง/รายชื่อ    |                  |                      |
|                              | คณะกรรมการได้ จะสามารถปรับ               |                  |                      |
|                              | กระบวนการนี้ได้                          |                  |                      |
| กระบวนการแก้ไขหลังสอบป้องกัน | -                                        | -                | -                    |
| กระบวนการกรอกข้อมูลเมนู      | ตัดส่วน Research Mapping ออก             | ผู้พัฒนาระบบ     | ผู้พัฒนาระบบแก้ไข    |
| Report Data                  | เนื่องจากมีความซับซ้อนในการเลือก         |                  | จะมีค่าใช้จ่าย หรือ  |
|                              | และในบางกรณีไม่ครอบคลุมถึงงานวิจัย       |                  | อาจแก้ไขไม่ได้       |
|                              | ที่นักศึกษาจัดทำ จึงทำให้ข้อมูลไม่       |                  |                      |
|                              | น่าเชื่อถือ                              |                  |                      |
| กระบวนการส่งวิทยานิพนธ์ฉบับ  | ควรมีการตรวจสอบยืนยันจากคณะว่า           | เจ้าหน้าที่คณะ   | สามารถดำเนินการ      |
| สมบูรณ์ผ่านระบบ              | สามารถนำไปเข้าเล่มปกแข็งได้ ก่อนที่      |                  | ได้ทันที             |
|                              | นักศึกษาจะส่งให้อาจารย์อนุมัติเล่ม เพื่อ |                  |                      |
|                              | ลดข้อผิดพลาดหลังจากเข้าเล่มปกแข็ง        |                  |                      |
|                              | แล้ว                                     |                  |                      |

| กระบวนการ                                                       | แนวทางแก้ไข/ปรับปรุง                                                                           | ผู้เกี่ยวข้อง | สถานะการ                                                                                                    |
|-----------------------------------------------------------------|------------------------------------------------------------------------------------------------|---------------|----------------------------------------------------------------------------------------------------|
|                                                                 |                                                                                                |               | ดำเนินการ                                                                                                    |
| กระบวนการขอแก้ไขวิทยานิพนธ์<br>ฉบับสมบูรณ์ที่ผ่านการอนุมัติแล้ว | เป็นการปรับในส่วนการแก้ไขชื่อเรื่อง/<br>ชื่อคณะกรรมการที่จะต้องย้อนไปยัง<br>สถานะการทำโครงร่าง | ผู้ดูแลระบบ   | ผู้พัฒนาระบบแก้ไข<br>เป็นการออกแบบ<br>ระบบไว้ตั้งแต่ต้น มี<br>ความซับซ้อน อาจ<br>แก้ไขไม่ได้ หรืออาจ<br>บีค่าใช้ล่ายสง |
| กระบวนการนำวิทยานิพนธ์ฉบับ<br>สมบูรณ์เข้าระบบคลังปัญญา          | -                                                                                              | -             | -                                                                                                    |

## 1) ความซับซ้อนของปัญหาการแก้ไขชื่อหัวข้อและคณะกรรมการ

กระบวนการที่ผู้วิเคราะห์เสนอแนะให้มีการตรวจสอบบ่อย นั่นคือการตรวจสอบชื่อหัวข้อและรายชื่อ คณะกรรมการ เนื่องจากหากจะต้องมีการขอแก้ไขแล้ว จะมีความซับซ้อนมาก

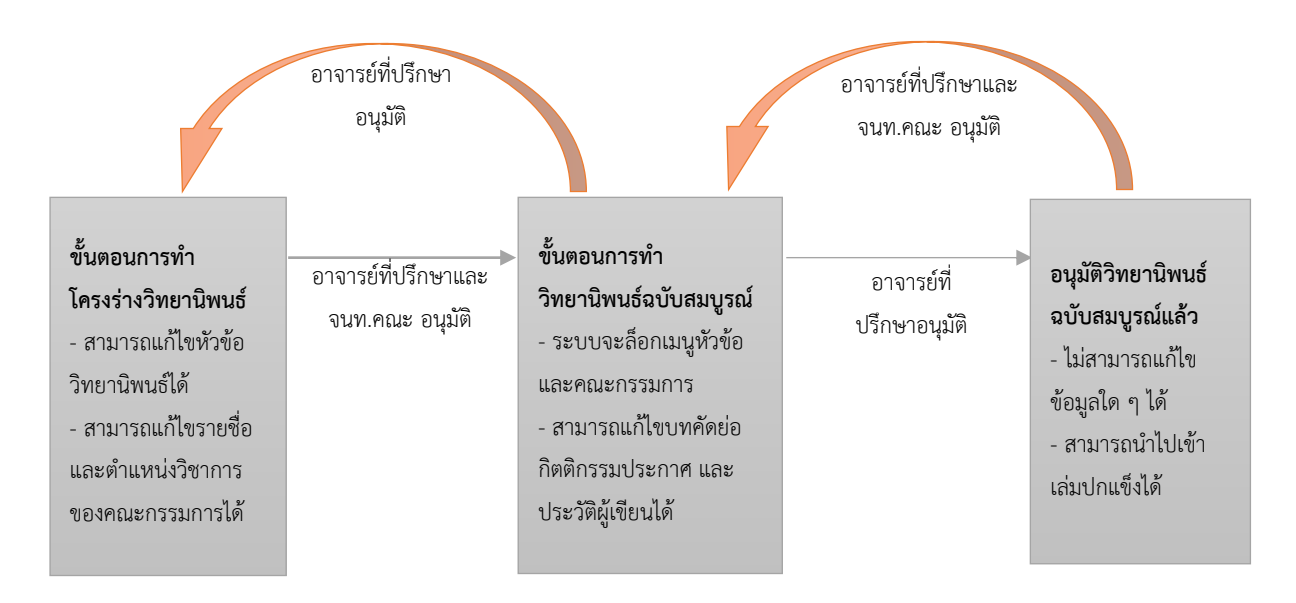

ภาพที่ 5.1 แผนภาพแสดงถึงการขออนุมัติแก้ไขในกระบวนการต่าง ๆ

จากภาพที่ 5.1 จะแสดงถึงขั้นตอนต่าง ๆ และผู้ที่ต้องอนุมัติในแต่ละขั้นตอน ทั้งการอนุมัติผ่านและ อนุมัติขอแก้ไข จะเห็นว่าหากนักศึกษาที่ต้องแก้ไขตำแหน่งทางวิชาการผ่านไปจนได้รับการอนุมัติวิทยานิพนธ์ ฉบับสมบูรณ์แล้วนั้น ต้องขออนุมัติแก้ไขถึง 2 ครั้ง และในครั้งแรกจะต้องใช้การอนุมัติทั้งจากอาจารย์ที่ปรึกษา และเจ้าหน้าที่คณะเพื่อจะกลับไปยังขั้นตอนเริ่มต้นได้ เมื่อแก้ไขเรียบร้อยแล้ว จะต้องส่งเข้าระบบตาม กระบวนการอีกครั้งหนึ่ง ดังนั้นจึงต้องการการอนุมัติผ่านอีก 2 ครั้ง โดยการส่งขั้นตอนแรกก็ต้องการการอนุมัติ จากทั้งอาจารย์ที่ปรึกษาและเจ้าหน้าที่คณะอีกเช่นกัน สรุปในการแก้ไขจะต้องใช้การอนุมัติถึง 6 ครั้ง ตามลำดับ ดังนี้

นักศึกษาขออนุมัติแก้ไข → 1.อาจารย์ที่ปรึกษาอนุมัติแก้ไข → 2.เจ้าหน้าที่คณะอนุมัติแก้ไข → นักศึกษาขออนุมัติแก้ไขอีกครั้ง → 3.อาจารย์ที่ปรึกษาอนุมัติแก้ไข → นักศึกษาแก้ไขตามรายการและ บันทึกกลับเข้าระบบ → นักศึกษาส่งให้อาจารย์อนุมัติผ่านครั้งที่ 1 → 4.อาจารย์ที่ปรึกษาอนุมัติผ่าน → 5. เจ้าหน้าที่คณะอนุมัติผ่าน → นักศึกษาส่งขออนุมัติผ่านครั้งที่ 2 → 6.อาจารย์ที่ปรึกษาอนุมัติผ่าน

## 5.2 ข้อเสนอแนะ

 จากกระบวนการการให้บริการคลินิกวิทยานิพนธ์ ซึ่งเป็นกระบวนการให้บริการแก่นักศึกษา พบว่า ผู้ให้บริการในปัจจุบันมีไม่เพียงพอ จึงควรให้บุคลากรในหน่วยงานต่าง ๆ ที่เกี่ยวข้อง ศึกษาเกี่ยวกับการใช้งาน ระบบ e-Thesis ในมุมมองของนักศึกษา เพื่อที่จะสามารถช่วยเหลือนักศึกษาในเบื้องต้นได้ และจะเป็นการ กระจายศูนย์กลางการให้คำปรึกษากับนักศึกษาได้

 จากกระบวนการต่าง ๆ ที่ต้องมีการตรวจสอบข้อมูลให้ถูกต้อง ได้แก่ กระบวนการจัดทำ/แก้ไข โครงร่างวิทยานิพนธ์ กระบวนการส่งโครงร่างวิทยานิพนธ์ผ่านระบบ กระบวนการพิจารณาผลการสอบ (อาจารย์) และ กระบวนการพิจารณาผลการสอบ (เจ้าหน้าที่คณะ) ควรจัดทำแผนภาพกระบวนการปฏิบัติงาน ให้ชัดเจน เน้นความสำคัญ และเผยแพร่ให้ผู้เกี่ยวข้องสามารถเข้าถึงได้โดยง่าย

 จากกระบวนการให้คำปรึกษาแก่นักศึกษาในช่องทางต่าง ๆ ปัญหาที่พบบ่อยคือการใช้งาน เครื่องมือจัดรูปแบบของ Microsoft Word ดังนั้น ควรมีการจัดอบรมการใช้งาน Microsoft Word สำหรับ การจัดรูปแบบ แยกจากการอบรมการใช้งานระบบ e-Thesis เบื้องต้น เพื่อให้นักศึกษาสามารถใช้เครื่องมือ ของ Microsoft Word ในการจัดรูปแบบได้ดีขึ้น

4. นอกจากการแก้ไขในส่วนการเปลี่ยนชื่อหัวข้อ/รายชื่อคณะกรรมการแล้ว ยังพบว่ามีรายละเอียดที่
 ควรมีปรับปรุงระบบในขั้นตอนบางส่วนที่ไม่จำเป็น และบางส่วนที่มีความซับซ้อน เช่น การกรอกหมายเลข
 โทรศัพท์ การแก้ไขชื่อเรื่อง ชื่อคณะกรรมการ เป็นต้น ซึ่งการปรับปรุงต่าง ๆ เหล่านี้ หากปรับปรุงในระบบ
 e-Thesis ไม่ได้ อาจนำไปเป็นแนวทางในการพัฒนาระบบ i-Thesis ในอนาคตได้

## บรรณานุกรม

BSI Group. (2563). SIPOC ใน Lean. สืบค้นจาก https://www.youtube.com/watch?v=VJgtyoSWv-M
Thaiwinner. (2019). Kaizen คืออะไร? กลยุทธ์การใช้งาน และ ตัวอย่างที่ทำตามได้จริง. สืบค้นจาก https://thaiwinner.com/what-is-kaizen/
กระทรวงสาธารณสุข. (2561). การบริหารความเสี่ยงด้านยุทธศาสตร์โดยใช้ SIPOC Model.
กองบริการเทคโนโลยีสารสนเทศและการสื่อสาร มหาวิทยาลัยนเรศวร. (มปป.). การจัดทำกระบวนการ ระดับงาน.
กัลยา วงษ์ลมัย. (2556). ปัจจัยที่มีผลต่อประสิทธิภาพในการปฏิบัติงานของพนักงาน บริการด้าน เครื่องรูดบัตรเครดิต(ธนาคารกรุงศรีอยุธยา). มหาวิทยาลัยสยาม,
บริษัท โปรซอฟท์ เอซซีเอ็ม จำกัด. (มปป.). Kaizen คืออะไร. สืบค้นจาก https://www.prosofthcm.com/Article/Detail/16169
ส่วนแผนงานโครงการและงบประมาณ สำนักพัฒนานโยบายและแผนการประชาสัมพันธ์ กรมประชาสัมพันธ์. (2560). วิเคราะห์แนวทางการจัดทำภารกิจหน่วยงานประจำปังบประมาณ พ.ศ. 2560.
อนันต์ มุ่งวัฒนา. Process Management.

## ภาคผนวก

ลำดับ ประเภทของปัญหา รายละเอียดปัญหา 1 \_ 2 \_ 3 \_ 4 \_ 5 \_ 6 -7 \_ 8 \_ 9 \_ ติดตั้ง GMS GMS 10 save to cloud ไม่ขึ้น > เปลี่ยนชื่อไฟล์ GMS 11 login ไม่ได้ 12 GMS install GMS 13 GMS GMS แก้ registry -> load =3 14 GMS - ลง windows ใหม่มา ต้องการลง gms GMS, Reference 15 - gms ถามหา word 2010 ทั้งที่ในเครื่องมี office 365 > ลบลง Manager(Endnote/Mendeley/Zotero) ใหม่ได้ - ทำไฟล์ภาษาไทยอยู่ แต่ต้องทำเล่มเป็นภาษาอังกฤษ > generate template + import style EN ให้ - ติดตั้ง endnote + แนะนำการใช้งาน - แก้ไขชื่อเรื่องหลังจากสอบ defend แล้ว GMS, Web Portal(Thesis form & Thesis 16 - ems ไม่ขึ้นใน word revision), ความเข้าใจของผู้ใช้งาน - generate template แล้วมีหน้าว่าง 2 หน้าหลังหน้าปก - save to cloud แล้ว error หา pdf file ไม่พบ - อธิบายขั้นตอน เนื่องจาก นศ. ต้องรอให้ อ.ที่ปรึกษาและจนท. approve ผ่าน proposal GMS, ความเข้าใจของผู้ใช้งาน, กระบวนการ/ - upload file (save to cloud) 17 ขั้นตอนการทำวิทยานิพนธ์ - เพิ่ม Appendix

ผลการบันทึกการให้บริการคลินิกวิทยานิพนธ์ ต.ค. 2562 - มี.ค. 2563 มีผู้รับคำปรึกษา 120 คน

| ลำดับ | ประเภทของปัญหา                         | รายละเอียดปัญหา                                             |
|-------|----------------------------------------|-------------------------------------------------------------|
| 18    | Hardware, Microsoft Word               | - generate template error (generate ได้ 8% จะ error)        |
|       |                                        | - สารบัญตาราง+ภาพ error > style เพี้ยน                      |
|       |                                        | - table and figure caption + figure format                  |
|       |                                        | - เครื่องช้า (cpu วิ่ง 70 - 100% ตลอด)                      |
|       |                                        | - word ไม่ save งานให้ หลังจากที่แก้ไขเนื้อหาไป             |
|       |                                        | - ขึ้น duplicate login บ่อยมาก ทั้งที่ login เครื่องเดียว   |
|       |                                        | - generate template เปล่าแล้ว save to cloud ได้ แต่แปะ      |
|       |                                        | เนื้อหาแล้วไม่ได้ ต้อง save to cloud ทีละบท                 |
|       |                                        | - นศ. มี laptop ใหม่อีกเครื่อง > ติดตั้ง GMS, endnote (ลง   |
|       |                                        | x9 ไม่ได้ ลง x8 แทน)                                        |
| 19    | Hardware, Microsoft Word, GMS, Web     | - ให้เจ้าหน้าที่ที่ชั้น 9 ลง Office ให้ แต่ลง GMS ไม่ได้    |
|       | Portal(Thesis form & Thesis revision), | - GMS หา office ที่มีในเครื่องไม่เจอ                        |
|       | ความเข้าใจของผู้ใช้งาน                 | - WIFI ช้ามาก ต้องใช้ true account ของเจ้าหน้าที่ ต่อ       |
|       |                                        | Internet ให้                                                |
|       |                                        | - ต้องการ edit Abstract , Acknowledgment                    |
|       |                                        | - รูปแบบของเนื้อหา section break,page break,                |
|       |                                        | - Caption + Format                                          |
| 20    | Hardware, Microsoft Word, GMS, ความ    | - หน้าปก เลขปีแสดงแค่ครึ่งเดียว(เครื่องภาษาจีน)             |
|       | เข้าใจของผู้ใช้งาน, Reference          | - ทำ 5 บทแล้ว แต่ใช้ template ที่ ทำเอง                     |
|       | Manager(Endnote/Mendeley/Zotero),      | - การใช้ style, caption + format table and figure           |
|       | กระบวนการ/ขั้นตอนการทำวิทยานิพนธ์      | - ใช้เครื่องเจ้าหน้าที่ generate template + style ให้       |
|       |                                        | - ใช้ Endnote แบบ 30 วัน อยู่ ลงใหม่ของ NIDA ให้            |
| 21    | Hardware, Microsoft Word, GMS, ความ    | - นศ แจ้ง template หาย เลยทำไฟล์มาเอง (ตรวจสอบในระบบ        |
|       | เข้าใจของผู้ใช้งาน, Reference          | เคย save to cloud)แนะนำให้ใช้ eThesis template              |
|       | Manager(Endnote/Mendeley/Zotero),      | - การจัดรูปแบบเนื้อหาทั้งหมด                                |
|       | กระบวนการ/ขั้นตอนการทำวิทยานิพนธ์      | - save to cloud ไม่ได้ เมื่อเอา bibliography ใส่ generate   |
|       |                                        | template มาใหม่ ก็ไม่ได้                                    |
|       |                                        | - มี Endnote X8 X9 ในเครื่อง ลบลง X9 หลายรอบ                |
|       |                                        | - ลบ office 2007 2010 ในเครื่องออก ลง office 356 หลาย       |
|       |                                        | รอบกว่าจะลงได้ แต่ก็ยัง save to cloud ไม่ได้                |
|       |                                        | - ลง office 365 ให้แล้ว แต่ add in ที่ นศ ใช้ทำงานที่ทำงาน  |
|       |                                        | กับ MS Office อื่น ๆ ต้อง download ลงใหม่ จากของที่ทำงาน    |
|       |                                        | นศ หลายตัว                                                  |
|       |                                        | - Double Click เปิดไฟล์ ไม่ได้ ต้องลบ Office 365 แล้วลงใหม่ |
|       |                                        | + add in หลายรอบ                                            |

| ลำดับ | ประเภทของปัญหา                         | รายละเอียดปัญหา                                            |
|-------|----------------------------------------|------------------------------------------------------------|
| 22    | Hardware, Microsoft Word, Web          | Abstract ไม่ขึ้นในเล่ม complete(ใส่เนื้อหาใน web แล้ว)     |
|       | Portal(Thesis form & Thesis revision), | -Generate for update และ template เปล่า ๆ ก็ไม่แสดง        |
|       | ความเข้าใจของผู้ใช้งาน                 | - save to cloud ซ้ามาก                                     |
|       |                                        | -ส่ง case เข้า ระบบ facgure support ให้ตรวจสอบ             |
| 23    | Hardware, Microsoft Word, ความเข้าใจ   | ต้องการ copy เนื้อหาที่ทำ track change จากไฟล์ที่ฝรั่งตรวจ |
|       | ของผู้ใช้งาน                           | แล้ว มาใส่ในเล่ม complete                                  |
|       |                                        | -save to cloud แล้วมีปัญหา(เปิด Markup+track change ไว้)   |
|       |                                        | -word accept and move to next ไม่ได้ ต้องทำ accept ที่     |
|       |                                        | ละจุด                                                      |
|       |                                        | -save to cloud ช้ามาก                                      |
| 24    | Microsoft Word                         | การจัดการเลขหน้า                                           |
| 25    | Microsoft Word                         | - นศ. โทรเข้ามา                                            |
|       |                                        | - เลขหน้าในหน้าแนวตั้งไปแสดงอยู่ที่ด้านล่างขวาเหมือนหน้า   |
|       |                                        | แนวนอน                                                     |
|       |                                        | - แนะนำคู่มือให้ นศ. ไปศึกษา                               |
| 26    | Microsoft Word                         | - สารบัญตาราง+ภาพ                                          |
|       |                                        | - caption table+figure                                     |
|       |                                        | - table and figure style                                   |
|       |                                        | - จัด format เนื้อหา                                       |
| 27    | Microsoft Word                         | แนะนำการใส่เลขหน้าแนวนอน                                   |
| 28    | Microsoft Word                         | ใส่ template NIDA                                          |
| 29    | Microsoft Word                         | จัด format (style + caption)                               |
| 30    | Microsoft Word                         | จัด format (style + caption)                               |
| 31    | Microsoft Word                         | แก้ไข caption                                              |
| 32    | Microsoft Word                         | ทำ section break + แก้ไขเลข caption ของภาพ                 |
| 33    | Microsoft Word                         | - สารบัญมีส่วนเกิน                                         |
|       |                                        | - แก้ style normal                                         |
|       |                                        | - ทำสารบัญภาพ+ตาราง                                        |
| 34    | Microsoft Word                         | ใน pdf มีหน้าว่างเยอะมาก > รูปภาพไม่มีการใช้ in line with  |
|       |                                        | text                                                       |
| 35    | Microsoft Word                         | แก้ไขเลขหน้า / ใส่ section break                           |
| 36    | Microsoft Word                         | - แก้ไขเลขหน้า                                             |
|       |                                        | - ใส่ caption ภาพ/ตาราง                                    |
| 37    | Microsoft Word                         | การจัด format                                              |

| ลำดับ | ประเภทของปัญหา                   | รายละเอียดปัญหา                                               |
|-------|----------------------------------|---------------------------------------------------------------|
| 38    | Microsoft Word                   | - content format, caption, list of tables and figures         |
|       |                                  | - table and figure format + รูปภาพผสมกับรูปวาดทำ group        |
|       |                                  | ไม่ได้                                                        |
| 39    | Microsoft Word                   | หน้าแนวนอนมีส่วนเกินจาก Barcode                               |
| 40    | Microsoft Word                   | format ของชื่อบท                                              |
| 41    | Microsoft Word, GMS              | ไฟล์มีปัญหา > ย้ายไฟล์                                        |
| 42    | Microsoft Word, GMS              | แก้ไขไฟล์ proposal ตั้งแต่ต้น                                 |
| 43    | Microsoft Word, GMS              | formatting + save to cloud                                    |
| 44    | Microsoft Word, GMS              | formatting ลงใหม่ 3 บท                                        |
| 45    | Microsoft Word, GMS              | formatting / save to cloud                                    |
| 46    | Microsoft Word, GMS              | ใส่ 5 บท ทำไฟล์ใหม่                                           |
| 47    | Microsoft Word, GMS              | - GMS หาย                                                     |
|       |                                  | - แบ่ง section break บทที่ 4-7                                |
| 48    | Microsoft Word, GMS, Reference   | - เปิด endnote ไม่ได้ หาไฟล์ library ไม่เจอ > copy library    |
|       | Manager(Endnote/Mendeley/Zotero) | ย้ายที่ เปิดได้แล้ว                                           |
|       |                                  | - office 2013 ให้ activate > ติดตั้ง office 365 ให้ ติด error |
|       |                                  | ติดตั้งไม่สำเร็จ                                              |
|       |                                  | - update gms 0.0.26 > 0.0.29                                  |
| 49    | Microsoft Word, GMS, Reference   | - ข้อมูลอ้างอิงไม่อยู่ในบรรณานุกรม (Zotero)                   |
|       | Manager(Endnote/Mendeley/Zotero) | - ตั้งแต่บรรณานุกรมเป็นต้นไปกลายเป็นหน้าแนวนอน                |
|       |                                  | - save to cloud ไม่ได้                                        |
|       |                                  | - format ตาราง                                                |
|       |                                  | - การทำหน้าแนวนอน + เลขหน้า                                   |
|       |                                  | - template มีหน้าว่างหลังปกหลายหน้า                           |
|       |                                  | - นศ. กด generate template ทุกครั้งก่อน save to cloud         |
|       |                                  | (generate ไม่สมบูรณ์ template อาจเสีย)                        |
|       |                                  | - เนื้อหาในหน้าแนวนอน 2 หน้ามีปัญหา เลย save to cloud         |
|       |                                  | ไม่ได้ (ปรับตาราง + เนื้อหาให้ใหม่)                           |
| 50    | Microsoft Word, GMS, Reference   | - list of tables เลข table 1.xx ห่างมาก                       |
|       | Manager(Endnote/Mendeley/Zotero) | - หน้าแรกของบทที่ 5 กระโดด (section break หาย)                |
|       |                                  | - หน้า appendix ตกลงมา 1 บรรทัด จะแก้ไขอย่างไร                |
|       |                                  | - มี password ขึ้นมาในหน้าแรกของ template (ตอน print          |
|       |                                  | ลงกระดาษ) ต้อง generate template ใหม่                         |
|       |                                  | - endnote คนไทย อ้างแบบ en มีชื่อติดมาด้วย ต้องแก้ยังไง       |
|       |                                  | และต้องการแก้นามสกุล มีอ้างอิงไว้หลายที่                      |

| ลำดับ | ประเภทของปัญหา                         | รายละเอียดปัญหา                                              |
|-------|----------------------------------------|--------------------------------------------------------------|
| 51    | Microsoft Word, GMS, Reference         | - Zotero                                                     |
|       | Manager(Endnote/Mendeley/Zotero)       | - formating                                                  |
|       |                                        | - save to cloud                                              |
| 52    | Microsoft Word, GMS, Reference         | เริ่มลงไฟล์ final ใหม่ทั้งหมด                                |
|       | Manager(Endnote/Mendeley/Zotero),      |                                                              |
|       | กระบวนการ/ขั้นตอนการทำวิทยานิพนธ์      |                                                              |
| 53    | Microsoft Word, GMS, Web               | - ให้เพื่อน Generate template ให้ ทำ 5 บท เสร็จแล้ว แต่เตรื่ |
|       | Portal(Report data & Submission        | องไม่มี GMS                                                  |
|       | document), ความเข้าใจของผู้ใช้งาน,     | - การทำสารบัญตาราง ภาพ format และ caption ที่ถูกต้อง         |
|       | กระบวนการ/ขั้นตอนการทำวิทยานิพนธ์      | - บางตารางทำเป็นรูปมา                                        |
|       |                                        | - ไฟล์ที่ทำมายังไม่มี eThesis Style + ทำ 5 บท มาใน           |
|       |                                        | Proposal Template                                            |
|       |                                        | - การจัด format , section break,page break , เลขหน้า         |
|       |                                        | - ใส่ bibliography + Appendix มาหลังเนื่อหาบทที่ 5           |
|       |                                        | - ขั้นตอนต่อไป ต้องทำอย่างไร + ต้องการพิมพ์งาน พิมพ์         |
|       |                                        | submission document คืออะไร                                  |
| 54    | Microsoft Word, GMS, Web Portal(Thesis | แนะนำการใช้งานเบื้องต้น (นศ. เพิ่งสอบ proposal)              |
|       | form & Thesis revision)                |                                                              |
| 55    | Microsoft Word, GMS, Web Portal(Thesis | แนะนำการใช้งานในภาพรวม                                       |
|       | form & Thesis revision)                |                                                              |
| 56    | Microsoft Word, GMS, Web Portal(Thesis | - นศ. ทำไฟล์มาเองเป็นภาษาจีน ต้องการนำเข้า ethesis           |
|       | form & Thesis revision), Reference     | - cite endnote มาแล้วใช้ไม่ได้                               |
|       | Manager(Endnote/Mendeley/Zotero)       | - การจัด format                                              |
|       |                                        | - การอ้างอิง website ใน endnote                              |
|       |                                        | - การเพิ่มรายชื่อกรรมการ+อ.ภายนอก                            |
|       |                                        | - การอ้างอิงหนังสือที่ไม่มีผู้แต่งและปี                      |
| 57    | Microsoft Word, GMS, Web Portal(Thesis | - แก้ไขหน้าบรรณานุกรม                                        |
|       | form & Thesis revision), Reference     | - เปิดไฟล์ใหม่                                               |
|       | Manager(Endnote/Mendeley/Zotero)       | - web portal มีปัญหา ต้องเพิ่มชื่อกรรมการให้ครบ              |

| ลำดับ | ประเภทของปัญหา                         | รายละเอียดปัญหา                                              |
|-------|----------------------------------------|--------------------------------------------------------------|
| 58    | Microsoft Word, GMS, Web Portal(Thesis | - แก้ไขชื่อคณบดีในเล่ม complete (ขอแก้ไขแล้วแต่ pending      |
|       | form & Thesis revision), กระบวนการ/    | ที่ staff)                                                   |
|       | ขั้นตอนการทำวิทยานิพนธ์                | - มี heading 1 ติดใน template                                |
|       |                                        | - ไม่ได้ใช้ section break                                    |
|       |                                        | - เลขบทที่ไม่ตรง style บางตัวเสียหาย > import style ใหม่     |
|       |                                        | - แนะนำการใช้ page break                                     |
|       |                                        | - ตารางในหน้าภาคผนวกเกิน margin                              |
|       |                                        | - กรรมการไม่ครบ                                              |
|       |                                        | - ชื่อ อ.รวีวรรณ ในระบบสะกดผิด ต้องไม่มี ะ                   |
|       |                                        | - gms เก่า (0.0.25)                                          |
|       |                                        | - ชื่อเรื่องไม่เป็นสามเหลี่ยมคว่ำ                            |
|       |                                        | - table and figure format                                    |
|       |                                        | - list of tables and figures                                 |
|       |                                        | - การทำหน้าแนวนอน + เลขหน้า                                  |
|       |                                        | - แนะนำขั้นตอนหลังจากแก้ไขเนื้อหาเสร็จ                       |
| 59    | Microsoft Word, GMS, Web Portal(Thesis | - ต้องการเพิ่ม committee ทั้งหมด                             |
|       | form & Thesis revision), ความเข้าใจของ | - นศ. ทำไฟล์มาเอง ไม่ได้ใช้ ethesis template                 |
|       | ผู้ใช้งาน, กระบวนการ/ขั้นตอนการทำ      | - เครื่องภาษาจีน ไม่มี gms + update .net framework           |
|       | วิทยานิพนธ์                            | - generate template + import style ให้                       |
|       |                                        | - จัด format                                                 |
|       |                                        | - caption + list of tables and figures                       |
|       |                                        | - ยังอยู่ขั้น proposal ตรวจ turnitin แล้วจะนำเข้าในระบบยังไง |
|       |                                        | > proposal ยังไม่ต้องแนบ turnitin                            |
| 60    | Microsoft Word, GMS, ความเข้าใจของ     | - เปลี่ยน mainboard ใหม่ แล้ว gms ไม่ขึ้น                    |
|       | ผู้ใช้งาน                              | - ในเครื่องยังมี gms และ registry -> load behavior = 3 แล้ว  |
|       |                                        | (ลบลงใหม่ เครื่องช้า)                                        |
|       |                                        | - หน้าแรกยังแสดงเลขหน้า                                      |
|       |                                        | - ข้อมูลบรรณานุกรมอยู่ต่อจากเนื้อหา                          |
|       |                                        | - หัวตารางบางตาราง repeat header ไม่ได้                      |
|       |                                        | - ทำเลขหน้าแนวนอน (แนะนำให้ศึกษาขั้นตอนจากคู่มือ)            |
|       |                                        | - save to cloud แล้วเลขหน้ารวน                               |
|       |                                        | - เครื่อง default save ไปที่ onedrive ทำให้ save to cloud    |
|       |                                        | ไม่ได้                                                       |
|       |                                        | - การใช้ tab แทน space                                       |

| ลำดับ | ประเภทของปัญหา                         | รายละเอียดปัญหา                                               |
|-------|----------------------------------------|---------------------------------------------------------------|
| 61    | Microsoft Word, GMS, ความเข้าใจของ     | - แก้ชื่อเรื่องใน web แล้วจะเอาเข้าเล่มยังไง                  |
|       | ผู้ใช้งาน                              | - save to cloud ที่บ้าน แล้ว error (pdf file)                 |
|       |                                        | - หน้าแนวนอน + เลขหน้า                                        |
| 62    | Microsoft Word, GMS, ความเข้าใจของ     | - นศ. ต่างชาติ สอบ defend แล้ว รีบกลับประเทศ                  |
|       | ผู้ใช้งาน, Reference                   | - gms error ไม่สามารถ login ได้ > ลบลงใหม่                    |
|       | Manager(Endnote/Mendeley/Zotero)       | - ข้อมูลบรรณานุกรมอยู่ผิดที่ (นศ. นำไปไว้หลังเนื้อหา)         |
|       |                                        | - save to cloud ไม่ได้                                        |
|       |                                        | - เอา appendix ไปเป็นเนื้อหาบทที่ 9                           |
|       |                                        | - นศ. ลบหน้าว่างส่วน appendix ออก                             |
|       |                                        | - มี style อื่น ๆ ในไฟล์เยอะมาก                               |
|       |                                        | - caption ทำมาเอง (ไม่ได้ใช้ insert caption)                  |
| 63    | Microsoft Word, Reference              | จัด format + บรรณานุกรม                                       |
|       | Manager(Endnote/Mendeley/Zotero)       |                                                               |
| 64    | Microsoft Word, Reference              | - สารบัญภาพ+ตาราง / caption / เลขหน้า / การใช้ section        |
|       | Manager(Endnote/Mendeley/Zotero)       | break                                                         |
|       |                                        | - การใช้ endnote                                              |
| 65    | Microsoft Word, Reference              | - การใช้ endnote                                              |
|       | Manager(Endnote/Mendeley/Zotero)       | - template NIDA                                               |
| 66    | Microsoft Word, Reference              | - ระบบใช้งานยาก ซับซ้อน                                       |
|       | Manager(Endnote/Mendeley/Zotero)       | - ทำหน้าแนวนอนแล้วเนื้อหาหน้าเพี้ยน กระโดด ขยับ               |
|       |                                        | - ใช้ section break ผิด                                       |
|       |                                        | - ไม่ได้ใช้ style ของ ethesis                                 |
|       |                                        | - ไม่ได้ทำรูปเป็น in line with text เคาะ enter ไว้เยอะมาก     |
|       |                                        | - format ของ table และ figure ผิด                             |
|       |                                        | - caption ผิด (พิมพ์เอง ใช้กล่องข้อความ)                      |
|       |                                        | - file ที่โหลดมาจาก ethesis เปิดไม่ได้ (น่าจะเกิดจากลบ office |
|       |                                        | 2007 ออกไม่หมด)                                               |
|       |                                        | - install + การใช้งาน endnote                                 |
|       |                                        | - การจัด format เนื้อหา การใช้ style                          |
| 67    | Microsoft Word, Reference              | endnote / formatting                                          |
|       | Manager(Endnote/Mendeley/Zotero)       |                                                               |
| 68    | Microsoft Word, Web Portal(Report data | - กรอกข้อมูล report data                                      |
|       | & Submission document)                 | - จะนำเล่มสมบูรณ์เข้าระบบ                                     |
|       |                                        | - การเว้นบรรทัดระหว่างหัวข้อ และเนื้อหา                       |
| 69    | Microsoft Word, Web Portal(Thesis form | Upload final thesis                                           |
|       | & Thesis revision)                     |                                                               |

| ลำดับ | ประเภทของปัญหา                             | รายละเอียดปัญหา                                              |
|-------|--------------------------------------------|--------------------------------------------------------------|
| 70    | Microsoft Word, Web Portal(Thesis form     | - แก้ไขคณะกรรมการ                                            |
|       | & Thesis revision)                         | - จัด format เนื้อหา                                         |
| 71    | Microsoft Word, Web Portal(Thesis form     | แก้ไขเนื้อหา / หน้า abstract และ acknowledgement หาย         |
|       | & Thesis revision)                         | (ต้องกดส่ง proposal)                                         |
| 72    | Microsoft Word, Web Portal(Thesis form     | - แก้ไขเลขหน้า สารบัญภาพ+ตาราง                               |
|       | & Thesis revision)                         | - เพิ่มรายชื่อกรรมการ                                        |
| 73    | Microsoft Word, Web Portal(Thesis form     | - แก้ไขชื่อเรื่อง+กรรมการ                                    |
|       | & Thesis revision)                         | - การทำ caption + figure                                     |
| 74    | Microsoft Word, Web Portal(Thesis form     | - Endnote                                                    |
|       | & Thesis revision), Reference              | - ติดตั้ง template ไทย                                       |
|       | Manager(Endnote/Mendeley/Zotero)           | - แก้หัวข้อ                                                  |
|       |                                            | - จัดรูปแบบ Bibliography                                     |
| 75    | Microsoft Word, Web Portal(Thesis form     | - ตารางกระโดดไปอีกหน้า แก้ไม่ได้ (นศ. ใช้ section break ไว้) |
|       | & Thesis revision), กระบวนการ/ขั้นตอนการ   | > สอนการใช้งาน รวมถึง page break                             |
|       | ทำวิทยานิพนธ์                              | - list of tables and figures ไม่แสดง                         |
|       |                                            | - ให้ตรวจสอบการจัด format                                    |
|       |                                            | - หัวข้อไม่เป็นสามเหลี่ยมคว่ำ ขอแก้ไขไปแล้ว                  |
|       |                                            | - ในไฟล์มีหน้าว่างและ section break ซ้อนกันหลายอันมาก        |
|       |                                            | - สารบัญไม่อัพเดท                                            |
|       |                                            | - การทำหน้าแนวนอน                                            |
|       |                                            | - ขั้นตอนหลังจากขอแก้ไขหัวข้อจนถึงการส่งเล่มสมบูรณ์          |
| 76    | Microsoft Word, Web Portal(Thesis form     | เปลี่ยนชื่อกรรมการ                                           |
|       | & Thesis revision), ความเข้าใจของผู้ใช้งาน | -ปรับ format ชื่อเรื่อง                                      |
| 77    | Microsoft Word, Web Portal(Thesis form     | - การ save as proposal จะทำในขั้นตอนไหน                      |
|       | & Thesis revision), ความเข้าใจของผู้ใช้งาน | - กำลังทำเนื้อหายังเข้าไปแก้ไขได้อยู่หรือไม่                 |
| 78    | Microsoft Word, Web Portal(Thesis form     | - ต้องการแก้กรรมการ (approved proposal ไปแล้ว)               |
|       | & Thesis revision), ความเข้าใจของผู้ใช้งาน | - เคยเข้าไปแก้แล้ว แต่ save ไม่ได้ (ไม่ได้เลือกจาก DB)       |
|       |                                            | - ในระบบแจ้งวันสุดท้าย 3 ม.ค. 63 แต่ยื่นเรื่องขอต่ออายุ นศ.  |
|       |                                            | ไปถึง 13 ก.พ. 63 แล้วจะมีผลอะไรหรือไม่                       |
|       |                                            | - เรียงสารบัญภาพ ตารางผิดลำดับ + การทำ caption               |
|       |                                            | - ยังไม่ได้ใช้ style ในไฟล์ (heading 1,2,3)                  |
|       |                                            | - การใช้ section break, page break และ break อื่น ๆ          |
| 79    | Microsoft Word, Web Portal(Thesis form     | ใส่ชื่อกรรมการ                                               |
|       | & Thesis revision), ความเข้าใจของผู้ใช้งาน | - ใส่หน้าแนวนอน                                              |

| ลำดับ | ประเภทของปัญหา                               | รายละเอียดปัญหา                                                |
|-------|----------------------------------------------|----------------------------------------------------------------|
| 80    | Microsoft Word, Web Portal(Thesis form       | - นศ. ให้ลูกน้องมาแทน                                          |
|       | & Thesis revision), ความเข้าใจของผู้ใช้งาน,  | - ต้องการ save to cloud                                        |
|       | Reference                                    | - ให้ นศ.ใช้ style template ของนิด้า                           |
|       | Manager(Endnote/Mendeley/Zotero),            | - ผ่าน proposal แล้วแต่จะแก้ไขรายชื่อกรรมการ                   |
|       | กระบวนการ/ขั้นตอนการทำวิทยานิพนธ์            | - ตรวจสอบ version ของ gms                                      |
|       |                                              | - ติดตั้ง endnote                                              |
| 81    | Microsoft Word, Web Portal(Thesis form       | แก้ไขตำแหน่งอาจารย์                                            |
|       | & Thesis revision), ความเข้าใจของผู้ใช้งาน,  | -แก้ไขหัวข้อสั้นไปไม่ tab                                      |
|       | กระบวนการ/ขั้นตอนการทำวิทยานิพนธ์            | -submit proposal เพื่อกลับไป complete                          |
| 82    | Microsoft Word, Web Portal(Thesis form       | - อ. เข้า email ไม่ได้ (ลืมรหัสผ่าน) จึง approve ไม่ได้        |
|       | & Thesis revision), อาจารย์เข้า email ไม่ได้ | - ต้องการแก้เนื้อหาหลังสอบ defend แล้ว                         |
|       |                                              | - ต้องการเปลี่ยน อ.ที่ปรึกษา + กรรมการ                         |
|       |                                              | - generate template แล้ว error (เครื่อง mac ที่ลง              |
|       |                                              | windows) > ให้เปลี่ยนเครื่อง generate                          |
| 83    | Microsoft Word, ความเข้าใจของผู้ใช้งาน       | - การจัดการเลขหน้า                                             |
|       |                                              | - แนะนำเรื่องบาร์โค้ดในเล่ม                                    |
| 84    | Microsoft Word, ความเข้าใจของผู้ใช้งาน       | เพิ่ม appendix                                                 |
|       |                                              | -ทำเล่มสมบูรณ์                                                 |
| 85    | Microsoft Word, ความเข้าใจของผู้ใช้งาน       | นำเข้า 5 บท (Generate ใหม่ import style ใหม่)                  |
| 86    | Microsoft Word, ความเข้าใจของผู้ใช้งาน       | ตรวจ format                                                    |
| 87    | Microsoft Word, ความเข้าใจของผู้ใช้งาน,      | - ตรวจสอบ formatting 5 บท                                      |
|       | Reference                                    | - Endnote                                                      |
|       | Manager(Endnote/Mendeley/Zotero)             |                                                                |
| 88    | Microsoft Word, ความเข้าใจของผู้ใช้งาน,      | แก้ไขเล่มสมบูรณ์                                               |
|       | Reference                                    |                                                                |
|       | Manager(Endnote/Mendeley/Zotero)             |                                                                |
| 89    | Microsoft Word, ความเข้าใจของผู้ใช้งาน,      | - จะเอาหน้าอนุมัติที่มีลายเซ็นต์แล้วเข้าในเล่มอย่างไร          |
|       | Reference                                    | - endnote ทำไมไปอยู่หน้าสุดท้าย > ต้องเปิดที่ pdf เท่านั้น ถึง |
|       | Manager(Endnote/Mendeley/Zotero),            | จะอยู่ถูกหน้า                                                  |
|       | กระบวนการ/ขั้นตอนการทำวิทยานิพนธ์            | - ใส่ appendix ผิดที่                                          |
|       |                                              | - ใน appendix มีการอ้างอิงด้วย endnote ด้วยจะได้ไหม            |
|       |                                              | - ใน appendix มีเนื้อหาภาษาไทยด้วย จะจัด format ยังไง (ทำ      |
|       |                                              | เล่มภาษาอังกฤษ)                                                |
|       |                                              | - การ update list of tables and figures                        |
|       |                                              | - การใช้ page break เพื่อจัดเนื้อหา                            |
|       |                                              | - ต้องส่งเล่มตรวจยังไง                                         |

| ลำดับ | ประเภทของปัญหา                          | รายละเอียดปัญหา                                            |
|-------|-----------------------------------------|------------------------------------------------------------|
| 90    | Microsoft Word, ความเข้าใจของผู้ใช้งาน, | -สอนการทำเป็นไทยแล้วเปลี่ยนเป็นภาษาอังกฤษ                  |
|       | กระบวนการ/ขั้นตอนการทำวิทยานิพนธ์       | -ย้ายไฟล์                                                  |
| 91    | Reference                               | ทำบรรณานุกรม                                               |
|       | Manager(Endnote/Mendeley/Zotero)        |                                                            |
| 92    | Reference                               | บรรณานุกรม                                                 |
|       | Manager(Endnote/Mendeley/Zotero)        |                                                            |
| 93    | Reference                               | endnote/ethesis                                            |
|       | Manager(Endnote/Mendeley/Zotero)        |                                                            |
| 94    | Reference                               | ทำ endnote                                                 |
|       | Manager(Endnote/Mendeley/Zotero)        |                                                            |
| 95    | Reference                               | upgrade endnote x8 > x9                                    |
|       | Manager(Endnote/Mendeley/Zotero)        |                                                            |
| 96    | Reference                               | endnote                                                    |
|       | Manager(Endnote/Mendeley/Zotero)        |                                                            |
| 97    | Reference                               | endnote                                                    |
|       | Manager(Endnote/Mendeley/Zotero)        |                                                            |
| 98    | Reference                               | endnote error > มีการแทรก citation ว่างอยู่ในเนื้อหา       |
|       | Manager(Endnote/Mendeley/Zotero)        |                                                            |
| 99    | Reference                               | ลง endnote                                                 |
|       | Manager(Endnote/Mendeley/Zotero)        |                                                            |
| 100   | Reference                               | Endnote delete ( )                                         |
|       | Manager(Endnote/Mendeley/Zotero)        |                                                            |
| 101   | Web Portal(Report data & Submission     | - ให้เพื่อนมาสอบถามและทำให้                                |
|       | document)                               | - download pdf เล่มสมบูรณ์ไม่ได้ ระบบแจ้งให้ใส่ผล turnitin |
|       |                                         | - ให้นำไฟล์ตรวจอักขราวิสุทธิ์ไปแนบที่ช่อง turnitin จึงจะ   |
|       |                                         | download ได้                                               |
| 102   | Web Portal(Report data & Submission     | ทำ submission document                                     |
|       | document)                               |                                                            |
| 103   | Web Portal(Report data & Submission     | เพิ่มวารสารในฐานข้อมูล TCI (2672-9350)                     |
|       | document)                               |                                                            |
| 104   | Web Portal(Report data & Submission     | - สอบ defend แล้ว จะบันทึก submission document แต่         |
|       | document), กระบวนการ/ขั้นตอนการทำ       | กรอกข้อมูลไม่ได้ (เป็น X สีแดง)                            |
|       | วิทยานิพนธ์                             | - การบันทึก report data                                    |
|       |                                         | - การบันทึก conference                                     |
|       |                                         | - แนะนำเอกสารที่ต้อง print และเข้าเล่ม                     |

| ลำดับ | ประเภทของปัญหา                            | รายละเอียดปัญหา                                                |
|-------|-------------------------------------------|----------------------------------------------------------------|
| 105   | Web Portal(Report data & Submission       | - โทรเข้ามา                                                    |
|       | document), กระบวนการ/ขั้นตอนการทำ         | - ตีพิมพ์แล้ว แต่กรอกข้อมูลส่วนการตีพิมพ์ไม่ได้ ไม่เจอ ISSN ใน |
|       | วิทยานิพนธ์                               | າະບາ                                                           |
| 106   | Web Portal(Thesis form & Thesis           | แนะนำการแก้ไขหัวข้อหลังจากผ่าน proposal ไปแล้ว                 |
|       | revision)                                 |                                                                |
| 107   | Web Portal(Thesis form & Thesis           | แก้ไขชื่อเรื่อง + กรรมการ                                      |
|       | revision)                                 |                                                                |
| 108   | Web Portal(Thesis form & Thesis           | ส่ง proposal                                                   |
|       | revision)                                 |                                                                |
| 109   | Web Portal(Thesis form & Thesis           | แก้ไขชื่อกรรมการ                                               |
|       | revision)                                 |                                                                |
| 110   | Web Portal(Thesis form & Thesis           | แก้ไข thesis form                                              |
|       | revision)                                 |                                                                |
| 111   | Web Portal(Thesis form & Thesis           | - endnote                                                      |
|       | revision), Reference                      | - request for edit                                             |
|       | Manager(Endnote/Mendeley/Zotero)          |                                                                |
| 112   | Web Portal(Thesis form & Thesis           | - ต้องการแก้ไขตำแหน่งวิชาการของอาจารย์ (ผ่าน proposal ใน       |
|       | revision), กระบวนการ/ขั้นตอนการทำ         | ระบบไปแล้ว)                                                    |
|       | วิทยานิพนธ์                               | * นศ. โทรเข้ามา                                                |
| 113   | Web Portal(Thesis form & Thesis           | ต้องการเปลี่ยนอาจารย์ที่ปรึกษา กรรมการ และตำแหน่งทาง           |
|       | revision), ความเข้าใจของผู้ใช้งาน         | วิชาการ(pending proposal ที่ advisor)                          |
|       |                                           | -นศ. แจ้งอาจารย์ที่ปรึกษาไม่ได้รับ email(ให้กด resend ใหม่)    |
|       |                                           | -ต้องการเพิ่มอาจารย์ภายนอกเป็นกรรมการ(ตรวจสอบมีใน DB           |
|       |                                           | แล้ว )                                                         |
|       |                                           | -ขั้นตอนต่าง ๆ เพื่อจะส่ง proposal ใหม่                        |
| 114   | Web Portal(Thesis form & Thesis           | เพิ่มกรรมการ + ส่ง Proposal                                    |
|       | revision), ความเข้าใจของผู้ใช้งาน,        |                                                                |
|       | กระบวนการ/ขั้นตอนการทำวิทยานิพนธ์         |                                                                |
| 115   | Web Portal(Thesis form & Thesis           | - ไฟล์ที่ save to cloud ไป save as proposal ไม่ได้             |
|       | revision), ความเข้าใจของผู้ใช้งาน, อักขรา | - ใน thesis revision ตรง proposal มีเครื่องหมาย ! > นศ. จะ     |
|       | วิสุทธิ์ไม่ตรวจ                           | แก้ไขข้อมูล อ. จึง reject กลับมา                               |
|       |                                           | - อักขราวิสุทธิ์ไม่ตรวจ ทำให้ save as proposal ไม่ได้          |
| 116   | กด request for edit proposal แล้ว แต่ อ.  | - request for edit proposal แล้ว แต่ อ. ไม่ได้ email >         |
|       | ไม่ได้ email                              | แนะนำให้แจ้ง อ. ว่าให้ตรวจสอบที่ optional email และ junk       |
|       |                                           | email ใน email ของนิด้า                                        |
|       |                                           | - ให้ นศ. กด resend request                                    |

| ลำดับ | ประเภทของปัญหา                    | รายละเอียดปัญหา                                                                                                    |
|-------|-----------------------------------|----------------------------------------------------------------------------------------------------|
| 117   | กระบวนการ/ขั้นตอนการทำวิทยานิพนธ์ | แนะนำการทำรูปเล่มสมบูรณ์ + ขั้นตอนการส่งจบ                                                                                                    |
| 118   | กระบวนการ/ขั้นตอนการทำวิทยานิพนธ์ | แก้ไขชื่อกรรมการ                                                                                                    |
| 119   | อ. เปลี่ยน optional email         | <ul> <li>- อ. อัญชนา ณ ระนอง เปลี่ยน email สำรองแล้วที่ บค แต่ใน</li> <li>ethesis ไม่เปลี่ยน &gt; sync ฐานข้อมูล</li> <li>- ให้ นศ. ลบ อ. อัญชนาออก แล้วเพิ่มใหม่</li> </ul> |
| 120   | อักขราวิสุทธ์ช้า                  | นศ. โทรแจ้งว่าการตรวจอักขราวิสุทธิ์ช้ามาก                                                                                                    |